# 销售易 CRM 操作手册 (APP 端)

更新日期:2017/4/14

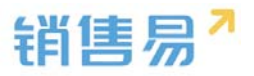

# 文档目录

| 1. | 登录系统               |
|----|--------------------|
| 2. | "首页"模块4            |
| 3. | "消息"模块             |
|    | 3.1. 待办提醒          |
|    | 3.2. 通知            |
|    | 3.3. 企业微信18        |
|    | 3.4. 查看通讯录         |
|    | 3.5. 企业微信支持置顶24    |
| 4. | "CRM"模块24          |
|    | 4.1. 仪表盘           |
|    | 4.2. 市场活动·······28 |
|    | 4.3. 销售线索          |
|    | 4.4. 客户            |
|    | 4.5. 联系人68         |
|    | 4.6. 销售机会          |
|    | 4.7. 报价单           |
|    | 4.8. 竞争对手          |

# 销售易7

|    | 4.9. 合同        | 103  |
|----|----------------|------|
|    | 4.10. 订单······ | 106  |
|    | 4.11. 回款······ | 109  |
|    | 4.12. 设置       | ·111 |
| 5. | "办公"模块         | ·112 |
|    | 5.1. 工作圈       | 112  |
|    | 5.2. 通讯录       | 116  |
|    | 5.3. 工作报告      | 118  |
|    | 5.4. 审批        | 123  |
|    | 5.5. 日程        | 126  |
|    | 5.6. 任务        | 129  |
|    | 5.7. 知识库       | 132  |
|    | 5.8. 费用        | 133  |
|    | 5.9. 设置        | 136  |
| 6. | "我"模块          | ·137 |
|    | 6.1. 个人设置      | 138  |
|    | 6.2. 查看信息      | 139  |
|    | 6.3. 设置        | 140  |

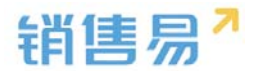

## 1. 登录系统

点击销售易 APP 进入登录页面。点击【点击登录】按钮。(注:一般员工 都是由管理员从后台加入系统的无需自己注册)

|             | - <b>-</b> |
|-------------|------------|
|             | 7          |
| △ 47528555@ | 9qq.com    |
| 合 输入密码      | 忘记密码       |
| 4           | 登录         |
| 注册          | 快速体验       |

输入用户名和密码后,点击【登录】按钮。(如果您忘记了密码,可通过点 击【忘记密码】 找回密码 )

连续三次出入错误,会导致密码锁定,届时需要联系系统管理员来解锁

#### 2. "首页"模块

#### 2.1.1. 查看日程及任务

在首页中可以查看到当天的日程及任务安排。点击【>】按钮可进行进一步 操作。

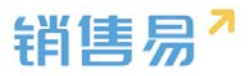

| 今天                      | 工作圈                 | 仪表盘            | Q        |
|-------------------------|---------------------|----------------|----------|
| 4月 <sup>7</sup><br>中到大i | 12日星<br>雨 25~20°C 《 | 期二             |          |
| 今日工作                    |                     |                | 更多       |
| 14:00<br>15:00 • 会议     | 一日程                 |                |          |
| 16:00 🗹 与客户             | 任务                  | 1              | 6        |
| $\bigotimes$            | C                   | Ū              |          |
| 完成                      | 延时                  | 删除             |          |
|                         |                     |                |          |
| ▲ ○ 首页 消息               |                     | <b>一</b><br>办公 | <u>₹</u> |

## 点击【完成】,把任务的状态变为已完成状态。

| 今天                                | 工作圈              | 仪表盘                | Q                          |
|-----------------------------------|------------------|--------------------|----------------------------|
| 4月 <sup>1</sup><br><sub>中到大</sub> | 12日星<br>雨 25~20℃ | <b>期二</b><br>● 广州市 |                            |
| 今日工作                              |                  |                    | 更多                         |
| 14:00<br>15:00 • 会议               |                  |                    |                            |
| 16:00 🗹 与客户                       | □面谈需求            |                    |                            |
| ○<br>完成                           | 〇〇               | 副國                 |                            |
|                                   |                  |                    |                            |
| ▲ ○ 首页 消息                         |                  | <b>一</b><br>办公     | <u>兄</u> •<br><sub>我</sub> |

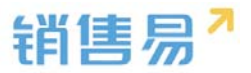

日程的展开界面可点击【下一步】按钮。

| 今天                                          | 工作圈               | 仪表盘  | Q                 |
|---------------------------------------------|-------------------|------|-------------------|
| 4月<br><sub>中到大</sub>                        | 12日星<br>雨 25~20°C | •广州市 |                   |
| 今日工作                                        |                   |      | 更多                |
| 14:00<br>15:00 • 会议                         |                   |      |                   |
| <ul> <li>→</li> <li>→</li> <li>歩</li> </ul> | 〇〇                | 前間   | ł                 |
| 16:00 🗹 与客月                                 | 户面谈需求             |      |                   |
|                                             |                   |      |                   |
|                                             |                   |      |                   |
|                                             |                   | 山か公  | R<br><sub>我</sub> |

根据需求点击【新建日程】或【新建任务】按钮,进行后续跟进。

| 今天                                | 工作圈   | 仪表盘 | Q      |  |
|-----------------------------------|-------|-----|--------|--|
| 4月12日 星期二<br>中到大雨 25~20℃ ●广州市     |       |     |        |  |
| 今日工作                              |       |     | 更多     |  |
| 14:00<br>15:00 • 会议               |       |     |        |  |
| <ul><li>(→)</li><li>下一歩</li></ul> | ②     |     | ]<br>* |  |
| 16:00 🗹 与客户                       | P面谈需求 |     |        |  |
|                                   |       |     |        |  |
|                                   | 新建日程  |     |        |  |
|                                   | 新建任务  |     |        |  |
|                                   | 取消    |     |        |  |

点击【延时】按钮。

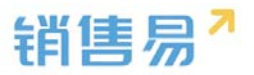

| 今天                                 | 工作圈                            | 仪表盘  | Q      |
|------------------------------------|--------------------------------|------|--------|
| 4月1<br>中到大雨                        | 2日星<br>雨 25~20℃                | ●广州市 |        |
| 今日工作                               |                                |      | 更多     |
| 14:00<br>15:00 • 会议                |                                |      |        |
| <ul> <li>→</li> <li>下一歩</li> </ul> | <ul><li>①</li><li>延时</li></ul> |      | ]<br>除 |
| 16:00 🗹 与客户                        | ·面谈需求                          |      |        |
|                                    |                                |      |        |

将日程或任务延迟到相应的时间点。(也可自定义时间点)

|                               | 今天    |       | 仪表盘 | Q  |  |
|-------------------------------|-------|-------|-----|----|--|
| 4月12日 星期二<br>中到大雨 25~20℃ ●广州市 |       |       |     |    |  |
| 今日工作                          |       |       |     | 更多 |  |
| 14:00<br>15:00                | 会议    |       |     |    |  |
|                               |       | 1小时之后 | 7   |    |  |
|                               | 3小时之后 |       |     |    |  |
|                               | 明天    |       |     |    |  |
|                               | 后天    |       |     |    |  |
|                               |       | 7天之后  |     |    |  |
|                               |       | 自定义   |     |    |  |
|                               |       | 取消    |     |    |  |

点击【删除】按钮。删除任务或日程。

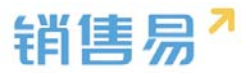

| 今天                   | 工作圈               | 仪表盘  | Q       |
|----------------------|-------------------|------|---------|
| 4月<br><sub>中到大</sub> | 12日星<br>雨 25~20°C | ●广州市 |         |
| 今日工作                 |                   |      | 更多      |
| 14:00<br>15:00 • 会议  |                   |      |         |
| →<br>下一步             | ① 延时              |      | ]<br>涂  |
| 16:00 🗹 与客           | 户面谈需求             |      | $\odot$ |

### 在首页界面点击日程可以直接拜访签到并且拜访签到可切换地图。

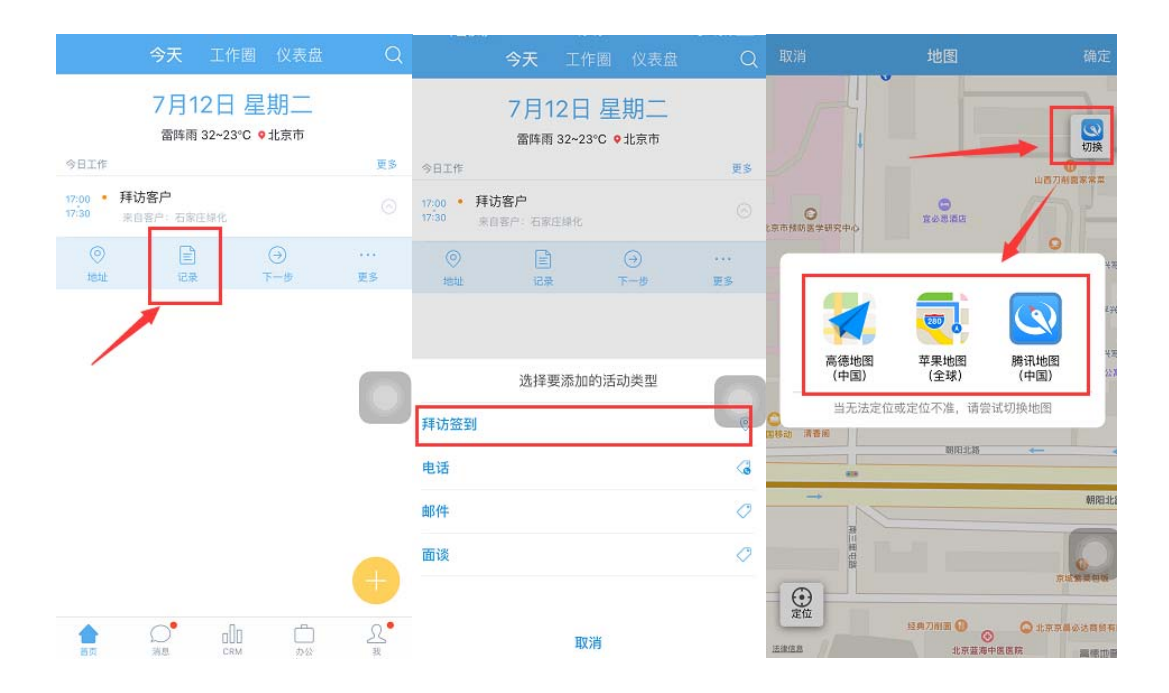

#### 2.1.2. CRM 全局模糊查询

如需查看系统中是否已经有同事在跟进同样的客户,可通过该功能实现。

点击右上角的放大镜按钮。

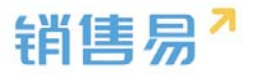

| 今天                     | 工作圈             | 仪表盘               | Q             |
|------------------------|-----------------|-------------------|---------------|
| 4月1<br><sub>中到大雨</sub> | 2日星<br>፤ 25~20℃ | <u>期二</u><br>●广州市 | 1             |
| 今日工作                   |                 |                   | 更多            |
| 14:00<br>15:00 • 会议    |                 |                   |               |
| →<br>下一步               | 〇〇              | []]<br>删释         | ∫<br>余        |
| 16:00 🗹 与客户            | 面谈需求            |                   |               |
|                        |                 |                   |               |
|                        |                 |                   |               |
| ▲ ○<br>首页 消息           |                 | 「二<br>办公          | <b>公</b><br>我 |

在文本框中输入需要查询的信息后,点击下方的搜索按钮。

| <u>्</u> स | 安      | 8 | 取消 |
|------------|--------|---|----|
| Q          | 搜索"长安" | ] |    |

#### 2.1.3. 查看工作圈

在工作圈中除了可以查看您关注的同事发表的最新动态外,还可以查看您在 CRM 中关注的业务的最近跟进进展情况。

在首页将屏幕向左侧滑动,切换至工作圈页面。

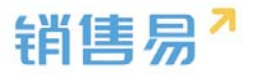

| 今天                   | 工作圈              | 仪表盘            | Q      |
|----------------------|------------------|----------------|--------|
| 4月<br><sub>中到大</sub> | 12日星<br>雨 25~20℃ | ●广州市           |        |
| 今日工作                 |                  |                | 更多     |
| 14:00<br>15:00 • 会议  |                  |                |        |
| ⊖<br>下一步             | 区延时              | 副開             | R.     |
| 16:00 🗹 与客/          | 户面谈需求            |                |        |
| +                    | 向左滑动             | 协页面            |        |
|                      |                  |                |        |
| <b>合</b> 〇<br>首页 消息  |                  | <b>一</b><br>办公 | ₹<br>£ |

#### 上下滑动屏幕,查看更多动态。

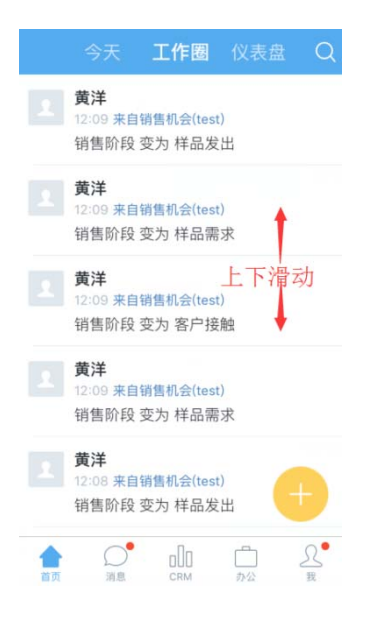

在对应动态下方可直接点赞 或评论。

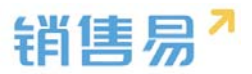

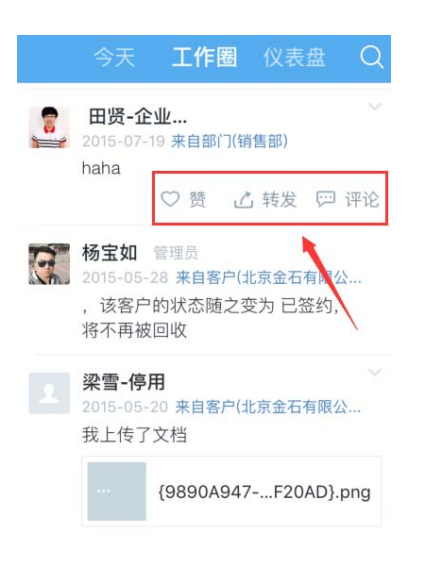

### 评论支持语音功能。

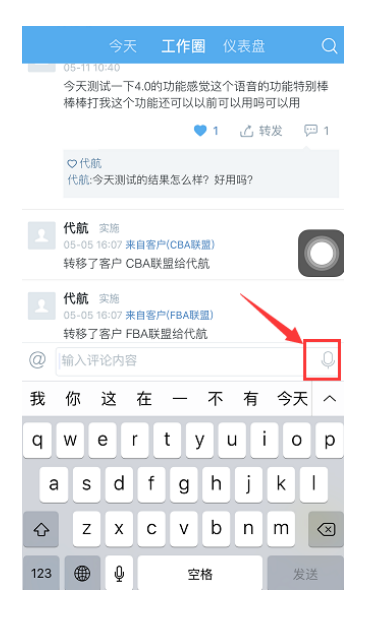

#### 2.1.4. 查看仪表盘

在工作圈页面,将屏幕向左侧滑动,切换至仪表盘页面。

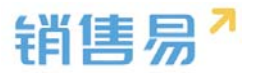

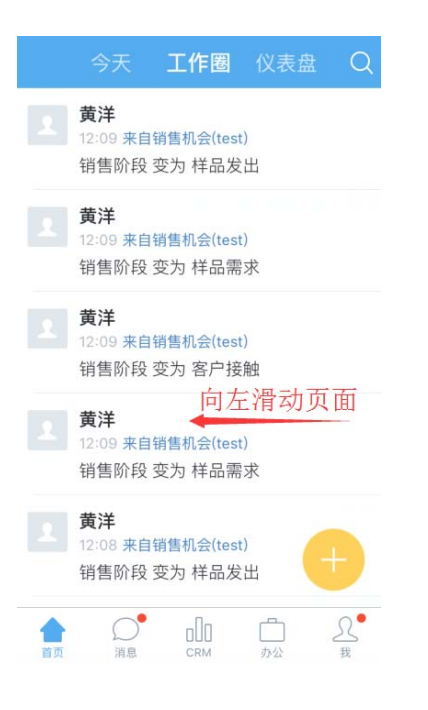

上下滑动屏幕查看相应的仪表盘即可。

| 1 |      | 仪表盘         |                  | Q                          |
|---|------|-------------|------------------|----------------------------|
|   | 全公   | 司销售漏斗 - 默认乡 | €型▼              |                            |
|   |      |             |                  |                            |
|   | 漏斗总值 | 6,758,34    | 3,853万元/         |                            |
|   | 预计完成 |             | 929,708万元        |                            |
|   |      | 全公司业绩排行     | e                |                            |
| 合 | 消息   |             | <b>一</b> 。<br>办公 | <u>入</u> •<br><sub>我</sub> |

#### 2.1.5. 快捷键

点击快捷键可以快速的完成一些操作。快捷键中的内容可以自定义。在首页 点击黄色的【+】按钮。

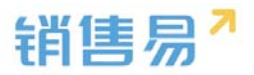

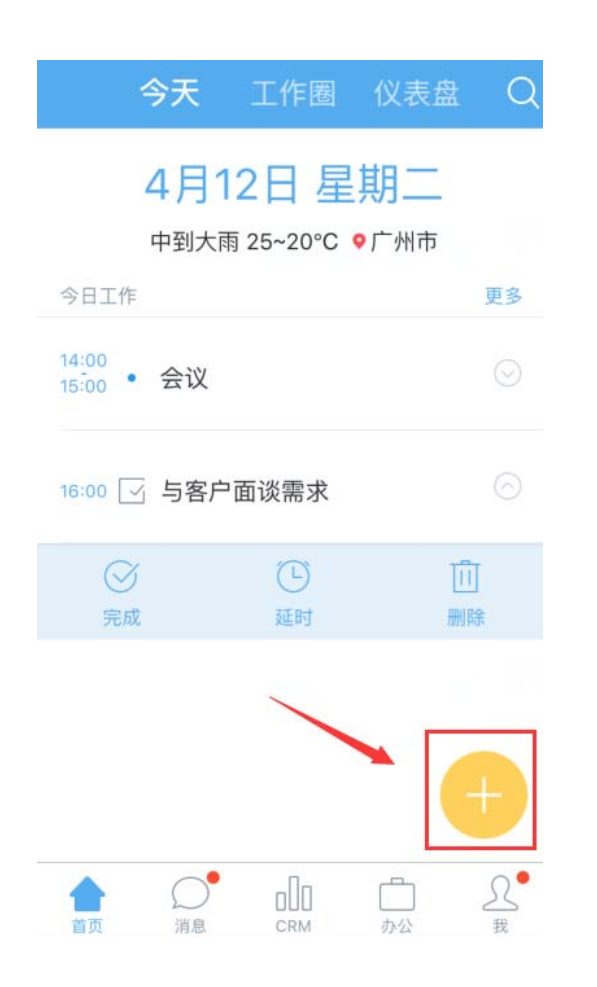

## 点击相应的模块,可方便进行单手操作。

| 今天                                | 工作圈               | 仪表盘            | Q       |
|-----------------------------------|-------------------|----------------|---------|
| 4月 <sup>-</sup><br><sub>中到大</sub> | 12日星<br>雨 25~20°C | 9广州市           |         |
| 今日工作                              |                   |                | 更多      |
| 14:00<br>15:00 • 会议               |                   |                | $\odot$ |
| 16:00 🗹 与客月                       | □面谈需求<br>新用       | 達费<br>记录       |         |
| 名片<br>扫描                          | 考勤                | 新日<br>快速<br>签到 | 建程      |
| 新建・任务・                            | 发布动态              |                |         |

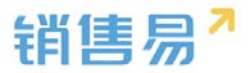

点击【设置】按钮,编辑快捷键中显示的模块内容。

| 今                  | 天                     | 工作圈            | 仪表盘               | Q       |
|--------------------|-----------------------|----------------|-------------------|---------|
| 4<br>#3            | 月12<br><sub>到大雨</sub> | 2日星<br>25~20°C | <b>期二</b><br>●广州市 |         |
| 今日工作               |                       |                |                   | 更多      |
| 14:00<br>15:00 • 会 | <del>i</del> 议        |                |                   | $\odot$ |
| 16:00 🗹 특          | 5客户面                  | 靣谈需求<br>新<br>用 | 建费                | QT      |
|                    | 名片扫描                  | 考勤             | 快速                | 新建日程    |
| 新建任务               | ).                    | 发布动态           |                   |         |

如需增加模块,可点击需要增加模块前方的【+】按钮。如需删除模块,可 点击需要删减的模块前方的【-】按钮。完成选择后点击右上角的【完成】按钮。

|    |           | 设置快捷操作 | 完成 |
|----|-----------|--------|----|
| 已选 | 择7/7      | ,      |    |
|    |           | 发布动态   |    |
| •  | 0         | 快速签到   |    |
| •  | +         | 新建日程   |    |
| •  | $\square$ | 新建任务   |    |
| •  | 8         | 名片扫描   |    |
| •  | (         | 考勤     |    |
| •  | =7        | 新建费用记录 |    |
| 未选 | 择         |        |    |
| •  | £         | 提交审批   |    |
| Ð  |           | 新建客户   |    |

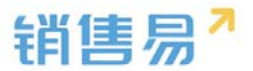

#### 2.1.6. 首页全局搜索可分类查询

点开首页全局搜索查找框,可分销售线索、客户、销售机会等单独搜索。

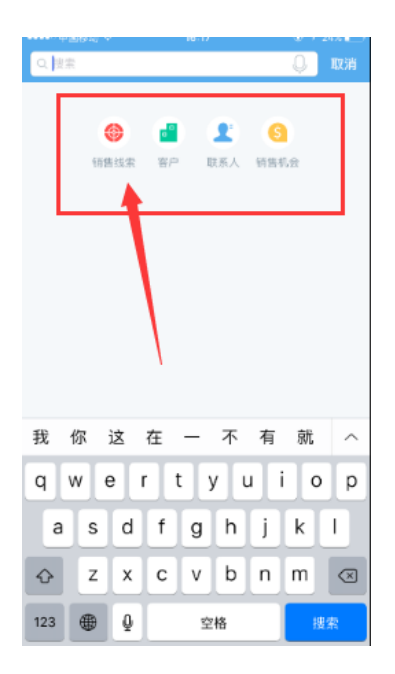

## 3. "消息"模块

消息中汇总了,通讯录、提醒、企业微信提到我的(@)、系统通知及部门 公告等信息。

| 2   |                   | 消息    | <b>P</b>    |
|-----|-------------------|-------|-------------|
|     |                   | Q. 搜索 |             |
| B   | 待办                |       | 3>          |
| Û   | 通知                |       | <b>6</b> >  |
| 0() | 公告                |       | •           |
|     | 代航<br>11111       |       | 15-12-17    |
|     |                   |       |             |
|     | <b>9</b> 1<br>201 | аОо   | <br>₽.<br>g |

在首页点击下方菜单的消息。

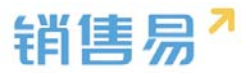

## 3.1. 待办提醒

点击【待办提醒】,进入提醒列表页面。

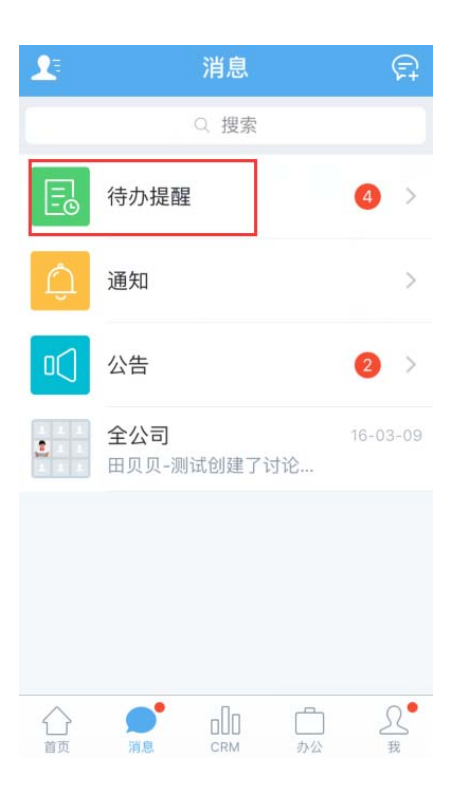

#### 分不同类型展示,点击需要查看的提醒信息,进行查看即可。

| 批<br><sup>段申请流程</sup> 【201607120<br>書<br>夏【2016-07-11】 至【2<br>日程<br>方客户 | 16:09<br>003]<br>16:07<br>2016-07-1 |
|-------------------------------------------------------------------------|-------------------------------------|
| 告<br>冕【2016-07-11】至【2<br>日程<br>方客户                                      | 16:07<br>2016-07-1                  |
| <b>日程</b><br>5客户                                                        | 12:00-17:30                         |
|                                                                         |                                     |
|                                                                         |                                     |
|                                                                         |                                     |
|                                                                         |                                     |
|                                                                         |                                     |
|                                                                         |                                     |
|                                                                         |                                     |
|                                                                         |                                     |
|                                                                         |                                     |

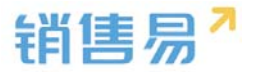

#### 3.2. 通知

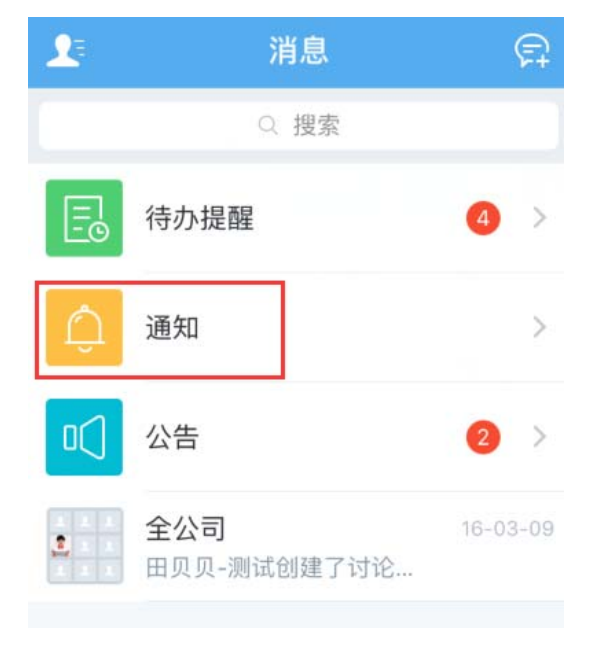

点击【通知】,进入通知页面。

在【@我的】界面下查看被@到的记录。可点击相应内容进入详情页,并且可直接穿透到客户模块。

点击【系统通知】,进入系统通知列表页面。点击相应的通知,进行查看即

可。

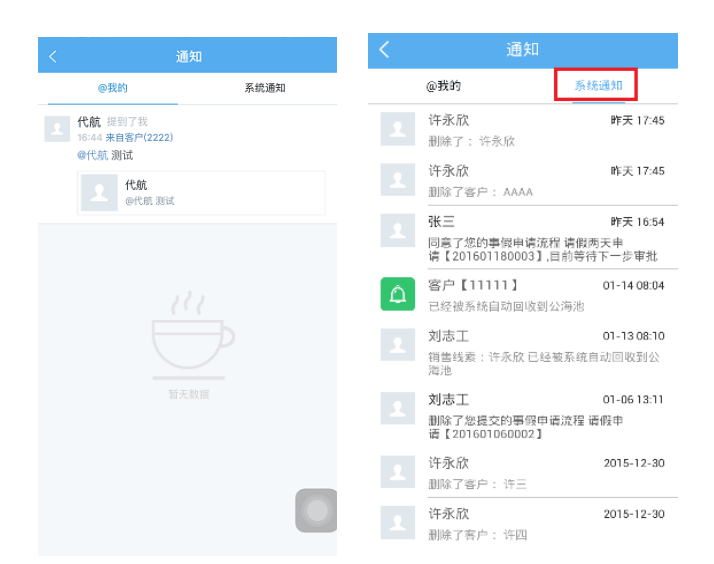

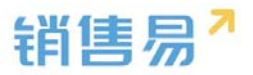

## 点【公告】进入公告页面。

| <u>1</u> | 消息                         | Ę.         |
|----------|----------------------------|------------|
|          | ♀ 搜索                       |            |
|          | 待办提醒                       | <b>4</b> > |
| Û        | 通知                         | ×          |
|          | 公告                         | 2 >        |
|          | <b>全公司</b><br>田贝贝-测试创建了讨论… | 16-03-09   |
|          |                            |            |

## 点击需要查看的公告名称,进行查看即可

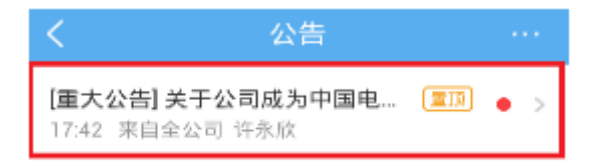

# 3.3. 企业微信

在消息页面,点击右上角的【发起聊天】按钮。

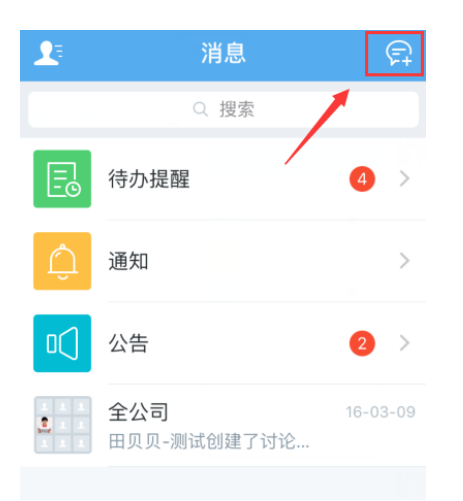

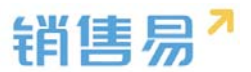

选择需要发送企业微信的人员后,点击右下角的【确定】按钮。

| 取消  | 发起聊天                     |               |
|-----|--------------------------|---------------|
| Q搜索 | 4                        |               |
| R)  | 选择已有讨论组                  | ☆<br>> A<br>B |
| ሔ   | 按部门选择并创建新讨论组             | > D<br>E      |
| 常用  |                          | G             |
| 2   | <b>杨琳</b><br>渠道B         | I J K         |
| Ż   | <b>刘奕彤</b><br>全公司        |               |
| Ω   | <b>张磊</b><br>全公司         |               |
| R   | <b>顾培</b><br>渠道A   研发工程师 | O T U         |
| 2   | <b>巩宇欣</b><br>渠道A        | ⊖ ×<br>×      |
| D   |                          | Z             |
|     |                          | 确定(2)         |

## 如需按部门发送企业微信,点击【按部门选择并创建新讨论组】按钮。

| 取消  | 发起聊天                     |            |                  |
|-----|--------------------------|------------|------------------|
| Q搜索 |                          |            |                  |
| R   | 选择已有讨论组                  | >          | ☆<br>A<br>B      |
| கீ  | 按部门选择并创建新讨论组             | >          | CDEE             |
| 常用  |                          |            | G                |
|     | <b>杨琳</b><br>渠道B         | $\bigcirc$ | HJY              |
| Ż   | <b>刘奕彤</b><br>全公司        | $\bigcirc$ | K L M N          |
| 1   | <b>张磊</b><br>全公司         | $\bigcirc$ | O<br>P<br>Q<br>R |
| R   | <b>顾培</b><br>渠道A   研发工程师 | 0          | S<br>T<br>U      |
|     | <b>巩宇欣</b><br>渠道A        | $\bigcirc$ | W X Y            |
| D   |                          |            | Z                |
|     |                          | 确定         |                  |

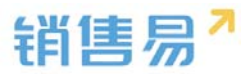

#### 点击相应部门名称,即可创建该部门的讨论组。

| <   | 选择一个部门 |    |   |
|-----|--------|----|---|
| Q搜索 | 15. de |    |   |
| С   |        |    | ¥ |
|     |        |    | F |
|     | 产品研发   | >  | E |
|     |        |    | C |
|     |        |    | C |
| 609 | 产品研友   | >  | E |
|     |        |    | 0 |
| J   |        |    | F |
|     | 14374  |    | 1 |
|     | JAVA   | 2  |   |
|     |        |    | + |
|     | 19     |    | I |
|     | 55     |    | N |
| М   |        |    | 1 |
| IVI |        |    | C |
|     | MOBILE | >  | - |
| 000 | MODILL | ×. |   |
| 0   |        |    |   |
| -   |        |    | 1 |
|     | 全公司    | 5  | ι |
| 000 |        |    | ١ |
|     |        |    | ۷ |
|     | 渠道A    | >  | > |
|     |        |    | ١ |
|     |        |    | 7 |

## 在文本框中输入相应的内容后,点击发送按钮即可。

| < | 产品研发 | <b>R</b> |
|---|------|----------|
|   |      |          |

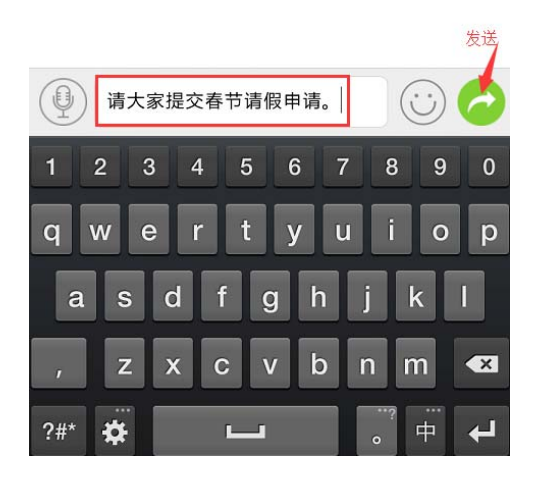

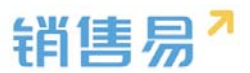

创建好的群组,会显示在消息页的下方。IPhone 手机如需删除群组,可在

群组名称上方向左滑动屏幕后,点击【删除】按钮即可。

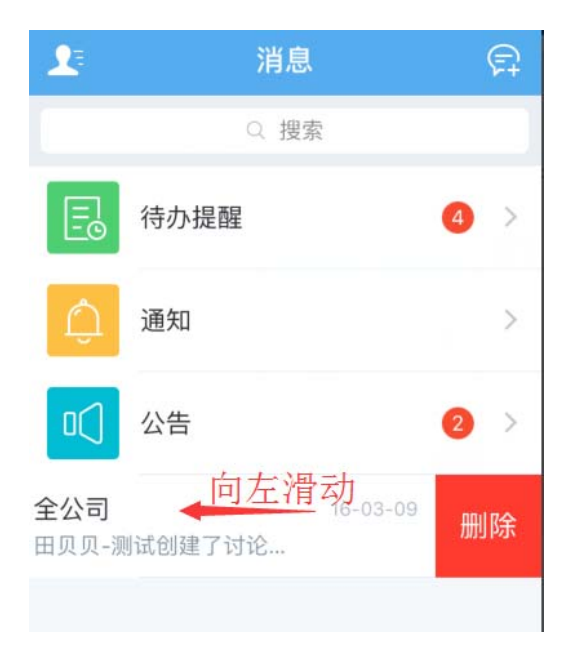

创建好的群组,会显示在消息页的下方。Andriod 手机如需删除群组,可 在群组名称上方长按,点击【删除该聊天】即可。

|   |                      | 0.提索 |          |            |
|---|----------------------|------|----------|------------|
| E | 待办提醒                 |      |          | i»:        |
|   | 通知                   |      |          | 5.         |
|   | 公告                   |      |          | •          |
| Ħ | 顶聊天                  |      |          | 助天         |
| 刑 | 除该聊天                 |      |          | 2-10       |
|   |                      |      |          |            |
|   | 许永欣<br><sup>個社</sup> |      |          | 2015-12-15 |
|   | 周明                   |      |          | 2015-12-15 |
|   | 201 - 3X [] P        |      | De Pulle |            |
|   |                      |      |          |            |
|   |                      | CRM  | 10-22    | S.         |

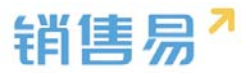

## 3.4. 查看通讯录

在消息功能区域模块中,点击左上角的通讯录。

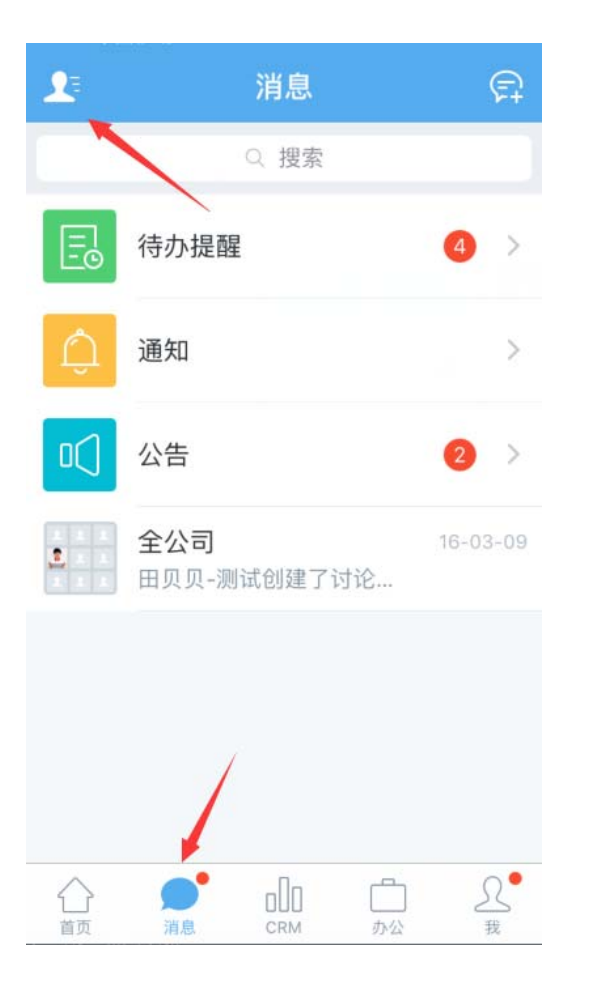

#### 点击相应同事的姓名,进行查看即可。

| <                 | 通讯录              | 导出      |
|-------------------|------------------|---------|
|                   | Q 搜索             |         |
| ቆ 4               | 公司部门             | >       |
| កំពំ              | ¥组               | >       |
| ब<br>ि            | 同事收藏夹            | D F G H |
| D                 |                  | K       |
| 1 全代              | <b>航</b><br>公司   | C P T V |
| F                 |                  | W       |
| 2 3               | 继康-测试<br>公司      | < Z     |
| G                 |                  |         |
| <u></u><br>名<br>客 | <b>嘉</b><br>户服务部 |         |

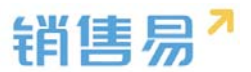

点击右上角的【导出】按钮。将同事的通讯录导出到手机通讯录当中。

| <   | 通讯录                | 导出               |
|-----|--------------------|------------------|
|     | ○ 搜索               | /                |
| ക   | 公司部门               | >                |
| ຳຳຳ | 群组                 | >                |
| 습   | 同事收藏夹              | D F G H J        |
| D   |                    | K                |
|     | 代航<br>全公司          | O<br>P<br>T<br>V |
| F   |                    | W                |
|     | 冯继康-测试<br>全公司      | ۲<br>۲           |
| G   |                    |                  |
|     | <b>郭嘉</b><br>客户服务部 |                  |

#### 选择完需要导出的通讯录后,点击右下角的【确定】按钮。

| 取消  | 导出到手机                    |            |                  |
|-----|--------------------------|------------|------------------|
| Q搜索 |                          |            |                  |
| D   |                          |            | *                |
| 1   | <b>dadfa</b><br>产品研发     | $\bigcirc$ | A<br>B<br>C<br>D |
|     | <b>邓芳</b><br>产品研发        | 0          | E<br>F<br>G      |
| G   |                          |            | H                |
| 1   | <b>格蕾丝</b><br>全公司        | $\bigcirc$ | J<br>K<br>L      |
| 2   | <b>巩宇欣</b><br>渠道A        | $\bigcirc$ | N<br>O<br>P      |
| R   | <b>顾培</b><br>渠道A   研发工程师 | $\bigcirc$ | Q<br>R<br>S<br>T |
| 1   | <b>郭</b><br>销售1部         | $\bigcirc$ | U<br>V<br>W      |
|     | <b>郭尚明</b><br>销售部        | 0          | YZ               |
|     |                          | 确定         |                  |

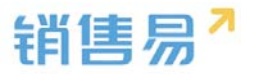

## 3.5. 企业微信支持置顶

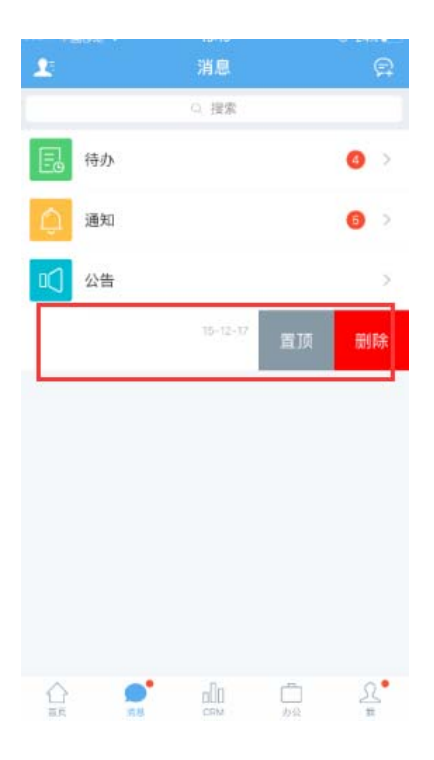

## 4. "CRM" 模块

在首页点击下方菜单的 CRM。

|    | CRM     | 0             |
|----|---------|---------------|
| •  | 仪表盘     | ×             |
| 12 | 市场活动    | ×             |
| 60 | 销售线索公海池 | >             |
| ۲  | 销售线索    | $\rightarrow$ |
| đ  | 客户公海池   |               |
| đ  | 客户      | >             |
| 2  | 联系人     | >             |
|    | 合同      | Σ             |
| 9  | 销售机会    | ×             |
|    | 订单      | 2             |
| e  | 活动记录    | ×             |
| ۶  | 竞争对手    | >             |

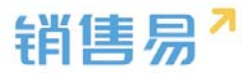

### 4.1. 仪表盘

CRM  $\odot$ 仪表盘 > . 市场活动 > 💮 销售线索公海池 60 销售线索 客户公海池 客户 👤 联系人 - 合同 ⑤ 销售机会 📋 订单 5 💈 活动记录 > 🗲 竞争对手 > <u>ک</u> di. 

在 CRM 首页,点击仪表盘,进入仪表盘列表页面。

可上下滑动屏幕查看更多仪表盘。仪表盘创建需要在 PC 进行操作, PC 创 建好的仪表盘会自动同步到手机端。以下以销售漏斗为例,说明仪表盘的查看方 法。

| <          | 全部仪表盘 ~     |
|------------|-------------|
|            | 销售目标完成情况    |
| <b>T</b>   | 销售漏斗        |
| <b>*</b> * | 近期重点商机      |
| alıı       | 销售业绩pk      |
| <b>F</b>   | 电话量排行       |
| <b>F</b>   | 拜访量排行       |
|            | 签约大客户TOP10  |
| <b>F</b>   | 进行中的商机TOP10 |

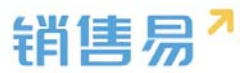

上下移动开关,查看处于不同销售阶段的销售机会情况。

| <                             | 销售漏斗     〔 | 筛选 |
|-------------------------------|------------|----|
| <b>S</b> 杨松                   |            | i) |
| 🖽 本月                          |            |    |
| 总金额 28,565万元<br>需求确定 18,565万元 | 5/8个       |    |
|                               | t          |    |
|                               | +          |    |
|                               |            |    |
|                               |            |    |
| 按时间排序                         | 按金额排序      |    |
|                               |            |    |

可按照时间或金额对销售机会进行排序。也可点击销售机会,进入销售机会

详情页。

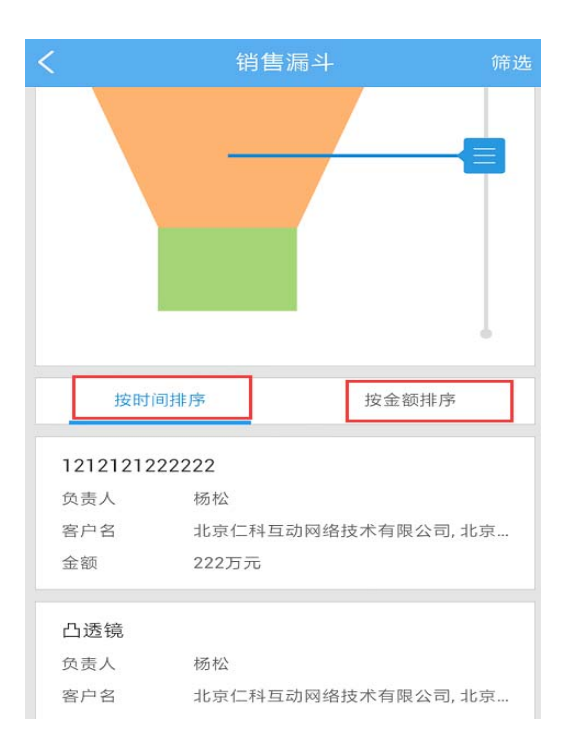

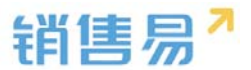

点击筛选按钮,设置不同的筛选条件,漏斗的显示内容也将发生相应的变化。

| Κ                                                        | 销售漏斗 筛选    |
|----------------------------------------------------------|------------|
| <u> </u> liuyt                                           | <u>(</u> ) |
| 🛄 本月                                                     |            |
| 总金额 <mark>59,032元</mark><br>初步接洽 <mark>50,032元/17</mark> | 8          |
|                                                          |            |
|                                                          |            |
|                                                          |            |
|                                                          |            |
|                                                          |            |
| 按时间排序                                                    | 按金额排序      |

根据需求设置时间范围及查看范围后,点击【应用】按钮。(查看范围中可 设置按个人或按部门进行查看)

| <   | < 第      | 뜡选       | 应用         |
|-----|----------|----------|------------|
|     |          |          |            |
| 客戶  | 时间范围     |          | 本年 >       |
|     |          |          |            |
|     | 查看范围     |          | 黄洋 >       |
|     |          |          |            |
|     | 机会业务类型   | all rest | 默认类型 >     |
|     |          |          |            |
|     | 包含下属的数据  |          | $\bigcirc$ |
|     | 包含团队成员的数 | 数据       | $\bigcirc$ |
| tes |          |          |            |

在仪表盘首页,点击【全部仪表盘】后,可在下拉菜单中选择不同类型的仪 表盘分别进行查看。

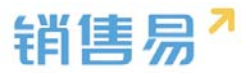

| く全部仪表盘・     |        |                                                                                                    |  |  |
|-------------|--------|----------------------------------------------------------------------------------------------------|--|--|
|             | 全部仪表盘  |                                                                                                    |  |  |
|             |        | 绩效仪表盘                                                                                                    |  |  |
|             |        | 行为仪表盘                                                                                                    |  |  |
|             |        | 客户分析                                                                                                    |  |  |
| մե          | 销售业绩pl | < compared with the second second sec |  |  |
|             | 电话量排行  |                                                                                                    |  |  |
|             | 拜访量排行  |                                                                                                    |  |  |
|             | 签约大客户  | TOP10                                                                                                    |  |  |
| 进行中的商机TOP10 |        |                                                                                                    |  |  |
|             |        |                                                                                                    |  |  |
|             |        |                                                                                                    |  |  |

## 4.2. 市场活动

在 CRM 首页点击市场活动,进入市场活动列表页面。

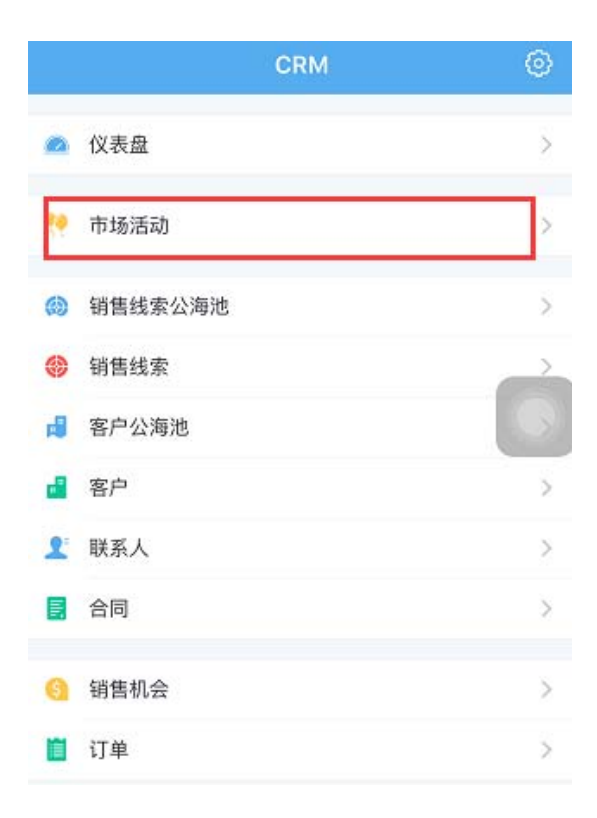

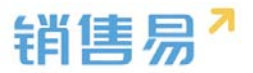

#### 4.2.1. 创建市场活动

点击右上角的【+】按钮。

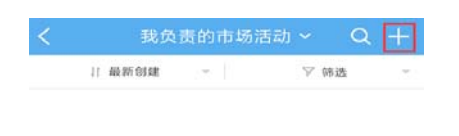

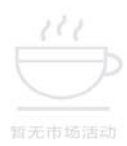

输入市场活动的基本信息后,点击右上角的【保存】按钮。点击【添加更多

条目】,可添加更多市场活动信息。

| 取消   | 创建市场活动 保 | 存  |
|------|----------|----|
| 基本信息 |          |    |
| 活动名称 | (ශ්ර     | 坝) |
| 计划信息 |          |    |
| 开始日期 | 点击选择(必填) |    |
| 结束日期 | 点击选择(必填) |    |
| 胶捆权限 |          |    |
| 所属部门 | 专业服务团队   | 2  |
|      | 十 添加更多条目 |    |

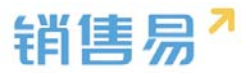

#### 4.2.2. 编辑市场活动

点击市场活动名称,进入市场活动详情页。

| <         | 民众     | 责的市场 | 活动 ~ | Q + |
|-----------|--------|------|------|-----|
|           | 」 保新包建 |      | 7 第  | њ - |
| <u>高息</u> | 互联展会   |      |      |     |

#### 点击市场活动名称,进入市场活动详细资料页面。

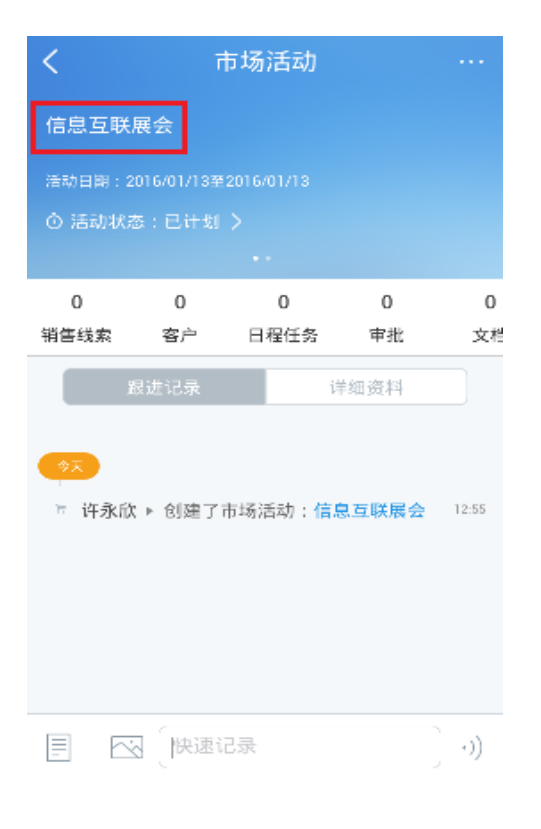

点击下面的【编辑资料】按钮。

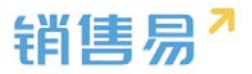

| <      |      | 市场活动   |      |    |
|--------|------|--------|------|----|
| 信息互联   | 展会   |        |      |    |
|        |      |        |      |    |
|        |      |        |      |    |
|        |      |        |      |    |
| 0      | 0    | 0      | 0    | 0  |
| 销售线索   | 客户   | 日程任务   | 审批   | 文档 |
| 1      | 限进记录 | i      | 羊细资料 |    |
| 基本信息   |      |        |      |    |
| 负责人    |      |        |      |    |
| 2      |      |        |      |    |
| 活动名称   |      |        |      |    |
| 信息互联展的 | ×    |        |      |    |
| 活动状态   |      |        |      |    |
|        |      | / 编辑资料 |      |    |

## 完成编辑后,点击右上角的【保存】按钮。

| 取消   | 编辑       | 保存           |
|------|----------|--------------|
| 基本信息 |          |              |
| 活动名称 |          | 信息互联展会 💿     |
| 活动状态 |          | 已计划 >        |
| 计划信息 |          |              |
| 开始日期 |          | 2016-01-13 > |
| 结束日期 |          | 2016-01-13 > |
| 数据权限 |          |              |
| 所属部门 |          | 专业服务团队 >     |
|      | ╋ 添加更多条目 | 3            |

#### 4.2.3. 填写活动记录

进入市场活动的详情页,在屏幕下方的活动记录中填写完对应类型的活动记 录内容后,点击发送按钮即可。

移动CRM领导者

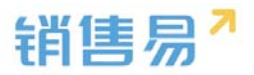

| <                                                                              | 巿       | 场活动       |         | ••• |
|--------------------------------------------------------------------------------|---------|-----------|---------|-----|
| 产品推广活动活动<br><sup>活动日期:2016-03-01 至 2016-03-31</sup><br>① 活动状态:已计划 〉            |         |           |         |     |
| 0<br>销售线索                                                                      | 0<br>客户 | 0<br>日程任务 | 0<br>审批 | 3   |
| 跟过                                                                             | 住记录     | 详         | 细资料     |     |
| <ul> <li>●2016-03</li> <li>■ 黄洋 ▶ 创建了市场活动: 黄洋市场 03-09</li> <li>活动测试</li> </ul> |         |           |         |     |
|                                                                                | 快速记录    | <b>↓</b>  |         | •)) |

## 4.3. 销售线索

#### 4.3.1. 新建销售线索

在 CRM 首页,点击销售线索,进入销售线索列表页面。(后方的数字表示 销售线索中(不包含自建的销售线索),有尚未跟进过的销售线索。点击进入销 售线索后这些尚未跟进的销售线索上方会有【new】的标识。)

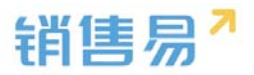

|   | CRM     | n O |
|---|---------|-----|
| • | 仪表盘     | >   |
| - | 市场活动    | >   |
| 6 | 销售线索公海池 | >   |
| ۲ | 销售线索    |     |
| d | 客户公海池   |     |
|   | 客户      | >   |
| 2 | 联系人     | >   |
|   | 合同      | >   |
| 0 | 销售机会    | >   |
|   | 订单      | >   |
| E | 活动记录    | >   |
| ۶ | 竞争对手    | >   |

## 点击右上角的【+】按钮。

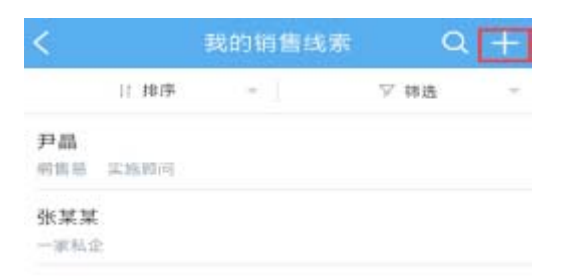

### 根据需求选择【名片扫描】或【手工输入】方式创建销售线索。

## 点击【名片扫描】

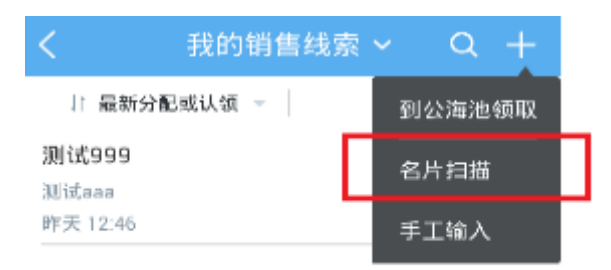

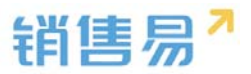

## 将黄框对准名片后,点击相机图标。

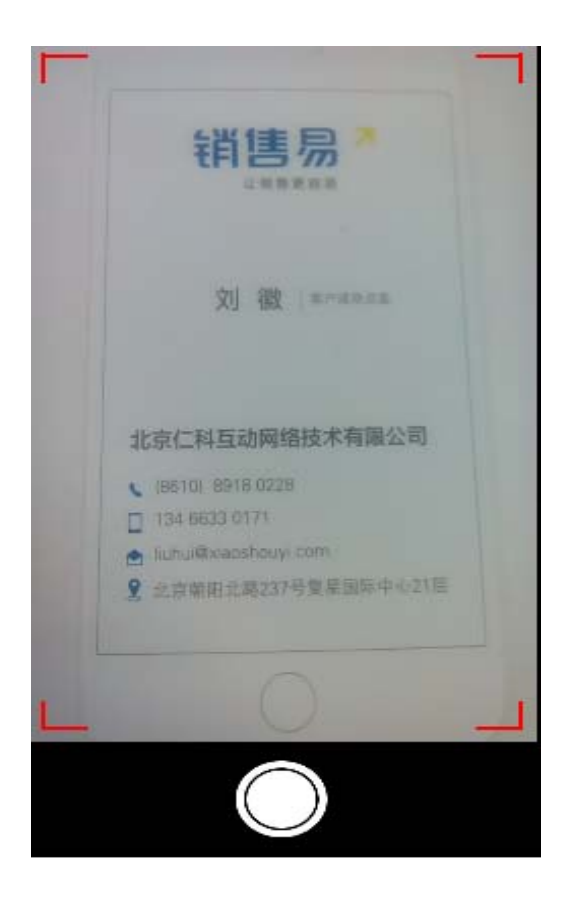

核对名片信息后,点击右上角的【保存】按钮。如内容有误也可将光标移到 需要修改处,进行编辑。

| 取消   | 创建销售线索         | 保存        |
|------|----------------|-----------|
| 基本信息 |                |           |
| 姓名   |                | 刘徽        |
| 公司名称 | 北京仁科互动网络技:     | 术有限公司     |
| 联系信息 |                |           |
| 手机   | 1346           | 563301711 |
| 地址   | 址:             | 销售口专线     |
| 电子邮件 | cbliuhui@xiaos | houyi.com |
| 省份   |                | 点击填写      |
| 公海信息 |                |           |
| 所属公海 | 点击选            | 择(必填) ⇒   |
| 数据权限 |                |           |

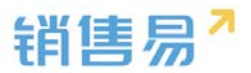

## 再次确认信息无误后,点击右上角的【保存】按钮。

| 取消   | 创建销售线索 保存                    |
|------|------------------------------|
| 公司名称 | 北京仁科巨动网络技术有限公司 🛞             |
| 联系信息 |                              |
| 手机   | +861089180228                |
| 地址   | 旦北京朝阳北路部7号复星国际中心             |
| 电子邮件 | d13466330171@liuhui@xiaoshou |
| 省份   | 点击填写                         |
| 公海信息 |                              |
| 所属公海 | 其它 >                         |
| 数据权限 |                              |
| 所属部门 | 运营部 >                        |
|      | ╋ 添加更多条目                     |

## 点击【手工输入】

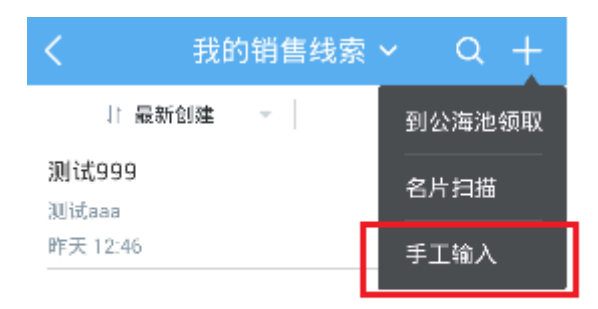

输入相应的线索信息后,点击右上角的【保存】按钮。点击添加更多条目, 可填写更多线索信息。

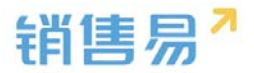

| 取消   | 创建销售线索   | 保存    |
|------|----------|-------|
| 基本信息 |          |       |
| 姓名   |          | (必填)  |
| 公司名称 |          | (必填)  |
| 数据权限 |          |       |
| 所属部门 |          | 销售部 > |
|      | + 添加更多条目 |       |

#### 4.3.2. 编辑销售线索

进入销售线索列表,点击相应的销售线索名称进入线索主页。

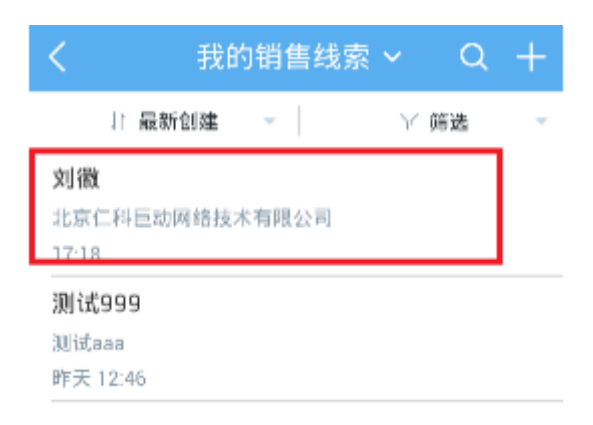

## 点击线索名称,进入编辑线索页面。
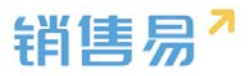

| <       | 销售线索 |      |  |
|---------|------|------|--|
|         | 刘徽   |      |  |
|         |      |      |  |
|         |      |      |  |
| 0       |      | 0    |  |
| 日程任务    |      | 审批   |  |
| 跟进记录    |      | 详细资料 |  |
| 基本信息    |      |      |  |
| 销售线索所有人 |      |      |  |
|         |      |      |  |
| 跟进状态    |      |      |  |
| 未处理     |      |      |  |
| 姓名      |      |      |  |
|         |      |      |  |

/ 编辑资料

# 点击右上角的【编辑资料】按钮。

| <    |             | 销售线索        | 1    |  |
|------|-------------|-------------|------|--|
|      |             | 刘徽          |      |  |
|      |             |             |      |  |
|      |             |             |      |  |
|      | 0           |             | 0    |  |
|      | 日程任务        |             | 审批   |  |
|      | 我进记录        |             | 详细资料 |  |
| 基本信题 | E           |             |      |  |
| 销售线到 | <b>豪所有人</b> |             |      |  |
| 跟进状态 | 5.          |             |      |  |
| 未处理  |             |             |      |  |
| 姓名   | Г           | 2 10010 100 | est. |  |

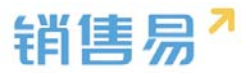

# 完成编辑后,点击右上角的【保存】按钮。

| 取消   | 编辑                   | 保存       |
|------|----------------------|----------|
| 姓名   |                      | 刘徽       |
| 跟进状态 |                      | 未处理 >    |
| 公司名称 | 北京仁科巨动网络技术           | 《有限公司    |
| 联系信息 |                      |          |
| 手机   | +8610                | 89180228 |
| 电子邮件 | d13466330171@liuhui@ | xiaos 🛞  |
| 省份   |                      | 点击填写     |
| 地址   | 旦北京朝阳北路部7号复数         | 星国际中心    |
| 数据权限 |                      |          |
| 所属部门 |                      | 运营部 >    |
|      | + 添加更多条目             |          |

#### 4.3.3. 填写活动记录

进入销售线索列表,点击相应的线索名称进入线索主页。

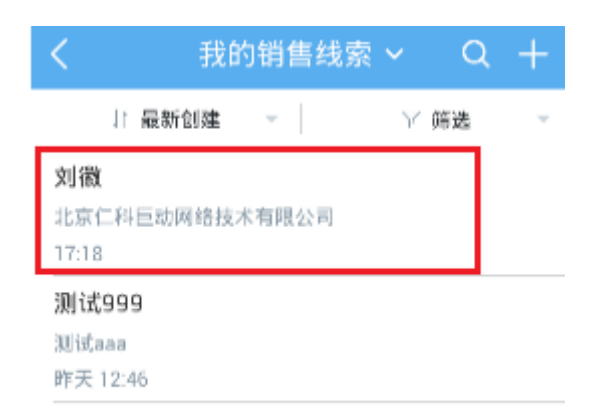

# 点击左下角的图标,选择活动记录类型。

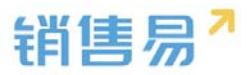

| < |           | 销售线索 | 1       | ••• |
|---|-----------|------|---------|-----|
|   |           | 刘徽   |         |     |
|   |           |      |         |     |
|   |           |      |         |     |
|   | 0<br>日程任务 |      | 0<br>审批 |     |
|   | 設进记录      |      | 详细资料    |     |
|   | -         |      |         |     |
|   | 國(快速      | 记录   |         | ે ગ |

根据具体情况,选择相应的活动记录类型。(例如:打了电话,即选择电话 类型。)以下以拜访签到类型的活动记录为例进行说明。

| く < < < < < < < < < < < < < < < < < < < | 售线索     |   |
|-----------------------------------------|---------|---|
|                                         |         |   |
| 日程任务                                    | 0<br>审批 |   |
| 設進记录                                    | 详细资料    |   |
| 选择要添加                                   | 的活动记录类型 |   |
| 电话                                      |         | 3 |
| 拜访签到                                    | 活动记录    | 0 |
| 邮件联系                                    |         | 0 |
|                                         | 取消      |   |

点击【拜访签到】。

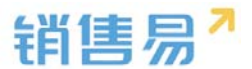

如果默认地图的定位信息不准确,可点击右上角的【切换】按钮,切换地图。

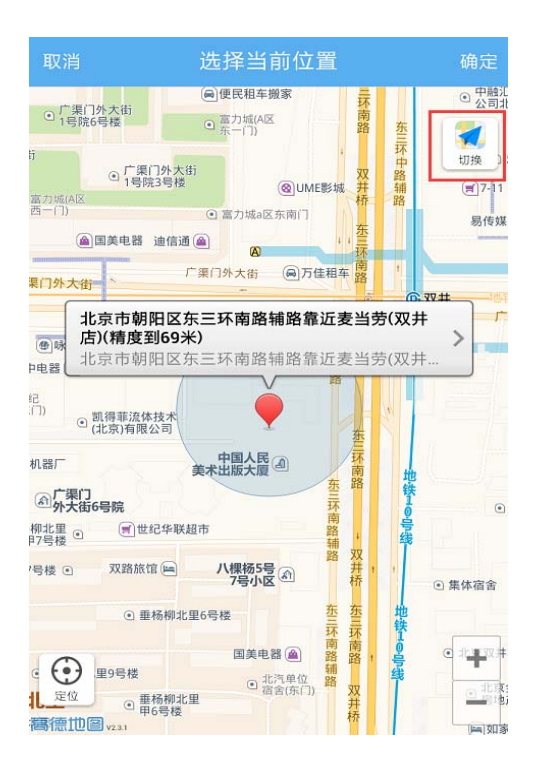

点击定位需要使用的地图名称,完成切换地图的操作。(ios 系统可在高德

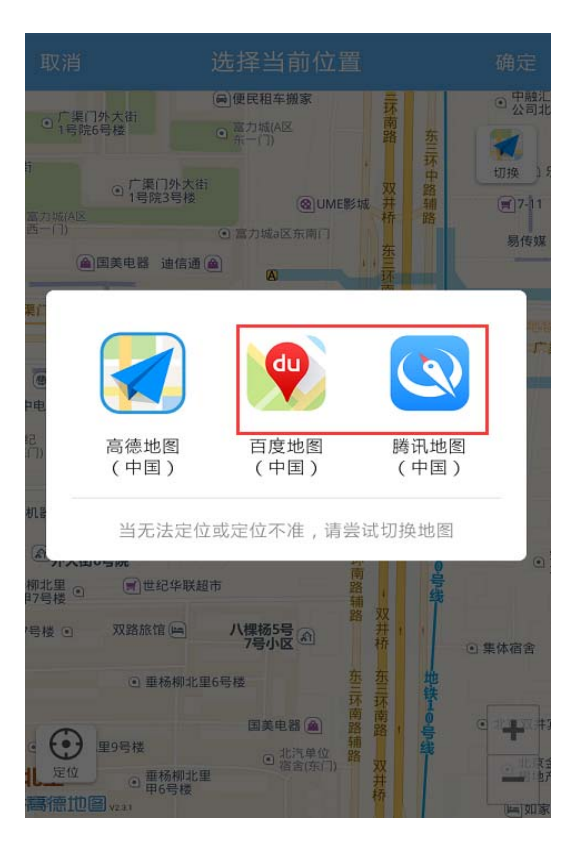

与苹果地图间切换)

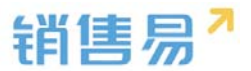

如果默认的地理位置不够精确,可点击【>】按钮,选择更加精确的地理位

置信息。

| 取消                                          | 选择当前位置                                                    | 确定                              |
|---------------------------------------------|-----------------------------------------------------------|---------------------------------|
| <ul> <li>「第门外大法」</li> <li>1号院6号楼</li> </ul> | <ul> <li>         ・・・・・・・・・・・・・・・・・・・・・・・・・・・・・</li></ul> | <ul> <li>中組え<br/>公司非</li> </ul> |
| 1<br>回 广連<br>国内34(4)<br>西一(1)               | □外大日<br>23号程<br>④ 国の延期に<br>● 国の域』区东用门                     | 切按<br>第2-11<br>躬传媒              |
| 图非单图 @<br>同外大街                              | 建煤酒 @ 45 45 45 45 45 45 45 45 45 45 45 45 45              |                                 |
| ● 4 北京市朝<br>店)(精度)<br>北京市朝                  | 阳区东三环南路辅路靠近麦当劳(X<br>时69米)<br>阳区东三环南路辅路靠近麦当劳(X             | 2# /                            |
| 12<br>(门)<br>④ 試得華流信<br>(北京)有限              |                                                           |                                 |
| 机器厂<br>④广渠门<br>例大街6号院                       | 中国人民 间 桥南<br>美术出版大厦 间 东西<br>齐南                            |                                 |
| 那北里 • 一回世<br> 7号楼 • 双路旅行                    | 24年秋日市 第一番 2<br>第一 八線括5号 第一 并,<br>7号小区 村,                 | <ul> <li>● 集体宿舎</li> </ul>      |
|                                             | 杨柳北里6号楼 整整 50 年<br>「「「「」」<br>「「」「「」」」<br>「」」「「」」」         |                                 |
|                                             | 0.北西岩位 語 双<br>時期北里                                        |                                 |

## 点击更加准确的地理位置信息。

| 取 | 肖 选择当前位置                                         |
|---|--------------------------------------------------|
| 0 | 北京市朝阳区东三环南路辅路靠近麦当劳(双井<br>北京市朝阳区东三环南路辅路靠近麦当劳(双井店) |
| 0 | 豪尚豪(东三环南路辅路)<br>北京市朝阳区豪尚豪(东三环南路辅路)               |
| 0 | 比格比萨(双井餐厅)<br>北京市朝阳区比格比萨(双井餐厅)                   |
| 0 | <b>佳龙大厦</b> ✓ ✓ 北京市朝阳区佳龙大厦                       |
| 0 | 中国人民美术出版大厦<br>北京市朝阳区中国人民美术出版大厦                   |
| 0 | 优士阁(B座)<br>北京市朝阳区优士阁(B座)                         |
| 0 | 优士阁大厦<br>北京市朝阳区优士阁大厦                             |
| 0 | <b>双井(地铁站)</b><br>北京市朝阳区双井(地铁站)                  |
| 0 | <b>双路旅馆</b><br>北京市朝阳区双路旅馆                        |

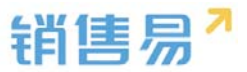

完成地理位置信息的选择后,点击右上角的【确定】按钮。

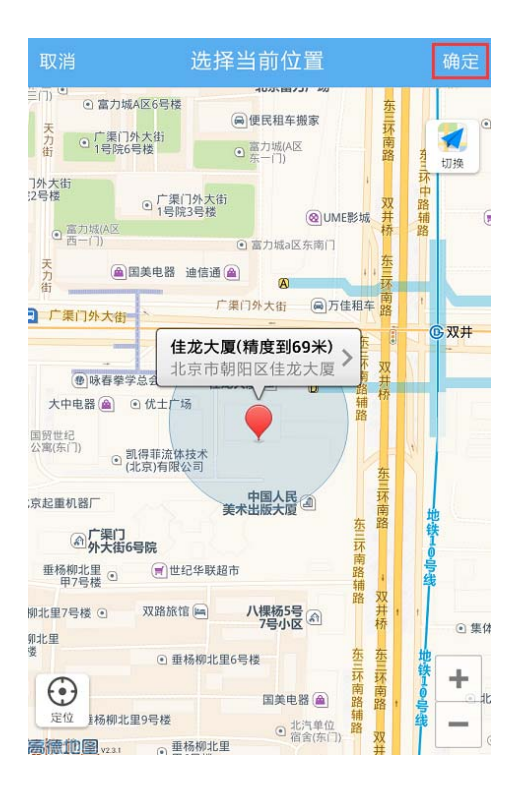

# 输入跟进记录后,点击右上角的【发送】按钮。

| 取消                | 添加拜访签到记录    发     | 送 |  |
|-------------------|-------------------|---|--|
| 我刚刚拜访了            | 了这个客户             |   |  |
|                   |                   |   |  |
|                   |                   |   |  |
|                   |                   |   |  |
|                   |                   |   |  |
| ♀ 北京市朝阳[          | 区东三环 ×            |   |  |
|                   | ), <del>Q</del> , |   |  |
|                   |                   | • |  |
|                   |                   | 0 |  |
| q w e             | ertyuio           | р |  |
| a s               | d f g h j k l     |   |  |
|                   |                   |   |  |
| , z x c v b n m 💌 |                   |   |  |
| ?#* 🛱             |                   |   |  |

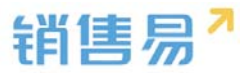

#### 确认拜访签到类型的活动记录添加成功。

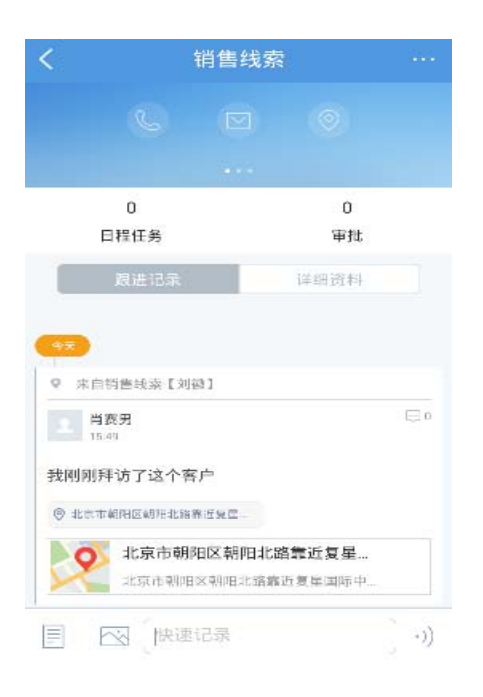

#### 4.3.4. 搜索线索

利用线索名称搜索。点击屏幕右上角的放大镜按钮。

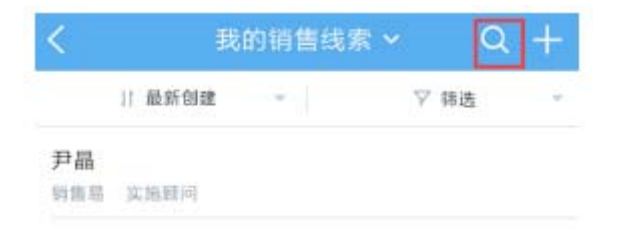

输入线索名称的关键字后,点击【搜索网络数据】即可。

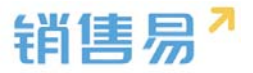

|       |                             |                                                                               | 取消                                                                                   |
|-------|-----------------------------|-------------------------------------------------------------------------------|--------------------------------------------------------------------------------------|
| 中无匹配数 | 据                           |                                                                               |                                                                                      |
|       |                             |                                                                               |                                                                                      |
|       |                             |                                                                               |                                                                                      |
|       |                             |                                                                               |                                                                                      |
|       |                             |                                                                               |                                                                                      |
| へ点击   | 搜索网络                        | 各数据                                                                           |                                                                                      |
|       |                             |                                                                               |                                                                                      |
| 疯奶勃   | 南 和                         | 辧                                                                             | $\uparrow$ $\land$                                                                   |
| ,。?!  | ABC                         | DEF                                                                           | $\langle \times \rangle$                                                             |
|       | 中无匹配数<br>Q 点击<br>疯奶<br>,。?! | <ul> <li>中无匹配数据</li> <li>Q 点击搜索网络</li> <li>疯奶茶 和</li> <li>,。?! ABC</li> </ul> | <ul> <li>中无匹配数据</li> <li>Q 点击搜索网络数据</li> <li>疯奶茶和 瓣</li> <li>,。?! ABC DEF</li> </ul> |

| GHI  | JKL | MNO  | ^^ |
|------|-----|------|----|
| PQRS | TUV | WXYZ | 换行 |

# 利用字段信息搜索,点击【筛选】按钮。

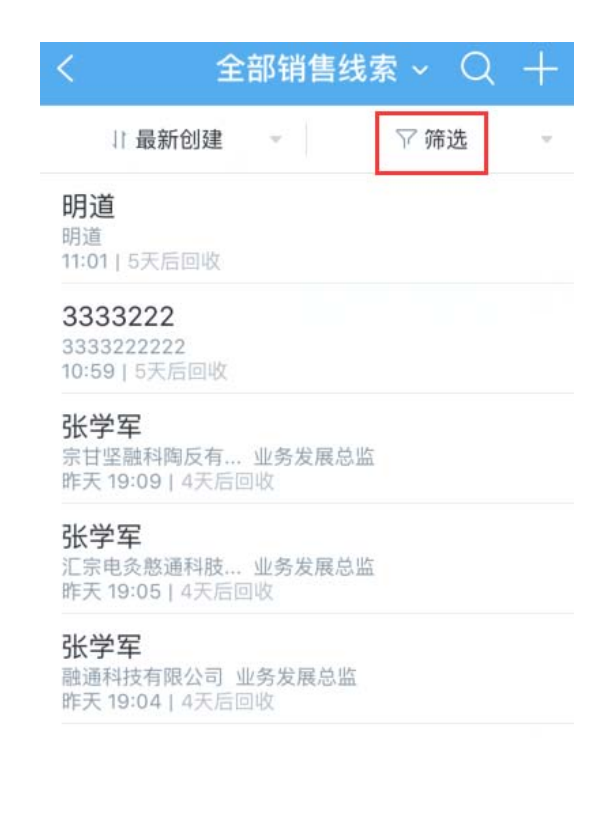

英文

拼音

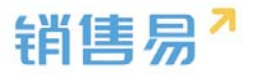

### 点击【添加筛选项】按钮。

| く 全部                                          | 销售线索 ~ 〇 十                                |
|-----------------------------------------------|-------------------------------------------|
| 最新分配或认领                                       | ▽筛选 ▲                                     |
| 线索来源<br>到期时间<br>+ 添加筛选项                       | + 选择常用线索所有人<br>您可以添加常用的线索所有<br>人,方便以后快速选择 |
| 重置                                            | 确定                                        |
| <b>3333222</b><br>3333222222<br>10:59   5天后回收 |                                           |
| <b>明道</b><br>明道<br>11:01   5天后回收              |                                           |

点击字段名称前方的【+】按钮,将该字段加为检索条件。可选择复数个条 件,完成选择后点击右上角的【完成】按钮。

|    | 添加     | 口筛选项 | 完成 |
|----|--------|------|----|
| 已添 | 加      |      |    |
| •  | 线索所有人  |      |    |
| •  | 跟进状态   |      | _  |
| •  | 线索来源   |      |    |
| •  | 到期时间   |      | _  |
| 未添 | bu     |      |    |
| •  | 性别     |      |    |
| Ð  | 最新活动记录 | 时间   |    |
| •  | 创建日期   |      |    |
| •  | 最新修改日  |      |    |

点击各个字段的名称,分别设置检索条件。完成设置后,点击右下角的【确

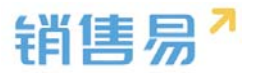

### 定】按钮,开始搜索。

| く 全部                                          | 销售线索 | ~ Q | +  |
|-----------------------------------------------|------|-----|----|
| 最新分配或认领                                       | -    | 了筛选 |    |
| 线索所有人                                         | 不限   |     |    |
| 跟进状态                                          | 市场活动 |     |    |
| 线索来源                                          | 其它   |     |    |
| 到期时间                                          | 客户介绍 |     |    |
| 重置                                            |      | 7   | 确定 |
| <b>3333222</b><br>3333222222<br>10:59   5天后回收 |      |     |    |
| <b>明道</b><br>明道<br>11:01   5天后回收              |      |     |    |

#### 利用常用检索条件进行搜索。点击线索列表页面上方的【全部销售线索】。

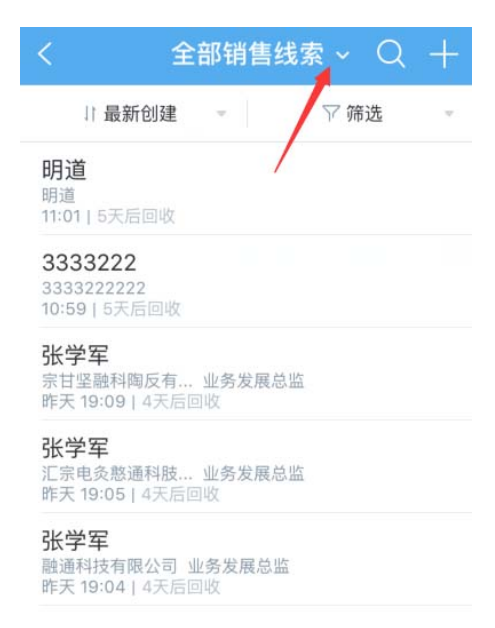

点击已保存好的常用检索名称,进行检索。(该常用检索条件需在 PC 端进

行添加)

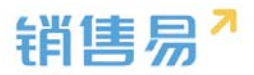

| < | 我的销售线索 ^      | Q + |
|---|---------------|-----|
|   | 我的销售线索(1)     |     |
|   | 全部销售线索(2)     |     |
|   | 7天未跟进的销售线索(1) |     |
|   | 最近浏览          |     |
|   |               |     |
|   |               |     |
|   |               |     |
|   |               |     |
|   |               |     |
|   |               |     |
|   |               |     |

#### 4.3.5. 线索列表排序

点击线索列表上方的【最新创建】。

| <   |      | 我的销售线索 | ~ | Q  | +  |
|-----|------|--------|---|----|----|
| [   | 最新创建 | w.     | 8 | 筛选 | w. |
| 尹晶  |      |        |   |    |    |
| 销售易 | 实施顾问 |        |   |    |    |

根据需要选择条件对线索进行排序。

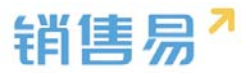

| <                                      | 全部销售            | 线索 ~ 〇 | + |
|----------------------------------------|-----------------|--------|---|
| 11 最新创                                 | 建 🔺             | ₩ 筛选   |   |
| 最新分配或认                                 | 领               |        |   |
| 最新创建                                   |                 |        | ~ |
| 最近到期                                   |                 |        |   |
| 最近活动记录                                 |                 |        |   |
| 昨天 19:09   47                          | の同門文            |        |   |
| <b>张学军</b><br>汇宗电灸憨通科<br>昨天 19:05   47 | 肢 业务发展总<br>医后回收 | 進      |   |
| <b>张学军</b><br>融通科技有限公<br>昨天 19:04   47 | 司业务发展总出         | 左<br>四 |   |
|                                        |                 |        |   |

### 4.3.6. 其他操作

在销售线索主页,点击右上角的【...】按钮。

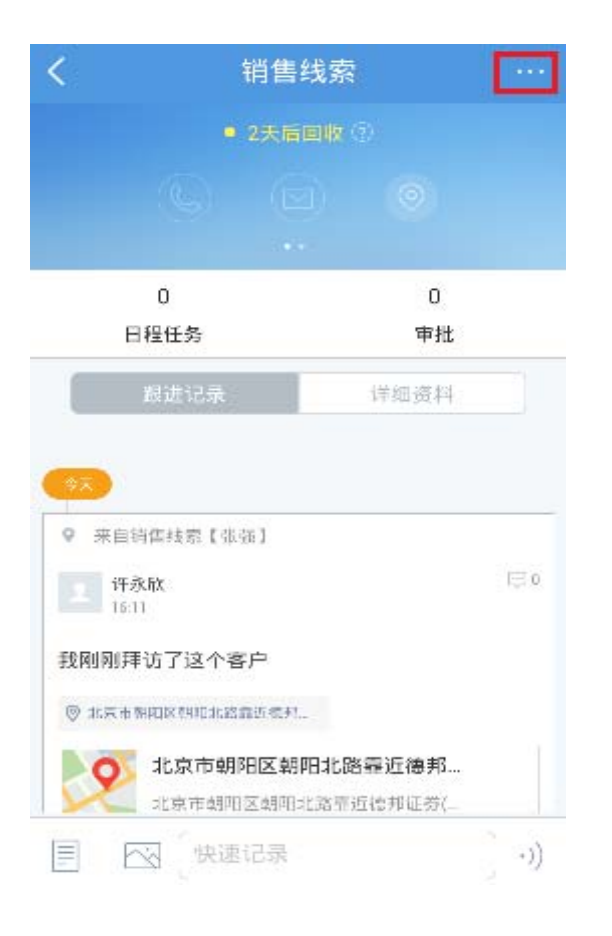

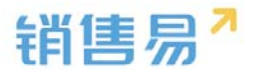

根据需要进行【新建跟进任务】【新建日程】【转移给他人】【转换为我的

客户】【删除该销售线索】等操作。

| く 销售线索                     |                 |
|----------------------------|-----------------|
|                            | ☑ 新建任务          |
|                            | 苗 新建日程          |
| 0                          | 转移给他人           |
| 日程任务                       | 转换为我的客户         |
| 跟进记录                       | 废弃              |
| <b>\$</b> 7                |                 |
| ♀ 来自销售线索【张强】               |                 |
| 上 许永欣<br>16:11             | <b>©</b> 0      |
| 我刚刚拜访了这个客户                 |                 |
| ◎ 北京市朝阳区朝阳北路靠近委托。          |                 |
| 北京市朝阳区朝阳北路<br>北京市朝阳区朝阳北路靠近 | 3霍近德邦<br>西德邦证券( |
| 🗐 🖂 🤇 快速记录                 | )               |

# 4.4. 客户

在 CRM 首页,点击客户,进入客户列表页面。

| 🔷 仪表盘             | >          |
|-------------------|------------|
| 👯 市场活动            | >          |
| 销售线索公海池           | >          |
| 🔮 销售线索            | >          |
| 🔒 客户公海池           | >          |
| <mark>■</mark> 客户 | >          |
| ₹ 联系人             | >          |
| <b>三</b> 合同       | >          |
| S 销售机会            | >          |
| 🧵 订单              | >          |
| 2 活动记录            | >          |
| 🗲 竞争对手            | >          |
|                   | <u>२</u> • |

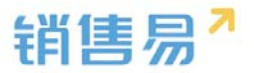

#### 4.4.1. 新建客户

# 点击右上角的【+】按钮。

| <      | 我负责   | ē的客户·   | ~ Q     | Ŧ  |
|--------|-------|---------|---------|----|
| ↓ 最新1  | 创建    |         | ♡ 筛选    | ~  |
| 的肯定456 |       |         |         |    |
| 的肯定123 |       |         |         |    |
| 的肯定    |       |         |         |    |
| 北京仁科互动 | 网络技术有 | 可限公司, 北 | ;京仁科互动网 | 网络 |
| 新浪     |       |         |         |    |
| dsfdsa |       |         |         |    |
| 北京仁科互动 | 网络技术有 | 可限公司2   |         |    |
| 打2     |       |         |         |    |

### 根据需求选择【名片扫描】或【手工输入】方式创建客户。点击【名片扫描】

按钮。

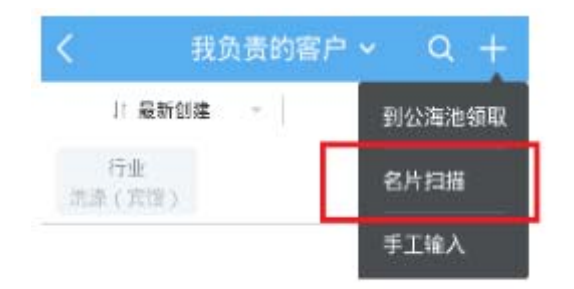

# 将镜头对准名片后,点击相机图标。

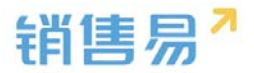

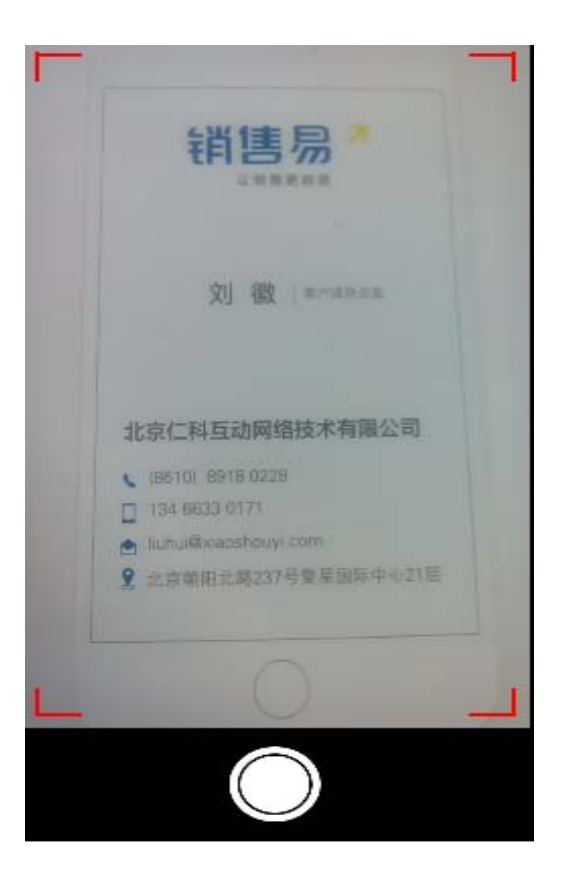

核对名片信息后,将其他必填项补充完整,点击右上角的【下一步】按钮。

| ••••• 中国电信 |            | (     |      |
|------------|------------|-------|------|
| 取消         | 新建客户       | 下     | 一步   |
| 业务类型       |            |       | 客户   |
| 基本信息       |            |       |      |
| 客户名称       | 北京仁科互动网络技术 | t     | Q    |
| 联系信息       |            |       |      |
| 区域         |            | 北     | ⊠ >  |
| 省份         |            | 北     | 京 >  |
| 行业         |            | 高科    | 技 >  |
| 行业 (新)     | 高科技行业-互联   | 关网/电  | >    |
| 销售人员规模     |            | 50-10 | < 00 |
| 城市         |            | 北     | 京    |
| 公司网址       |            | 点击填   |      |

编辑联系人信息,完成后点击右上角的【保存】按钮。

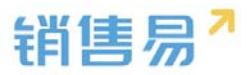

| ●●●○○ 中国电信 令 | 16:34        | •        |
|--------------|--------------|----------|
|              | 新建联系人        | 保存       |
|              |              |          |
| 基本信息         |              |          |
| 姓名           |              | 刘徽       |
| 公司名称         | 北京仁科互动       | 网络技术     |
| 职务           | 客.           | 户成功总监    |
| 联系信息         |              |          |
| 电话           |              | 点击填写     |
| 手机           | +8610        | 89180228 |
| 电子邮件         | cbliuhui@xia | oshouyi  |
| 地址           | 北京朝阳北路       | 237号复    |
| 其它信息         |              |          |
| 备注           |              | 点击填写 >   |

# 点击【手工输入】按钮。

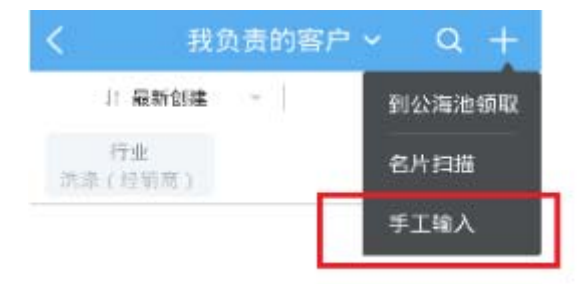

输入相应的客户信息后,点击右上角的【保存】按钮。

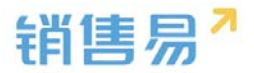

| 取消           | 创建客户                                                                                                    | 保存      |
|--------------|----------------------------------------------------------------------------------------------------|---------|
| 基本信息         |                                                                                                    |         |
| 客户名称         | 北京仁科互动网络技术有限                                                                                                    | Q       |
| 客户级别         | 击点                                                                                                    | 选择 >    |
| 行业           | 志志                                                                                                    | 选择 >    |
| 省份,市,区       | The second second secon | 击选择     |
| 详细地址         | 旦北京朝阳北路237号复复                                                                                                    | $\odot$ |
| 电话           | i.                                                                                                    | 话境写     |
| 数据权限         |                                                                                                    |         |
| 所属部门         | 运                                                                                                    | 营部 >    |
| 公司基本情况<br>说明 |                                                                                                    |         |

点击填写

#### 4.4.2. 编辑客户

进入客户列表,点击相应的客户名称进入客户主页。

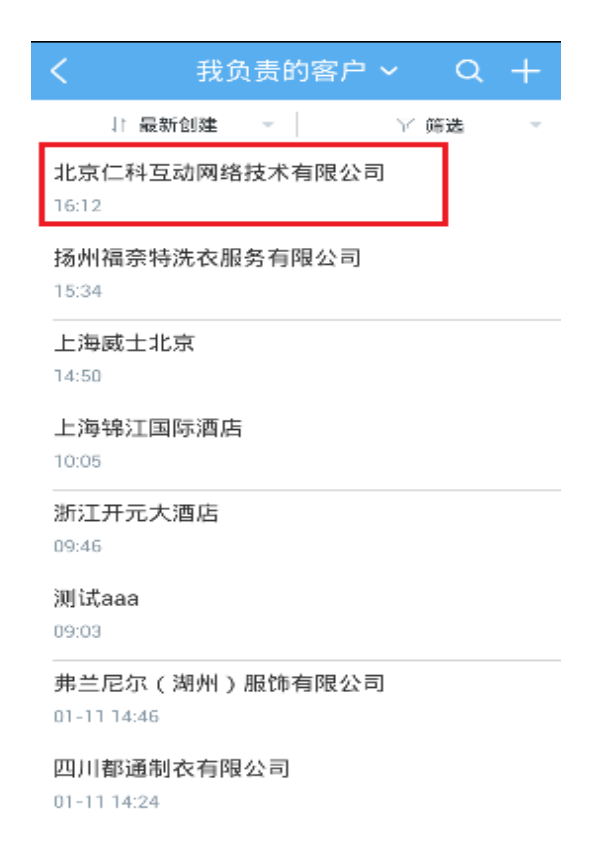

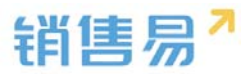

## 点击客户名称,进入编辑客户资料的详情页面。

| <       |         | 客户             |      |     |
|---------|---------|----------------|------|-----|
| 계       | 1京仁科互義  | 加网络技术          | 有限公司 |     |
|         |         |                |      |     |
| 0       | 0       | 0              | 0    | 0   |
| 销售机会    | 联系人     | 合同             | 售后服务 | 日程伯 |
|         | 跟进记录    |                | 详细资料 |     |
| 基本信息    |         |                |      |     |
| 客户所有人   | C.      |                |      |     |
|         |         |                |      |     |
| 客户名称    |         |                |      |     |
| 北京仁科室   | 动网络技术有限 | 公司             |      |     |
| 客户级别    |         |                |      |     |
| + + + + |         | Add the Marked |      |     |

# 点击【编辑】按钮。

| <              |         | 客户    |      | •••• |
|----------------|---------|-------|------|------|
| 녜              | (京仁科互动  | 加网络技术 | 有限公司 |      |
|                |         |       |      |      |
| 0              | 0       | 0     | 0    | 0    |
| 销售机会           | 联系人     | 合同    | 售后服务 | 日程任  |
| 1              | 跟进记录    |       | 详细资料 |      |
| 基本信息<br>客户所有/  | Q       |       |      |      |
| 客户名称<br>北京仁科互称 | 动网络技术有限 | 公司    |      |      |
| 客户级别           | 1       | 编辑资料  |      |      |

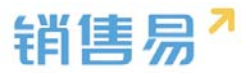

# 完成编辑后,点击右上角的【保存】按钮。

| 取消           | 编辑            | 保存    |
|--------------|---------------|-------|
| 基本信息         |               |       |
| 客户名称         | 北京仁科互动网络技术有   | 有限公司  |
| 客户级别         | A(VIP         | 客户) > |
| 行业           | 洗涤(算          | 『馆) > |
| 省份,市,区       |               | 点击选择  |
| 详细地址         | 旦北京朝阳北路237号复5 | 0     |
| 电话           | R             | 点击填写  |
| 数据权限         |               |       |
| 所属部门         | ì             | 討曹部 > |
| 公司基本情况<br>说明 |               |       |

#### 4.4.3. 填写活动记录

进入客户列表,点击相应的客户名称进入客户主页。

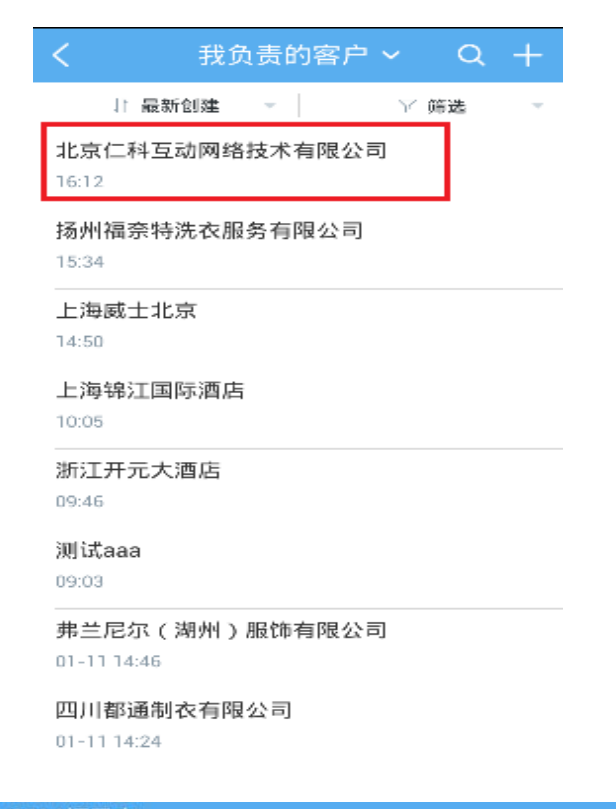

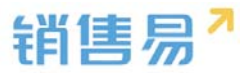

#### 点击左下角的图标,选择活动记录类型。

|                     | 比京仁科互动           | 奇广<br>加网络技术 | 有限公司      |       |
|---------------------|------------------|-------------|-----------|-------|
|                     |                  |             |           |       |
| 0<br>销售机会           | 0<br>联系人         | 0<br>合同     | 0<br>售后服务 | 日程    |
|                     | 設进记录             |             | 详细资料      |       |
| ● 肖赛<br>● 肖赛<br>技术1 | 男 ▶ 创建了客<br>有限公司 | :户:北京(      | 1科互动网络    | 16:12 |
|                     |                  |             |           |       |

根据具体情况,选择相应的活动记录类型。(例如:给客户打了电话,即选 择电话类型。)以下以拜访签到类型的活动记录为例进行说明,点击【拜访签到】。

| <    |       | 客户   |      |     |
|------|-------|------|------|-----|
| di.  |       |      |      |     |
|      |       |      |      |     |
|      |       |      |      |     |
| 0    | 0     | 0    | o    | 0   |
| 销售机会 | 联系人   | 合同   | 售后服务 | 日程的 |
|      |       |      |      |     |
| -    |       |      |      |     |
| ž    | 选择要添加 | 的活动; | 记录类型 |     |
| 电话   |       |      |      | 6   |
| 拜访签到 | J     |      |      | 0   |
| 邮件联系 | i.    |      |      | 0   |
|      |       | 取消   |      |     |

如果默认地图的定位信息不准确,可点击右上角的【切换】按钮,切换地图。

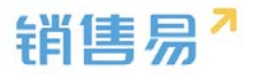

| 取消                                                                                                    | 选择当前位置                                                                                                    | 确定                                     |
|----------------------------------------------------------------------------------------------------|----------------------------------------------------------------------------------------------------|----------------------------------------|
| <ul> <li>「渠口外大街<br/>1号院6号楼</li> <li>「第</li> <li>「渠</li> <li>「第</li> <li>「第</li> <li>二</li> <li>二<td><ul> <li>●便民相车撥家 元</li> <li>○ 富力城(A区 两</li> <li>○ 富力城(A区 两</li> <li>○ 富力城(A区 所)</li> <li>○ 富力城(A区 东南)</li> <li>○ 富力城(A区 东南)</li> <li>○ 富力城(A区 东南)</li> </ul></td><td>● 中融社<br/>公司注<br/>切換<br/>(町7-11)<br/>易传媒</td></li></ul> | <ul> <li>●便民相车撥家 元</li> <li>○ 富力城(A区 两</li> <li>○ 富力城(A区 两</li> <li>○ 富力城(A区 所)</li> <li>○ 富力城(A区 东南)</li> <li>○ 富力城(A区 东南)</li> <li>○ 富力城(A区 东南)</li> </ul> | ● 中融社<br>公司注<br>切換<br>(町7-11)<br>易传媒   |
| 渠门外大街                                                                                                    | 广渠门外大街 @万佳租车 路                                                                                                    | <b>@.₩</b> !\$1                        |
| <ul> <li>北京市朝</li> <li>店)(精度3</li> <li>北京市朝</li> <li>北京市朝</li> <li>北京市朝</li> <li>北京市朝</li> <li>(北京南朝</li> <li>(北京南朝</li> </ul>                                                                                                    | 阳区东三环南路辅路靠近麦当劳(双<br>回69米)<br>阳区东三环南路辅路靠近麦当劳(双<br>岐本<br>公司                                                                                                    | <b>Z#</b>                              |
| 机器厂                                                                                                    | 中国人民 ④ 东 路<br>美术出版大厦 东 路<br>记华联超市 路<br>缩 八棵杨5号 ④ 并                                                                                                    | 地<br>快<br>了                            |
| ۹                                                                                                    | 7号小区 © 桥<br>杨柳北里6号楼 查查 查 斯 苏 苏 苏 苏                                                                                                    | <ul> <li>集体宿舍</li> <li>集体宿舍</li> </ul> |
|                                                                                                    | 国東电磁 (画) 路 路 +<br>通<br>北汽単位 路<br>電舎(东口)<br>指<br>6号楼<br>桥桥                                                                                                    | · 北京:                                  |

点击定位需要使用的地图名称,完成切换地图的操作。(ios 系统可在高德

与苹果地图间切换)

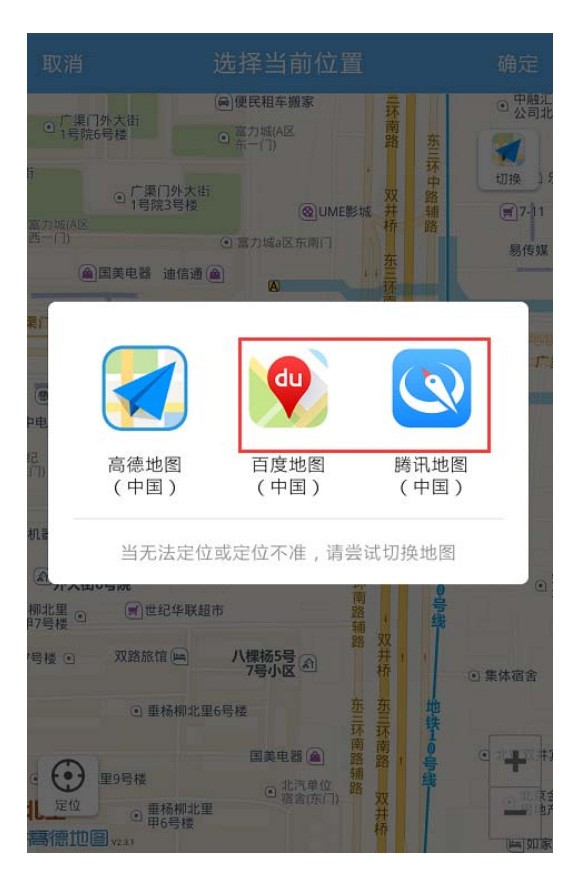

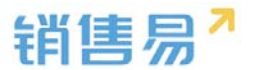

如果默认的地理位置不够精确,可点击【>】按钮,选择更加精确的地理位

置信息。

| 取消                                                                                     | 选择当前位置                                                                                                    | 确定                     |
|----------------------------------------------------------------------------------------|----------------------------------------------------------------------------------------------------|------------------------|
| ①广道门外大街<br>1号其6号楼                                                                      | <ul> <li>●使民福年世家</li> <li>● 第二日</li> <li>● 第二日</li> <li>● 第二日</li> <li>● 第二日</li> </ul>                                                                                                    | • क्सा<br>2 व्यव्य<br> |
| 日<br>② 广東(1)<br>第二月<br>第二月<br>二日<br>二日<br>二日<br>二日<br>二日<br>二日<br>二日<br>二日<br>二日<br>二日 | 1 XI<br>B15 @UMEB166 #                                                                                                    | ()7-)1                 |
| @SX48 %                                                                                | ◎第刀端=2.东南门<br>信通 ●                                                                                                    | Riciss.                |
| 用门外大街 *                                                                                | 广康门外大街 画万佳相车 四                                                                                                    | CR 37 #                |
| ● · · · · · · · · · · · · · · · · · · ·                                                | 区东三环南路辅路靠近麦当劳(3<br>59米)<br>区东三环南路辅路靠近麦当劳(3                                                                                                    | Q#<br>↓<br>↓↓          |
| 紀<br>(7)<br>() 説得草道体技<br>(北京)有限公司                                                      | r 🔶 🕌                                                                                                    |                        |
| MAF<br>の广展日                                                                            | 中国人民 ④ 环<br>英术出版大厦 ● 客                                                                                                    | #                      |
| ②外大街6号院<br>相北里<br>町号楼                                                                  |                                                                                                    |                        |
|                                                                                        | 八樓稿5号 前 井 · · · · · · · · · · · · · · · · · ·                                                                                                    | ○ 集体宿舍                 |
| ○ 単档                                                                                   | 92.26号档                                                                                                    |                        |
|                                                                                        | 国共电話(A) 28 23 33 1<br>の 27(5年位) 28<br>第二次年位 28<br>第二次年位 28 |                        |

#### 点击更加准确的地理位置信息。

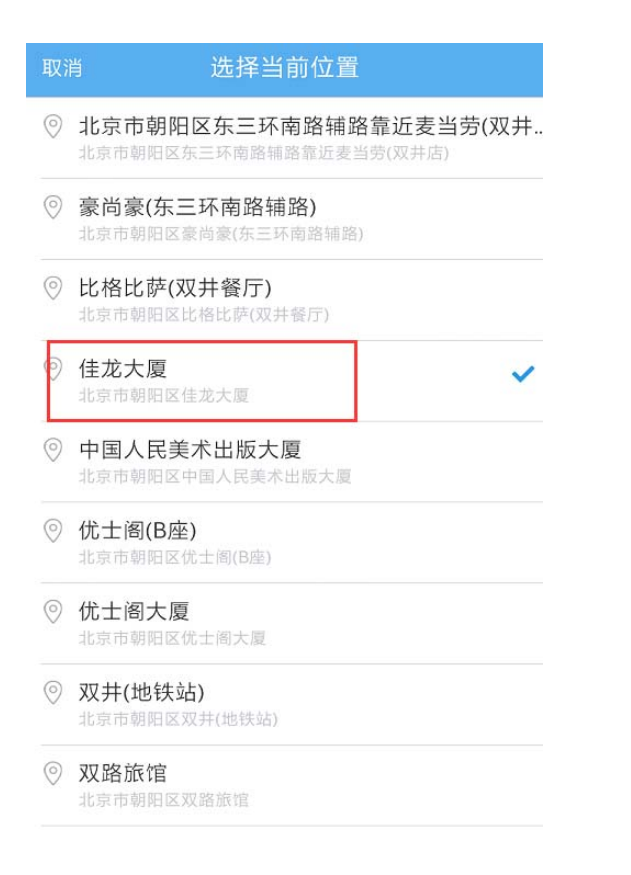

## 完成地理位置信息的选择后,点击右上角的【确定】按钮。

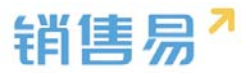

| 取消                                                                                                    | 选择                                                                                               | 当前位置                                                                                                    |                                                                                     | 确定                                    |
|----------------------------------------------------------------------------------------------------|--------------------------------------------------------------------------------------------------|----------------------------------------------------------------------------------------------------|-------------------------------------------------------------------------------------|---------------------------------------|
| <ul> <li>□(1)</li> <li>● 富力城</li> <li>天</li> <li>カ</li> <li>○ 广渠门</li> <li>街</li> <li>● 1号院6</li> </ul> | IA区6号楼<br>外大街<br>号楼                                                                              | <ul> <li>●便民租车搬家</li> <li>● 富力城(A区<br/>东一门)</li> </ul>                                                                                                    | 东三环南路                                                                               | · · · · · · · · · · · · · · · · · · · |
| 7外大街<br>;2号楼<br>● 富力城(A区<br>西一门)                                                                        | ● 广渠门外大街<br>1号院3号楼                                                                               | <ul> <li>② 富力城a区东南门</li> </ul>                                                                                                    | ,<br>IE影城 并<br>桥                                                                    | 环<br>中<br>路<br>辅<br>路                 |
| 天力街                                                                                                    | 国美电器 迪信通(                                                                                        | ▲ A ▲ A <td>5 年<br/>年<br/>五<br/>年<br/>五<br/>五<br/>五<br/>五<br/>五<br/>五<br/>五<br/>五<br/>五<br/>五<br/>五<br/>五<br/>五</td> <td></td> | 5 年<br>年<br>五<br>年<br>五<br>五<br>五<br>五<br>五<br>五<br>五<br>五<br>五<br>五<br>五<br>五<br>五 |                                       |
| 1 未门办人街                                                                                                 | 佳龙大厦                                                                                             | 【(精度到69米)                                                                                                    | . E 🔋                                                                               | ⑥双井                                   |
| 大中电器 👜<br>国贸世纪<br>公寓(东门)                                                                                | <ul> <li>① 优土广场</li> <li>① (优土广场</li> <li>① 机得菲流体技术</li> <li>机得菲流体技术</li> <li>北京)有限公司</li> </ul> | •                                                                                                    | 蹈補路<br>东三                                                                           |                                       |
| 京起重机器厂<br>「「渠门<br>外大街。                                                                                  | 号院                                                                                               | 中国人民间                                                                                                    | 环南路                                                                                 | 地铁                                    |
| 垂杨柳北里 ⊙<br>甲7号楼 ⊙                                                                                       | <b>一世纪华联超</b>                                                                                    | <b>њ</b>                                                                                                    | 路 :                                                                                 | <b>号</b><br>线                         |
| 聊北里7号楼 ⊙                                                                                                | 双路旅馆 画                                                                                           | 八棵杨5号<br>7号小区                                                                                                    | 一并,桥                                                                                | * ④ 集体                                |
|                                                                                                    | <ul> <li>● 垂杨柳北里</li> </ul>                                                                      | 6号楼                                                                                                    | 东三环南路                                                                               | 地铁 + 北                                |
| 定位 1杨柳北                                                                                                 | 里9号楼                                                                                             | <ul> <li>北汽单位<br/>宿舍(东门)</li> </ul>                                                                                                    | 辅数双并                                                                                | <b>4</b> – (                          |

# 输入跟进记录后,点击右上角的【发送】按钮。

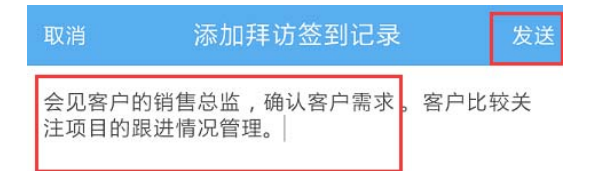

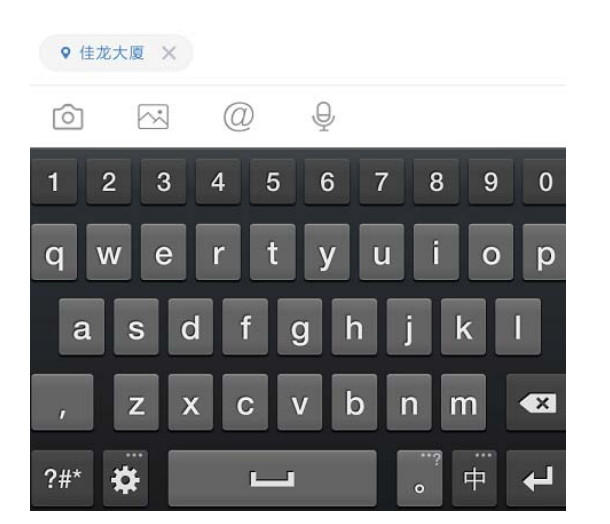

确认拜访签到类型的活动记录添加成功。

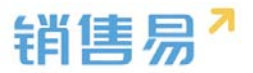

|                                                                                                    |                                                                 | 答尸                                                                                          |                       |              |
|----------------------------------------------------------------------------------------------------|-----------------------------------------------------------------|---------------------------------------------------------------------------------------------|-----------------------|--------------|
|                                                                                                    |                                                                 |                                                                                             |                       |              |
| 0                                                                                                    | 0                                                               | 0                                                                                           | 0                     | 0            |
| 销售机会                                                                                                    | 联系人                                                             | 合同                                                                                          | 售后服务                  | 日程住          |
|                                                                                                    | 設进记录                                                            | ť                                                                                           | <sup>羊细资料</sup>       |              |
| (中天)<br>• 来自客                                                                                                    | 户【北京仁科]                                                         | 互动网络技术有                                                                                     | 限公司]                  |              |
|                                                                                                    |                                                                 |                                                                                             |                       |              |
| 肖赛<br>17:13                                                                                                    | 第                                                               |                                                                                             |                       | 1 <b>5</b> 0 |
| <ul> <li>肖赛<br/>17:13</li> <li>我刚刚拜<sup>-1</sup></li> <li>③ 北京市新</li> </ul>                                               | 劳<br>)<br>访了这个客户<br>                                            | a<br>1≅₩                                                                                    |                       | I <b>⊜</b> 0 |
| <ul> <li>当要<br/>17:13</li> <li>我刚刚拜</li> <li>※ 北京市第</li> </ul>                                                            | 第<br>访了这个客户<br>和K科和北路最近<br>北京市朝阳1                               | -<br>-<br>▼=<br>区朝阳北路泰                                                                      | ;近复星                  | 10 O         |
| 計算           我刚刚拜           ⑨ 北京市家                                                                                        | 劳<br>访了这个客户<br>和区型和北路靠近<br>北京市朝阳[<br>北京市朝阳]                     | ■<br>■<br>■<br>■<br>■<br>■<br>■<br>■<br>■<br>■<br>■<br>■<br>■<br>■<br>■<br>■<br>■<br>■<br>■ | 近复 <b>星</b><br>(星国际中_ | 10 I         |
| <ol> <li>肖赛<br/>17:13</li> <li>我刚刚拜</li> <li>⑨ 北京市祭</li> <li>⑨</li> <li>●</li> <li>単</li> <li>肖赛男</li> <li>技术者</li> </ol> | 明<br>前了这个客户<br>和区利和北部設置<br>北京市朝阳区<br>北京市朝阳区<br>号 * 創建了管<br>写限公司 | 。<br>区朝阳北路泰近。<br>朝阳北路泰近。<br>明户:北京仁和                                                         | 近复星<br>全国际中           | 6            |

#### 4.4.4. 搜索客户

利用客户名称搜索,点击屏幕右上角的放大镜按钮。

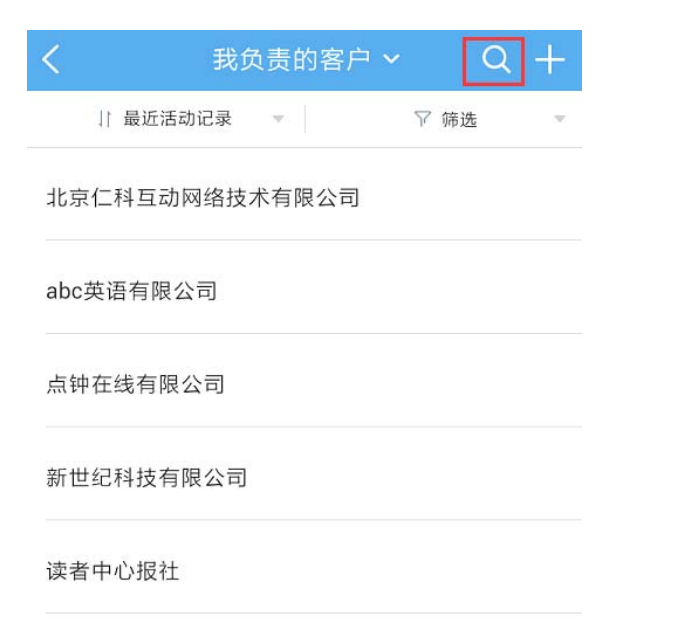

输入客户名称的关键字后,点击搜索服务器数据即可。

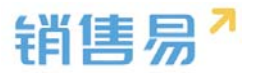

| C<br>、点钟 | 取消 |
|----------|----|
|          |    |

点钟在线有限公司

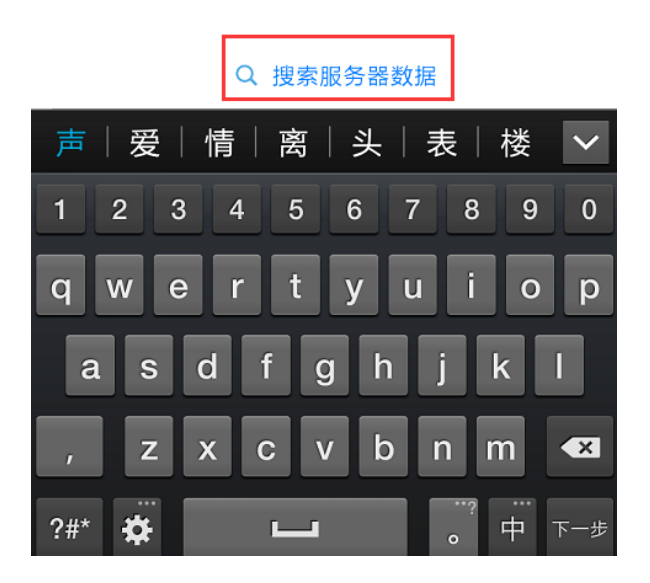

利用字段信息搜索,点击【筛选】按钮。

| <         | 我负责的客。  | 户~ ( | 2 + |
|-----------|---------|------|-----|
| ↓ 最近活动    | 2录 🔻    | ♡ 筛选 | ~   |
| 北京仁科互动网   | 络技术有限公司 | Ð    |     |
| abc英语有限公司 | 3       |      |     |
| 点钟在线有限公   | 司       |      |     |
| 新世纪科技有限   | 公司      |      |     |
| 读者中心报社    |         |      |     |

点击【添加筛选项】按钮。

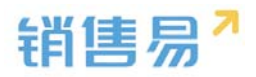

| く 我    | 负责的客户      | ∍ ×    Q | +  |
|--------|------------|----------|----|
| 最新创建   | - <b>*</b> | 7 锦选     | ĉ. |
| +添加筛选项 |            |          |    |
|        |            |          |    |
|        |            |          |    |
|        |            |          |    |
|        |            |          |    |
|        |            |          |    |
| 题题     |            |          | 确定 |
| 映画中心取社 |            |          |    |

点击字段名称前方的【+】按钮,将该字段加为检索条件。可选择复数个条

件,完成选择后点击右上角的【完成】按钮。

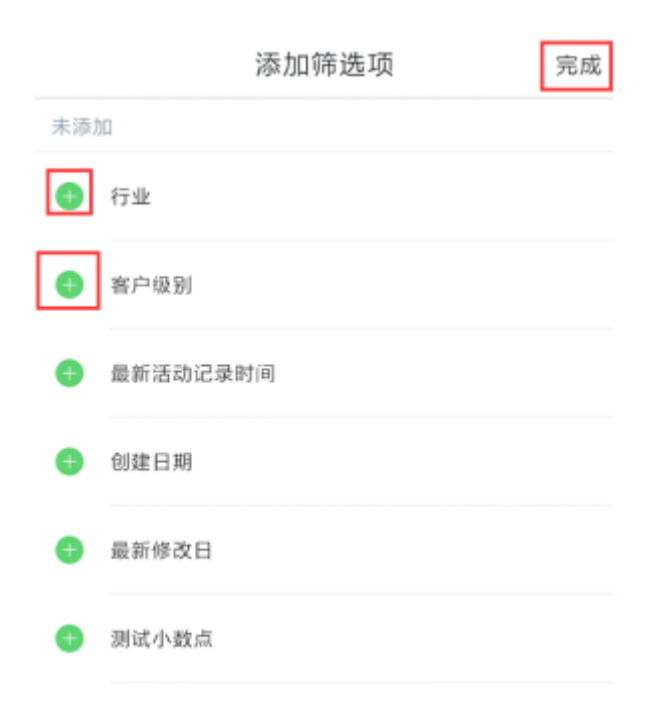

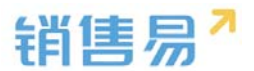

点击各个字段的名称,分别设置检索条件。完成设置后,点击右下角的【确

### 定】按钮,开始搜索。

| <b>く</b> 我 | 负责的客员 | ⇒~ ( | a + |
|------------|-------|------|-----|
| 1 最新创建     | ~     | ♡ 筛选 |     |
| 行业         | 不限    |      | Ø   |
| 客户级别       | 金融    |      | 0   |
| +添加筛选项     | 电信    |      | 0   |
|            | 教育    |      | 0   |
|            | 高科技   |      | 0   |
|            |       |      | 0   |
| 重置         |       |      | 确定  |

### 利用常用检索条件进行搜索,点击客户列表页面上方的【我负责的客户】。

| <         | 我负责的客户  | ~ Q  | + |
|-----------|---------|------|---|
| ↓ 最近活动议   | 己录 ▼    | ₩ 筛选 | • |
| 北京仁科互动网   | 络技术有限公司 |      |   |
| abc英语有限公司 | 3       |      |   |
| 点钟在线有限公   | 司       |      |   |
| 新世纪科技有限   | 公司      |      |   |
| 读者中心报社    |         |      |   |
|           |         |      |   |

点击已保存好的常用检索名称,进行检索。(该常用检索条件需在 PC 端进

行添加)

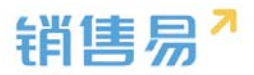

| <     | 我负责的客户 ^    | Q + |
|-------|-------------|-----|
|       | 我负责的客户(10)  |     |
|       | 我参与的客户(2)   |     |
|       | 全部客户(14)    |     |
|       | 我关注的客户(12)  |     |
|       | 7天未跟进的客户(4) |     |
|       | 最近浏览        |     |
| 读者中心报 | 社           |     |

#### 4.4.5. 客户列表排序

点击客户列表上方的【最新创建】。

| <         | 我负责的客户 | • ~ Q | + |
|-----------|--------|-------|---|
| 1 最新创建    | ŧ      | ♡ 筛选  | ~ |
| -==       |        |       |   |
| abc英语有限公司 | 5]     |       |   |
| 点钟在线有限公   | 司      |       |   |
| 新世纪科技有限   | 公司     |       |   |
| 读者中心报社    |        |       |   |

根据需要选择【最新创建】或【最近活动记录】【最近到期】对客户进行排

序。

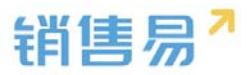

| <           | 全部客户 |    | Q  | + |
|-------------|------|----|----|---|
| 11 最新创建     |      | 71 | 筛选 | Ŧ |
| 最新创建        |      |    |    | ~ |
| 最近活动记录      |      |    |    |   |
| 最近到期        |      |    |    |   |
| asu         |      |    |    |   |
| 04-07 10:03 |      |    |    |   |
| ABBN        |      |    |    |   |
| 04-07 10:00 |      |    |    |   |
| 1销售         |      |    |    |   |

# 4.4.6. 客户工商管理信息

|                                                               |                     | 客户      |         |                |
|---------------------------------------------------------------|---------------------|---------|---------|----------------|
|                                                               |                     | • [     | ٢       |                |
| 0<br>销售机会                                                     | 2<br>联系人            | 0<br>合同 | 1<br>车上 | E              |
| 跟                                                             | 进记录                 |         | 详细资料    |                |
| <ul> <li>代航 * 创复</li> <li>代航 * 创复</li> <li>代航 * 创复</li> </ul> | 建了日程: 拜访<br>建了日程: 我 | 客户      |         | 16:09<br>15:59 |
| L 代航+创                                                        | 建了客户:石圖             | R庄绿化    |         |                |
| * 来自联系入临                                                      | 班1号)                |         |         | 12-17          |
| 阿达                                                            |                     |         |         | Ģ 0            |
| 11111<br>* 来自联系人际                                             | 近1号)<br>111日 (戸 画   |         |         |                |

## 4.4.7. 设置客户列表的显示字段

在手机 APP 中客户列表可以通过编辑添加更多条目来显示字段,如下图所

示:

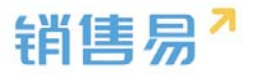

| <          |           | 客户      |             |   |
|------------|-----------|---------|-------------|---|
|            |           | 马基金     |             |   |
|            |           |         |             |   |
|            |           |         |             |   |
|            |           |         |             |   |
| 0<br>联系人   | 0<br>销售机会 | 0<br>合同 | 0<br>\$7.00 | , |
| 跟进         | ŧ记录       |         | 详细资料        |   |
| 基本信息       |           |         |             |   |
| 客户所有人      | 大姐大       |         |             | > |
| 客户名称       | 小马基       | 金       |             |   |
| 客户级别       | 未填写       |         |             |   |
| 联系信息       |           |         |             |   |
| 省份,市,      | 区 未填写     |         |             |   |
| 10.07, 70, | ×42.5     | 编辑资料    | ]           |   |

点击编辑资料后在页面中会显示客户的一些字段,想添加其他字段点击"添

| 电话   | 点击填写 |
|------|------|
| 备注   |      |
| 应击填写 |      |
|      | Q    |
| 所属部门 | 全公司  |
| 公司场景 |      |
| 由话字段 | 点击填写 |

加更过条目",如下图所示:

选择要显示的字段,点击确定会会在客户列表中显示此字段

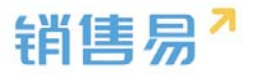

| <      | 添加更多条目 | 确定 |
|--------|--------|----|
| 客户级别   |        | Ø  |
| 上级客户   |        | 0  |
| 行业     |        | 0  |
| 邮政编码   |        | 0  |
| 传真     |        | 0  |
| 公司网址   |        | 0  |
| 微博     |        | 0  |
| 总人数    |        | 0  |
| 销售额(元) |        | 0  |

### 4.4.8. 其他操作

在客户主页,点击右上角的【...】按钮。

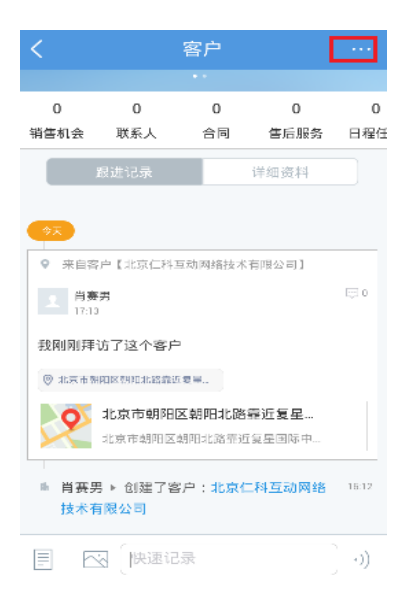

根据需要进行【创建销售机会】【创建联系人】【新建跟进任务】【新建日 程】【转移给他人】【删除该客户】等操作。

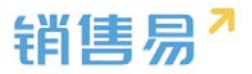

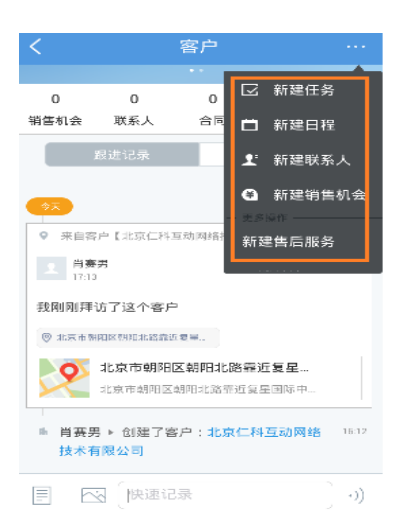

# 4.5. 联系人

在 CRM 首页,点击联系人,进入联系人列表页面。

|                                                                                                    | 仪表盘                                                                                                    | >         |
|----------------------------------------------------------------------------------------------------|----------------------------------------------------------------------------------------------------|-----------|
| -                                                                                                    | 市场活动                                                                                                    | >         |
| ۵                                                                                                    | 销售线索公海池                                                                                                    | >         |
| ۲                                                                                                    | 销售线索                                                                                                    | >         |
| 1                                                                                                    | 客户公海池                                                                                                    | >         |
|                                                                                                    | 客户                                                                                                    | >         |
| •=                                                                                                    | 联系人                                                                                                    | >         |
|                                                                                                    |                                                                                                    | · · ·     |
|                                                                                                    | 合同                                                                                                    | >         |
| 1                                                                                                    | 合同<br>销售机会                                                                                                    | >         |
| <ul> <li>3</li> <li>1</li> </ul>                                                                                                    | <ul> <li>(1)</li> <li>(1)</li></ul> | >         |
| <ul> <li>S</li> <li>S</li> <li>S</li> <li>S</li> </ul>                                                                                                    | 合同<br>销售机会<br>订单<br>活动记录                                                                                                    | >         |
| <ul> <li>Image: Constraint of the second second</li></ul> | <ul> <li>(1) (1) (1) (1) (1) (1) (1) (1) (1) (1)</li></ul>                                                                                                    | > > > > > |

### 4.5.1. 新建联系人

点击右上角的【+】按钮。

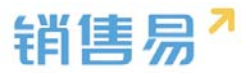

| く 我负责的 <sup>1</sup>         | 联系人 🖌 | Q 🕂 |
|-----------------------------|-------|-----|
| ↓ 最新创建 👻                    | ▽ 筛选  | ×.  |
| <b>段东伟</b><br>读者中心报社 销售部经理  |       |     |
| <b>李小姐</b><br>一二三 销售部经理     |       |     |
| <b>王威</b><br>一二三 销售部经理      |       |     |
| 李佳佳<br>北京仁科互动网络技术有限公司       | 销售部经理 |     |
| <b>金子</b><br>读者中心报社 高级研发工程师 |       |     |
| 黄小美<br>司 高级研发工程师            |       |     |
| 顾培<br>司 高级研发工程师             |       |     |
| 李东强<br>北京仁科互动网络技术有限公司       | 销售易   |     |

# 根据需求选择【名片扫描】或【手工输入】方式创建客户。点击【名片扫描】

按钮。

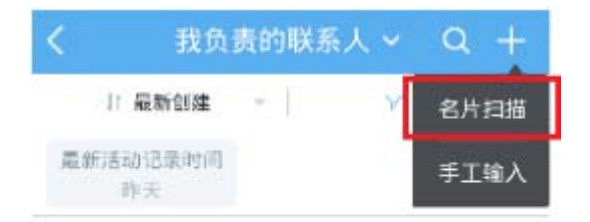

# 将镜头对准名片后,点击相机图标。

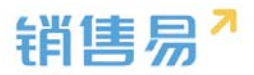

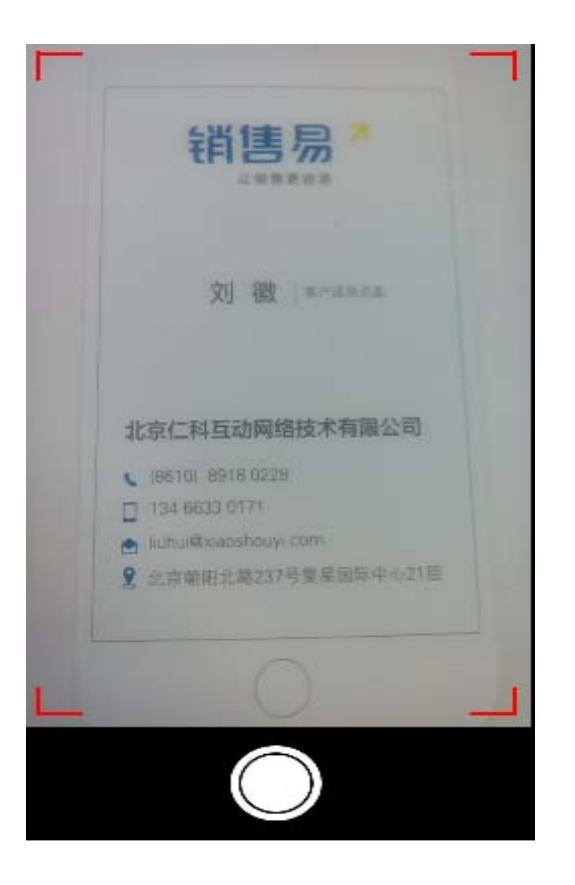

核对名片信息后,点击右上角的【下一步】按钮。如内容有误也可将光标移

到需要修改处,进行编辑。

| ●●●●◎中国电信 | <del>ବ</del> 16:36 | e 🗖      |
|-----------|--------------------|----------|
| 取消        | 新建联系人              | 下一步      |
|           |                    |          |
| 基本信息      |                    |          |
| 姓名        |                    | 刘徽       |
| 公司名称      | 北京仁科互动网络技          | 术 🕛      |
| 职务        | 客戶                 | 口成功总监    |
| 联系信息      |                    |          |
| 电话        |                    | 点击填写     |
| 手机        | +8610              | 89180228 |
| 电子邮件      | abliuhui@xiad      | oshouyi  |
| 地址        | 北京朝阳北路             | 237号复    |
| 其它信息      |                    |          |
| 备注        |                    | 点击填写 >   |

进入客户编辑页面,填写相关的客户信息后,点击右上角【保存】按钮。

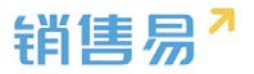

| ••••• 中国电信 | হি 16:38    | 0    |
|------------|-------------|------|
|            | 新建客户        | 保存   |
| 业务类型       |             | 客户   |
| 基本信息       |             |      |
| 客户名称       | 北京仁科互动网络技术  | Q    |
| 联系信息       |             |      |
| 区域         |             | 必填 > |
| 省份         |             | 必填 > |
| 行业         |             | 填写 > |
| 行业(新)      |             | 必填 > |
| 销售人员规模     | Ę.          | 必填 > |
| 城市         |             | 必填   |
| 详细地址       | 北京朝阳北路237号复 | 0    |

# 如果该客户已经录入过系统,则系统会提示,点击确定会将该联系人关联到

客户。

| ••••• 中国电信 令 | 15:55              |           |
|--------------|--------------------|-----------|
|              | 新建联系人              |           |
|              |                    |           |
| 基本信息         |                    |           |
| 姓名           |                    | <u>ji</u> |
| 公司名称         | 比京银法               | . (1)     |
| 职个           | _                  | _         |
| 客户已经存        | 在,点击确定会<br>联到该客,4下 | 将联系人关     |
| 电取消          |                    | 确定        |
| 手机           | 1                  | 391(      |
| 电子邮件         | tanyı.             | rolion    |
| 地址           | 北京市海淀              | Χ:        |
| 其它信息         |                    |           |
| 备注           |                    | 点击填写 >    |

点击【手工输入】按钮。

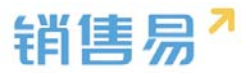

| <              | 我负责的联系人 |   |   | Q  | +  |
|----------------|---------|---|---|----|----|
|                | 最新创建    | + | Y | 名片 | 扫描 |
| 量新活动记录时间<br>昨天 |         |   | 1 | 手工 | 输入 |

# 输入相应的客户信息后,点击右上角的【保存】按钮。

| 取消   | 创建联系人 | 保存         |
|------|-------|------------|
| 基本信息 |       |            |
| 姓名   |       | (必項)       |
| 公司名称 |       | 点击选择(必項) > |
| 职务   |       | 点击填写       |
| 联系信息 |       |            |
| 电话   |       | 点击填写       |
| 手机   |       | 点击填写       |
| 电子邮件 |       | 直击填写       |
| 地址   |       | 点击填写       |
| 其它信息 |       |            |
| 备注   |       |            |

### 4.5.2. 编辑联系人

进入联系人列表,点击相应的联系人名称进入联系人主页。

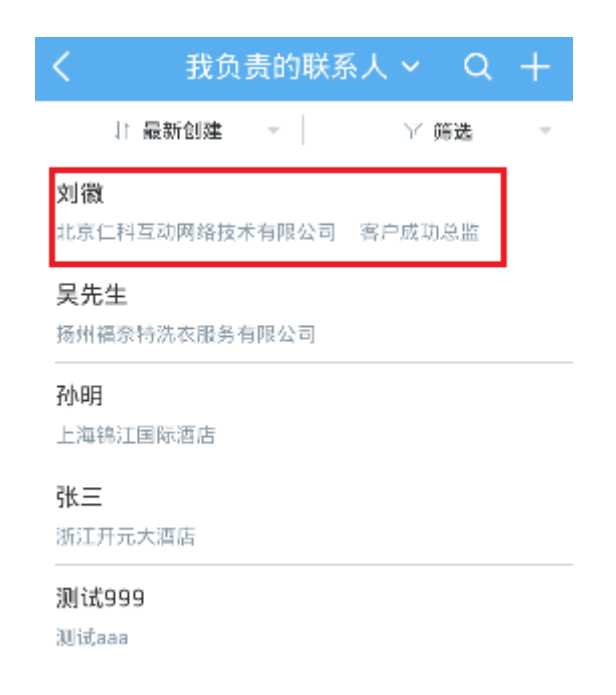
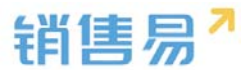

点击联系人名称,进入编辑联系人资料的详情页面,点击【编辑】按钮。

| <          | 联系人         |       |
|------------|-------------|-------|
| 刘徽 北京(     | [科互动网络技     | 术有限公司 |
|            |             |       |
|            |             |       |
| 0          | 0           | 0     |
| 相告机会       | 日程住穷        | 中北    |
| 跟进记录       | 1           | #细资料  |
| 基本信息       |             |       |
| 关系人所有人     |             |       |
|            |             |       |
| 公司名称       |             |       |
| 北京仁科互动网络技术 | 《有限公司       | 2     |
| 生名         |             |       |
| (125)/S    | / 拍提客图      | 1     |
| L          | AN144.02.04 |       |

### 完成编辑后,点击右上角的【保存】按钮。

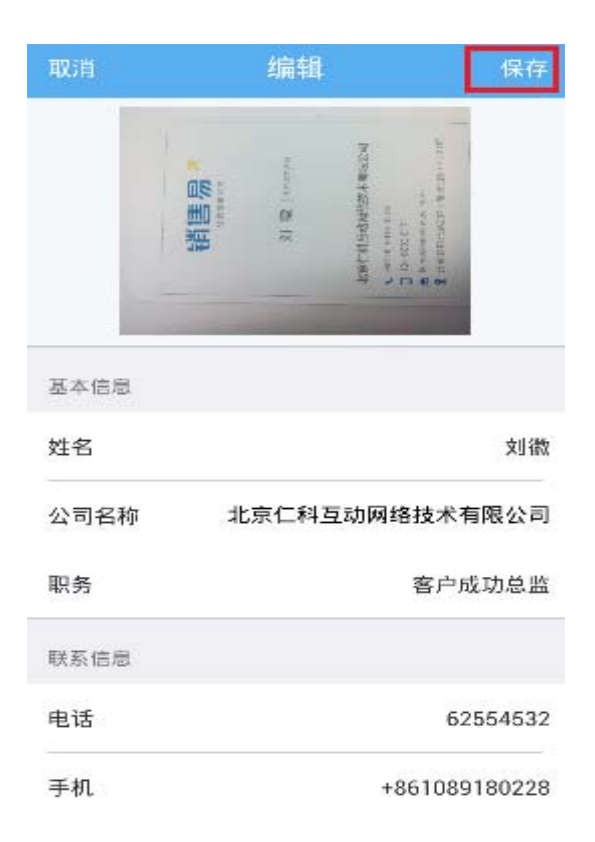

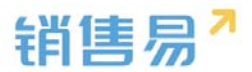

#### 4.5.3. 填写活动记录

## 进入联系人列表,点击相应的联系人名称进入联系人主页。

| く 我负责的联系人 ~ Q                      | + |
|------------------------------------|---|
| 11 誓剎朝羅 🔺 📄 🔨 歲寮                   | * |
| <b>刘徽</b><br>北京仁科互动网络技术有限公司 客户成功总监 |   |
| <b>吴先生</b><br>扬州福奈特洗衣服务有限公司        |   |
| <b>孙明</b><br>上海锦江国际酒店              |   |
| <b>张三</b><br>浙江开元大酒店               |   |
| 测试999<br>测试aaa                     |   |

### 点击左下角的图标,选择活动记录类型。

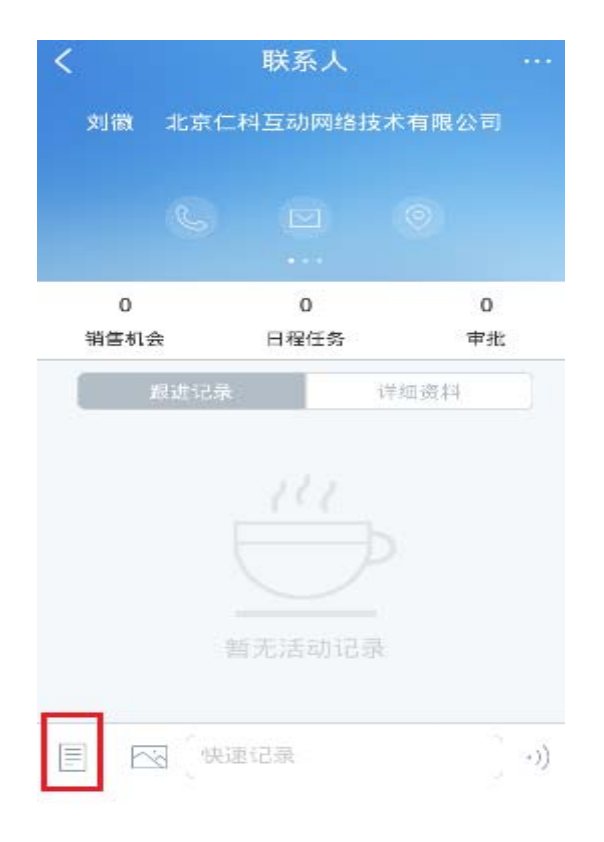

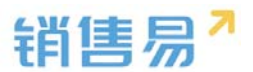

根据具体情况,选择相应的活动记录类型。(例如:给联系人打了电话,即 选择电话类型。)以下以拜访签到类型的活动记录为例进行说明,点击【拜访签 到】。

| <         | 联系人       |         |
|-----------|-----------|---------|
|           |           | 术有限公司   |
|           |           |         |
| 0<br>销售机会 | 0<br>日程任务 | 0<br>审批 |
|           |           |         |
| 选择要添      | 动的活动记     | 记录类型    |
| 电话        |           | 6       |
| 拜访签到      |           | 0       |
| 邮件联系      |           | Ø       |
|           | 取消        |         |

如果默认地图的定位信息不准确,可点击右上角的【切换】按钮,切换地图。

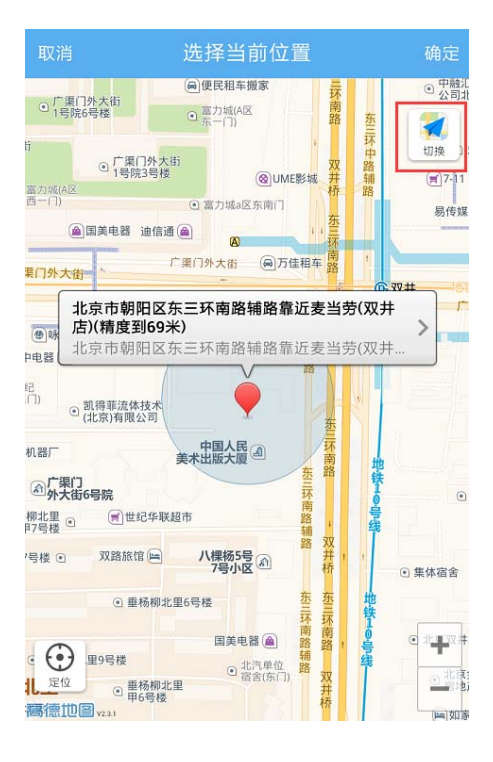

点击定位需要使用的地图名称,完成切换地图的操作。(ios 系统可在高德

与苹果地图间切换)

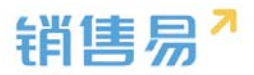

|                 |                         | 选择当前位置                                                                                                    |                    | 确定    |
|-----------------|-------------------------|----------------------------------------------------------------------------------------------------|--------------------|-------|
| ○ 广集门タ<br>1号院6号 | 大街                      | ◎ 富力城(A区<br>东一门)                                                                                                    | 环南路 东三环            |       |
|                 | ○ 广渠门外大街<br>1号院3号楼      | @UME影城                                                                                                    | 双 路<br>并 辅<br>桥 路  |       |
|                 | 美电器 迪信通 (               |                                                                                                    | <u>东</u><br>三<br>环 | 易传媒   |
| R/              |                         |                                                                                                    |                    | 10.00 |
| PE              |                         | du                                                                                                    | Q                  | 1     |
| 51<br>(T)       | 高德地图<br>(中国)            | 百度地图<br>(中国)                                                                                                    | 腾讯地图<br>(中国)       |       |
| en e            | 当无法定位                   | 或定位不准,请尝讨                                                                                                    | 式切换地图              |       |
| 柳北里 ①<br>17号楼 ① | g)世纪华联超1                | 节<br>第<br>第                                                                                                    | ·<br>              | •     |
| 号楼 🗉            | 双路旅馆 🖮                  | 八棵杨5号<br>7号小区                                                                                                    | 林<br>桥             | 集体宿舍  |
|                 | ④ 垂杨柳北里                 | 6号楼 <u>东</u> 王环                                                                                                    | 东三环市               | _     |
|                 | 19号楼<br>① 亜杨柳北里<br>町6号楼 | 国美电器 (金) 路<br>第<br>11<br>17<br>17<br>17<br>18<br>17<br>17<br>17<br>17<br>17<br>17<br>17<br>17<br>17<br>17<br>17<br>17<br>17 | P路 双并桥             |       |

如果默认的地理位置不够精确,可点击【>】按钮,选择更加精确的地理位

置信息。

| ④「葉口外大街」<br>●「「葉口外大街」<br>●「「葉口外大街」<br>●「「葉口外大街」<br>「「「「「「「「「「」」」」」」」「「葉口外大街」<br>「「」」」」」」「「葉口外大街」<br>●「「葉口外大街」」「「「「」」」」」「「「「」」」」」」「「「「」」」」」「「「」」」」」「「「」」」」                                                                                                    | <ul> <li>現年援家</li> <li>回城(A区</li> <li>「一」)</li> <li>(④) UME影響</li> <li>(□) 「回、</li> <li>(□) 「回、</li> <li>(□) □</li> <li>(□) □</li></ul> |                                       | ● 中酸注<br>● 公司計<br>切換<br>…<br>第7-11<br>易传媒<br>2,<br>1,<br>1,<br>1,<br>1,<br>1,<br>1,<br>1,<br>1,<br>1,<br>1 |
|----------------------------------------------------------------------------------------------------|----------------------------------------------------------------------------------------------------|---------------------------------------|----------------------------------------------------------------------------------------------------|
|                                                                                                    | @UME影标<br>力域a区东南门<br>A<br>本街 @万佳相<br>                                                                                                    | · · · · · · · · · · · · · · · · · · · | · · · · · · · · · · · · · · · · · · ·                                                                      |
| 田一(1)<br>画<br>国<br>二<br>二<br>二<br>二<br>二<br>二<br>二<br>二<br>二<br>二<br>二<br>二<br>二                                                                                                    | □城a区东南门<br>◎<br>大街 ● 万佳相<br>                                                                                                    | 车<br>麻<br>麦<br>当劳(7<br>麦<br>当劳(7      | 易传媒                                                                                                    |
| <ul> <li>第门外大街</li> <li>北京市朝阳区东三环</li> <li>(●時</li> <li>市(精度到69米)</li> <li>北京市朝阳区东三环</li> <li>1:市市朝阳区东三环</li> <li>1:市</li> <li>1:市</li> <l< td=""><td><b>南路辅路靠近</b><br/>南路辅路靠近</td><td><b>麦当劳()</b><br/>麦当劳()</td><td><u>◎ ₩</u>#</td></l<></ul> | <b>南路辅路靠近</b><br>南路辅路靠近                                                                                                    | <b>麦当劳()</b><br>麦当劳()                 | <u>◎ ₩</u> #                                                                                               |
| 記(注)<br>④ 凯得菲流体技术<br>(北京)有限公司                                                                                                    | v                                                                                                    | 3                                     |                                                                                                    |
| 夹个山                                                                                                    |                                                                                                    | 东三环南路                                 | 地                                                                                                    |
| ● 小果」」<br>外大街6号院<br>柳北里 ● ■世纪华联超市<br>17号楼 ●                                                                                                    | 三环南路編編路                                                                                                    | +<br>双                                |                                                                                                    |
| 7号楼 • 双路旅馆 • 八楼<br>7<br>• 垂杨柳北里6号楼                                                                                                    | 勝55号 全部<br>号小区 全部<br>示示                                                                                                    | 井村                                    | ● 集体宿舍<br>也                                                                                                |
| □<br>定位<br>里9号楼<br>■<br>■<br>■<br>一<br>定位<br>■<br>9号楼<br>■<br>9号楼<br>■<br>9号楼                                                                                                    | ■美电器 ▲ 路                                                                                                    | 南路中                                   | <ul> <li>北重双井</li> <li>○北京</li> <li>○北京</li> </ul>                                                         |

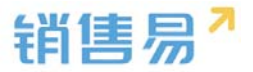

### 点击更加准确的地理位置信息。

| 取 | 当 选择当前位置                           |                                  |
|---|------------------------------------|----------------------------------|
| 0 | 北京市朝阳区东三环南路辅路<br>北京市朝阳区东三环南路辅路靠近麦当 | 路靠近麦当劳(双井.<br><sup>(劳(双井店)</sup> |
| 0 | 豪尚豪(东三环南路辅路)<br>北京市朝阳区豪尚豪(东三环南路辅路) |                                  |
| 0 | 比格比萨(双井餐厅)<br>北京市朝阳区比格比萨(双井餐厅)     |                                  |
| 9 | <b>佳龙大厦</b><br>北京市朝阳区佳龙大厦          | ~                                |
| 0 | 中国人民美术出版大厦<br>北京市朝阳区中国人民美术出版大厦     |                                  |
| 0 | 优士阁(B座)<br>北京市朝阳区优士阁(B座)           |                                  |
| 0 | 优士阁大厦<br>北京市朝阳区优士阁大厦               |                                  |
| 0 | <b>双井(地铁站)</b><br>北京市朝阳区双井(地铁站)    |                                  |
| 0 | <b>双路旅馆</b><br>北京市朝阳区双路旅馆          |                                  |

## 完成地理位置信息的选择后,点击右上角的【确定】按钮。

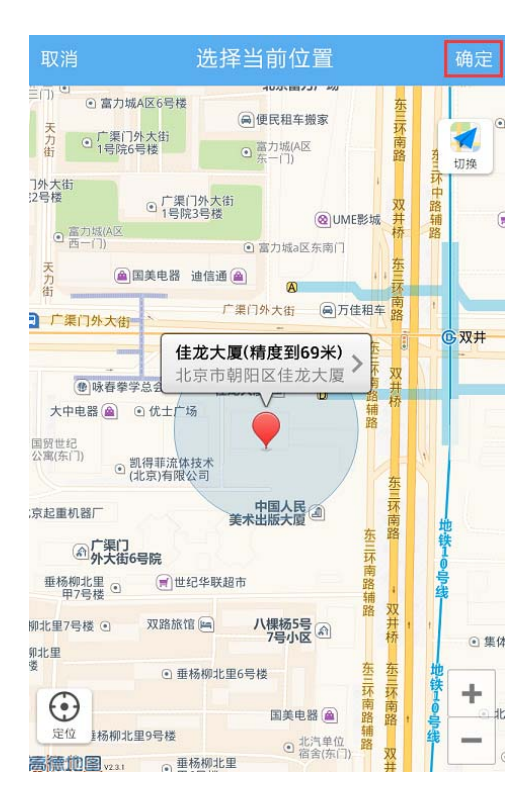

输入跟进记录后,点击右上角的【发送】按钮。

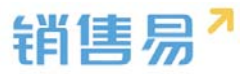

| 取消             | 添加拜访签到记录                     | 发送   |
|----------------|------------------------------|------|
| 会见客户的<br>注项目的跳 | 9销售总监,确认客户需求 。客府<br>艮进情况管理。│ | □比较关 |

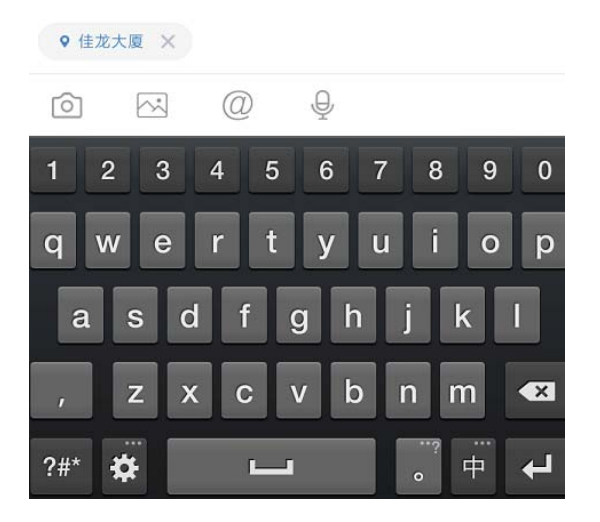

### 确认拜访签到类型的活动记录添加成功。

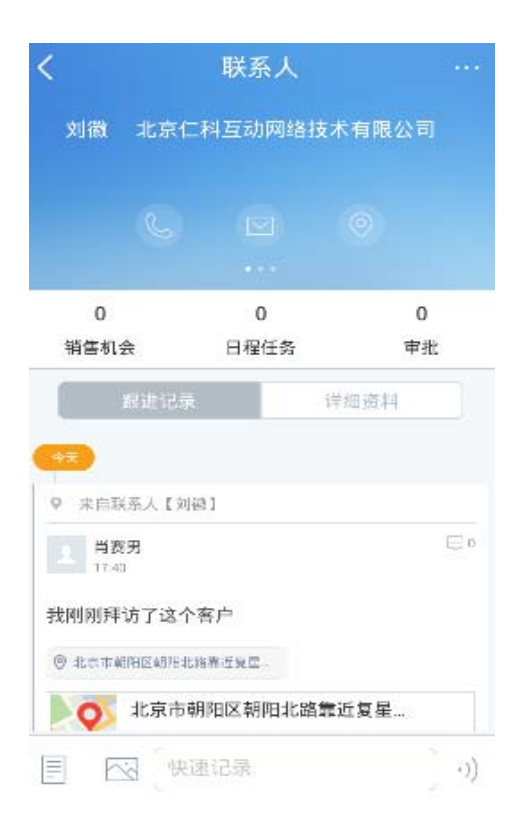

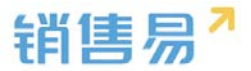

### 4.5.4. 搜索联系人

## 利用联系人名称搜索,点击屏幕右上角的放大镜按钮。

| <b>〈</b> 我负责的联系              | 系人~ 🔍 十  |
|------------------------------|----------|
| ↓ 最新创建 🚽                     | ▽ 筛选 -   |
| <b>段东伟</b><br>读者中心报社 销售部经理   | ← 左滑快速操作 |
| <b>李小姐</b><br>一二三 销售部经理      |          |
| <b>王威</b><br>一二三 销售部经理       |          |
| <b>李佳佳</b><br>北京仁科互动网络技术有限公司 | 销售部经理    |
| <b>金子</b><br>读者中心报社 高级研发工程师  |          |
| <b>黄小美</b><br>司 高级研发工程师      |          |
| <b>顾培</b><br>司 高级研发工程师       |          |
| <b>李东强</b><br>北京仁科互动网络技术有限公司 | 销售易      |

# 输入客户名称的关键字后,点击搜索服务器数据即可。

|                                    | 取消 |
|------------------------------------|----|
| <b>李小姐</b><br>一二三 销售部经理            |    |
| <b>李佳佳</b><br>北京仁科互动网络技术有限公司 销售部经理 |    |
| <b>李东强</b><br>北京仁科互动网络技术有限公司 销售易   |    |
| Q 搜索服务器数据                          |    |
| 旅途 旅途了 旅途咯了                        | Ţ  |

| 旅述  | נ ג     | 氏述  | 」 加速     | 些哈∫              | L <del>_</del> J         |
|-----|---------|-----|----------|------------------|--------------------------|
|     | 1<br>分  | 词   | ABC      | 3<br>DEF         | $\langle \times \rangle$ |
|     | GI      | -11 | 5<br>JKL | 6<br>MNO         | 清空                       |
|     | 7<br>PQ | RS  | 8<br>TUV | 9<br>WXYZ        | 3                        |
| 123 | 符       | ,   | 0        | 。中/ <sub>#</sub> | 下一项                      |

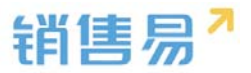

### 利用字段信息搜索,点击【筛选】按钮。

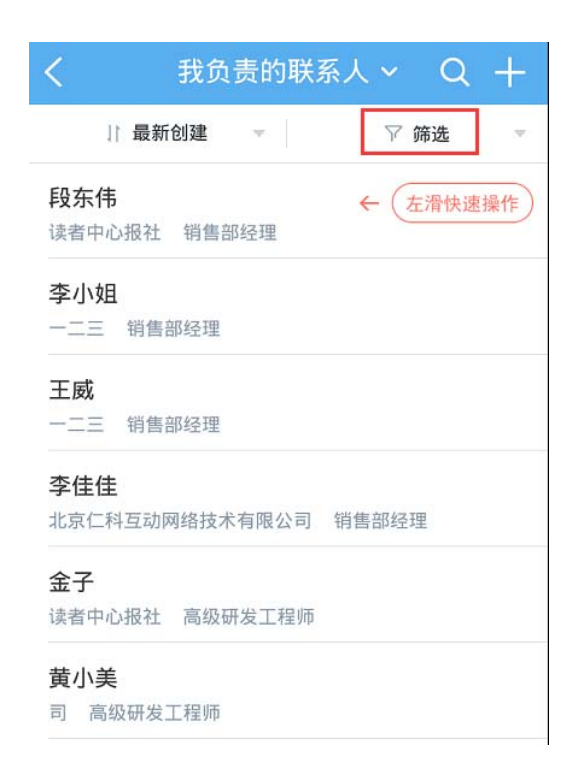

### 点击【添加筛选项】按钮。

| く 我分   | 负责的联 <sup>3</sup> | 系人 ~ 〇 | L + |
|--------|-------------------|--------|-----|
| ↓ 最新创建 |                   | ♡ 筛选   |     |
| +添加筛选项 |                   |        |     |
| 置      |                   |        | 确定  |

点击字段名称前方的【+】按钮,将该字段加为检索条件。可选择复数个条

件,完成选择后点击右上角的【完成】按钮。

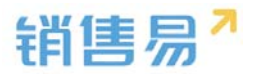

|     | 添加筛选项    | 完成 |
|-----|----------|----|
| 未添加 | םנ       |    |
| Ð   | 创建日期     |    |
| Ð   | 最新活动记录时间 |    |
| Ð   | 性别       |    |
| Ð   | 出生日期     |    |
| Ð   | 最新修改日    |    |
|     |          |    |
|     |          |    |

点击各个字段的名称,分别设置检索条件。完成设置后,点击右下角的【确

| く 我负   | 责的联系 | 人~ Q |    |
|--------|------|------|----|
| 1 最新创建 |      | ♡ 筛选 |    |
| 创建日期   | 不限   |      | ~  |
| +添加筛选项 | 今天   |      |    |
|        | 上周   |      |    |
|        | 本周   |      |    |
|        | 下周   |      |    |
|        |      |      |    |
| 重置     |      | C    | 确定 |

定】按钮,开始搜索。

利用常用检索条件进行搜索,点击联系人列表页面上方的【我负责的联系

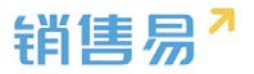

# 人】。

| く 我负责的联系人 > Q +                     |
|-------------------------------------|
| 11 最新创建 マ ア 筛选 マ                    |
| <b>段东伟</b> ← 左滑快速操作<br>读者中心报社 销售部经理 |
| <b>李小姐</b><br>一二三 销售部经理             |
| <b>王威</b><br>一二三 销售部经理              |
| <b>李佳佳</b><br>北京仁科互动网络技术有限公司 销售部经理  |
| <b>金子</b><br>读者中心报社 高级研发工程师         |
| <b>黄小美</b><br>司 高级研发工程师             |
| <b>顾'培</b><br>司 高级研发工程师             |
| <b>李东强</b><br>北京仁科互动网络技术有限公司 销售易    |

### 点击已保存好的常用检索名称,进行检索。(该常用检索条件需在 PC 端进

### 行添加)

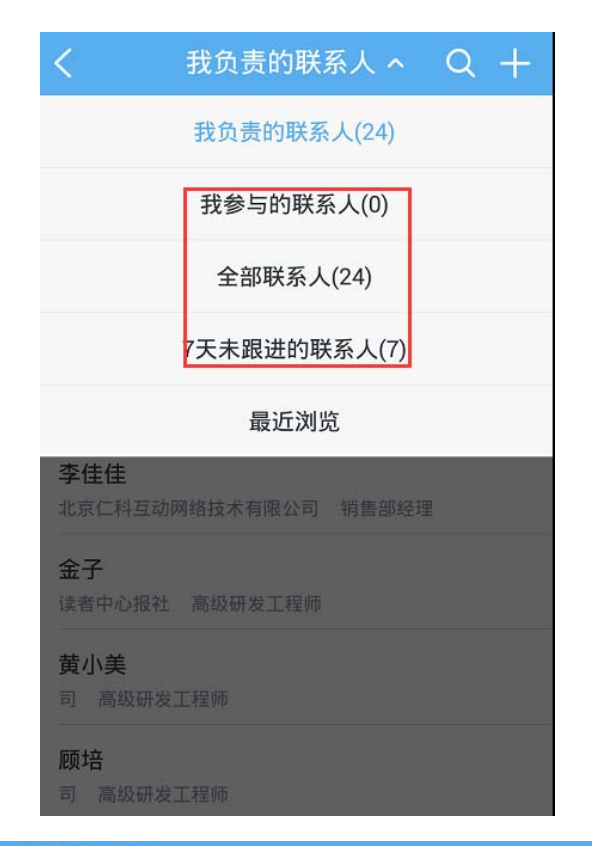

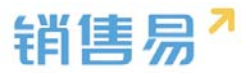

#### 4.5.5. 联系人列表排序

点击联系人列表上方的【最新创建】。

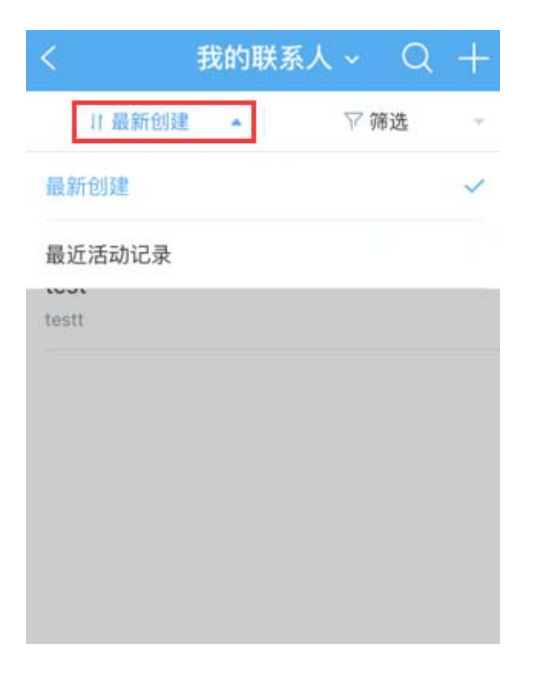

5.5.2 根据需要选择【最新创建】或【最近活动记录】对联系人进行排序。

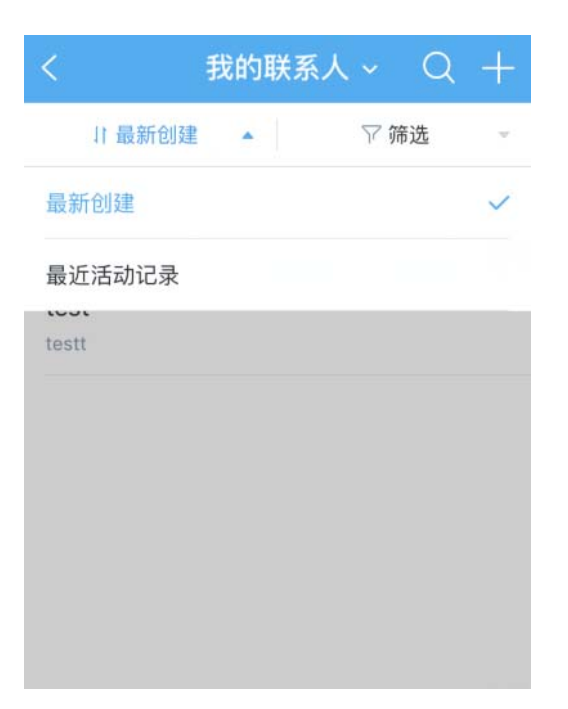

4.5.6. 其他操作

在联系人主页,点击右上角的【...】按钮。

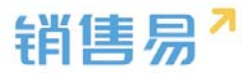

|                                                                     |                                                             | 联系人               |                 |   |
|---------------------------------------------------------------------|-------------------------------------------------------------|-------------------|-----------------|---|
| 刘徽                                                                  | 北京仁                                                         | 科互动网络拉            | 技术有限公           | 司 |
|                                                                     |                                                             |                   |                 |   |
|                                                                     |                                                             |                   |                 |   |
| 0                                                                   |                                                             | 0                 |                 | 0 |
| 销售机会                                                                | ŧ                                                           | 日程任务              | <b></b>         | 湘 |
|                                                                     | 1144-2-1 III                                                |                   | 244 per ter and |   |
|                                                                     | is nil 1028                                                 |                   | 计组成科            |   |
|                                                                     | 新人【刘徽<br>男<br>方了这个者                                         | 1)<br>S:P         | 1730.0074       | Ģ |
| ◆天<br>・<br>・<br>・<br>・<br>・<br>・<br>・<br>・<br>・<br>・<br>・<br>・<br>・ | 族世 请求<br>称人【刘禄<br>男<br>方了这个书<br>和区朝和北部                      | 3]<br>客户<br>議近夏号  | 1730.200.44     | Ę |
|                                                                     | ※加出来<br>系人【刘御<br>男<br>方了这个年<br>和区型に加速<br>コ <u>、シーム</u><br>マ | 1)<br>客户<br>2章近专车 |                 | Ę |

根据需要进行【创建销售机会】【新建任务】【新建日程】【转移给他人】

## 【删除该联系人】等操作。

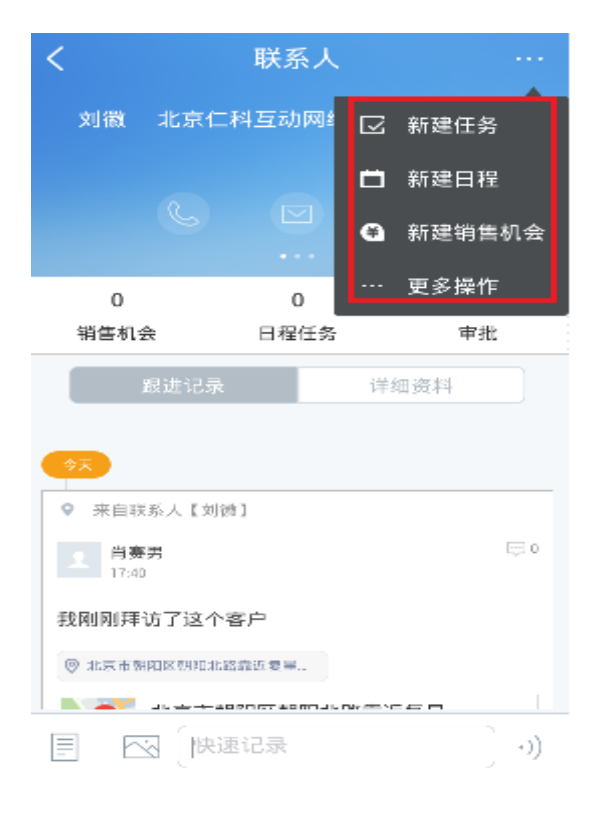

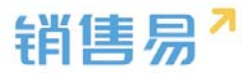

### 4.5.7. 支持通讯录导入

可以从手机的通讯录导入联系人到联系人模块。

| <                        | 我负责的     | 联系人 ~          | C     | + |
|--------------------------|----------|----------------|-------|---|
| 11 最新创建                  | 8        | 名片             | 扫描    | , |
| 鹊子                       |          |                | -     |   |
| 比京示第几音乐律动国际              | 教育部11649 | (78 <b>#</b> 1 | .887. |   |
| 2                        |          | 从透             | 讯录导入  |   |
| AEROMARITIME COMM        | ERCIAL A |                |       |   |
| 闪电                       |          |                | 4     |   |
| (R 12 AD In tod. William |          |                |       |   |
| 工史师                      |          |                | 1     |   |
| 北京新东方集团总部 主              | 10       |                |       |   |
|                          |          | /              |       |   |
| 11111<br>抗沙米东科技有限公司      |          | 1              |       |   |
|                          |          |                |       |   |
| ces<br>Lista é lista     |          |                |       |   |
|                          |          |                |       |   |
| 魏小平                      |          |                |       |   |
|                          |          |                |       |   |
| 搬拜                       |          |                |       |   |
| AL PLACE                 |          |                |       |   |
| 测试                       |          |                |       |   |
| <u> </u>                 |          |                |       |   |
| 则试                       |          |                |       |   |
| - LP                     |          |                |       |   |

# 4.6. 销售机会

在 CRM 首页,点击【销售机会】进入销售机会列表页面。

|   |       | CRM | ٢ |
|---|-------|-----|---|
| 1 | 客户公海池 |     | > |
|   | 客户    |     | > |
| 1 | 联系人   |     | > |
| E | 合同    |     | > |
| 6 | 销售机会  |     | - |
|   | 订单    |     | > |
|   | 活动记录  |     | > |
| ۶ | 竞争对手  |     | > |
| * | 合作伙伴  |     | > |
|   | 产品    |     | > |

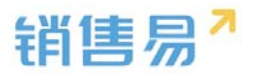

#### 4.6.1. 新建销售机会

点击右上角的【+】按钮。

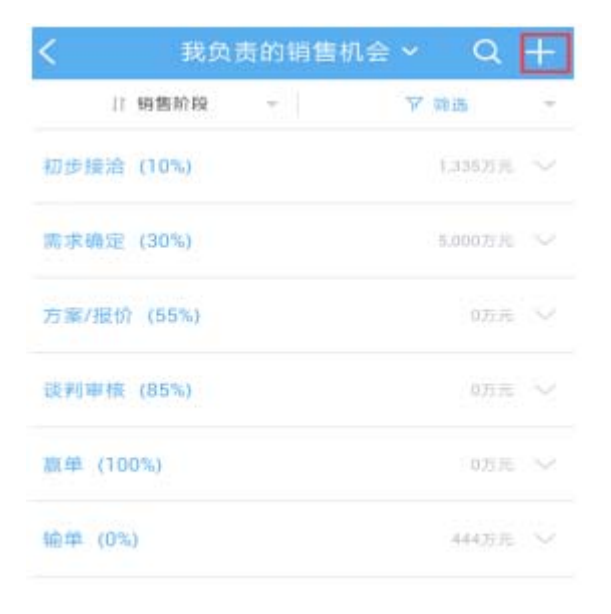

# 输入项目信息后,点击右上角的【保存】按钮。

| 取消       | 创建销售机会 | 保福       | 字  |
|----------|--------|----------|----|
| 基本信息     |        |          |    |
| 机会名称     |        | (必均      | 真) |
| 客户名称     |        | 点击选择(必填) |    |
| 销售金额(万元) |        | (必均      | 真) |
| 结单日期     |        | 点击选择(必填) |    |
| 负责员工     |        |          |    |
| 相关员工     |        |          |    |
| 其它信息     |        |          |    |
| 备注       |        |          |    |

点击填写

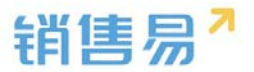

#### 4.6.2. 编辑销售机会

在销售机会列表页面,点击相应的销售阶段,选择需要编辑的销售机会名称

后,进入销售机会主页。

| <                       | 我负            | 责的销售机会 🗸      | Q       | + |
|-------------------------|---------------|---------------|---------|---|
| 11                      | 销售阶段          | ▼             | 筛选      | × |
| 初步接洽                    | (10%)         |               | 1,335万元 |   |
| 需求确定                    | (30%)         |               | 5,000万元 |   |
| <b>crm项目</b><br>5,000万元 | 20用户<br>北京仁科耳 | 直动网络技术有限公司111 |         |   |
| 方案/报价                   | (55%)         |               | 0万元     |   |
| 谈判审核                    | (85%)         |               | 0万元     |   |
| 嬴单 (10                  | 0%)           |               | 0万元     |   |
| 输单 (0%                  | .)            |               | 444万元   |   |

### 点击销售机会名称,进入机会信息页面。

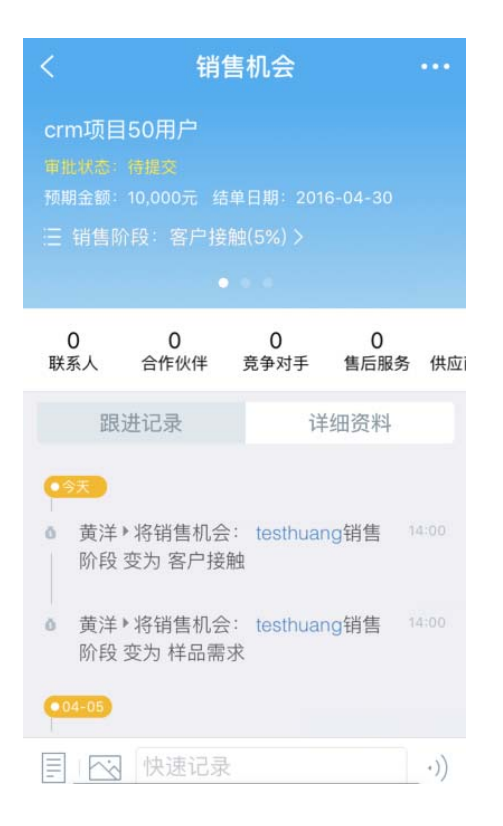

点击切换到详情界面,点击【编辑资料】按钮,可进入销售机会资料编辑界

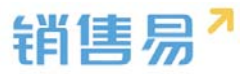

面。

| <                                | 销                                  | 售机会       |           | •••• |
|----------------------------------|------------------------------------|-----------|-----------|------|
| crm项目<br>重批状态:<br>预期金额:<br>Ⅲ 销售阶 | 50用户<br>待提交<br>10,000元 结<br>1段:客户接 |           |           |      |
| 0<br>联系人                         | 0<br>合作伙伴                          | 0<br>竞争对手 | 0<br>售后服务 | 供应   |
| 跟                                | 进记录                                | 详         | 细资料       |      |
| 基本信息                             |                                    | 1         |           |      |
| 项目名称<br>crm项目5<br>业务类型           | 50用户                               |           |           |      |
| 默认类型<br>机会所有。                    | X                                  | 1         |           |      |
|                                  | ╱编                                 | 辑资料       |           |      |

# 完成编辑后,点击【保存】按钮。

| 取消      | 编辑销售机会保存   |
|---------|------------|
| 业务类型    | 默认类型       |
| 基本信息    |            |
| 项目名称    | crm项目50用户  |
| 客户名称    | 状元故里大酒店    |
| 销售金额(元) | 10000      |
| 回款(元)   | 点击填写       |
| 结单日期    | 2016-04-30 |
| 机会来源    | 点击填写 >     |
| 其它信息    |            |
| 备注      | 点击填写 >     |

# 点击【销售阶段】,更新销售机会所处的最新阶段。

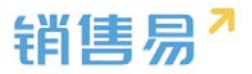

| <               |                           | 销                                 | 售机会                 |           | •••   |
|-----------------|---------------------------|-----------------------------------|---------------------|-----------|-------|
| cri<br>审I<br>预I | m项目<br>LW茶<br>明金额:<br>销售阶 | 50用户<br>待提交<br>10,000元 約<br>段:客户接 | 5单日期:20<br>1曲(5%) > | 016-04-30 |       |
| 联.              | 0<br>系人                   | 0<br>合作伙伴                         | 0<br>竞争对手           | 0<br>售后服务 | 供应    |
|                 | 跟                         | 进记录                               | -                   | 详细资料      |       |
| 0               | 天<br>黄洋<br>阶段             | • 将销售机会<br>变为 客户接                 | È: testhua<br>:触    | ang销售     | 14:00 |
| õ               | 黄洋)<br>阶段                 | ▶将销售机会<br>变为 样品需                  | ≩: testhu<br>求      | ang销售     | 14:00 |

#### 4.6.3. 填写活动记录

在销售机会列表页面,点击相应的销售阶段,选择对应的销售机会名称后,

进入销售机会主页。

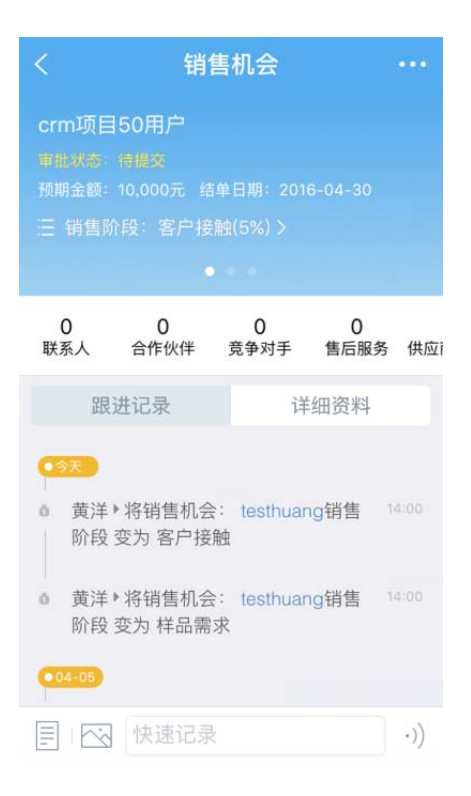

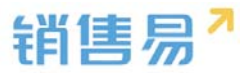

## 点击左下角的图标,选择活动记录类型。

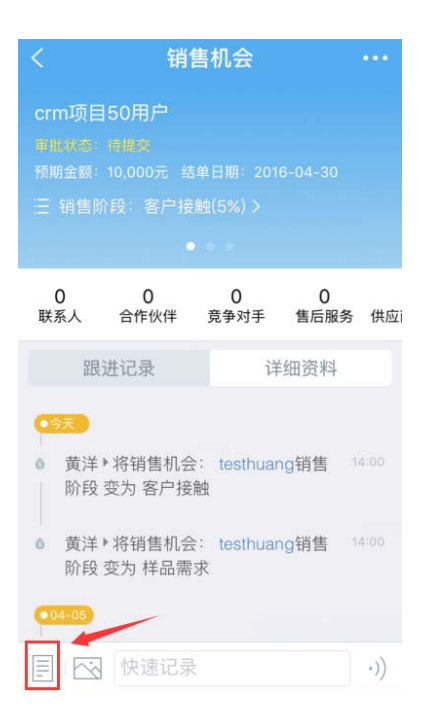

根据具体情况,选择相应的活动记录类型。(例如:给客户打了电话,即选择电话类型。)以下以拜访签到类型的活动记录为例进行说明,点击【拜访签到】。

| <     | 锥     | 售机会   |      |       |
|-------|-------|-------|------|-------|
| CRM项目 |       |       |      |       |
| 预期金额: |       |       |      |       |
| 三 销售阶 |       |       |      |       |
|       |       |       |      |       |
| 0     | 0     | 0     | 0    | 0     |
| 联系人   | 合作伙伴  | 日程任务  | 审批   | 产品    |
|       |       |       |      |       |
|       |       |       |      |       |
| ● 肖赛  | 选择要添加 | I的活动i | 己录类型 | 17:51 |
| 电话    |       |       |      | 4     |
| 拜访签   | ٤J    |       |      | 0     |
| 邮件联   | 系     |       |      | 0     |
|       |       | 取消    |      |       |

如果默认地图的定位信息不准确,可点击右上角的【切换】按钮,切换地图。

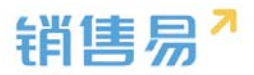

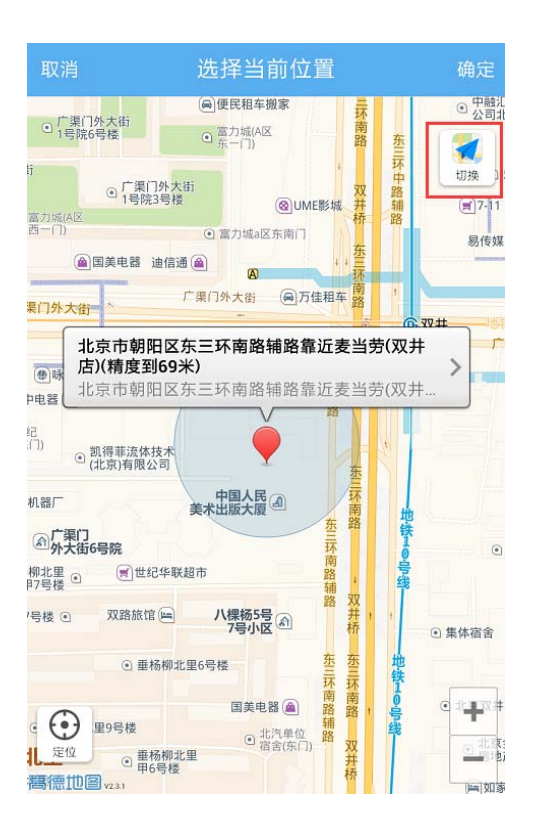

点击定位需要使用的地图名称,完成切换地图的操作。(ios 系统可在高德

与苹果地图间切换)

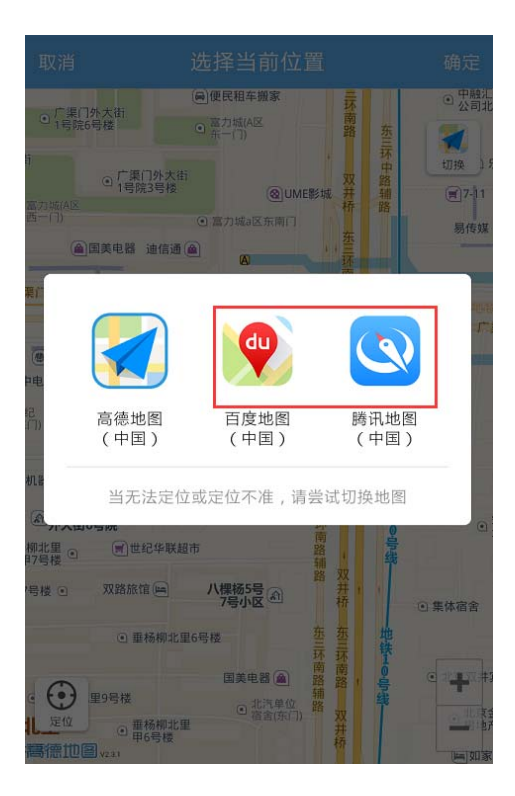

如果默认的地理位置不够精确,可点击【>】按钮,选择更加精确的地理位

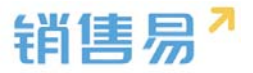

#### 置信息。

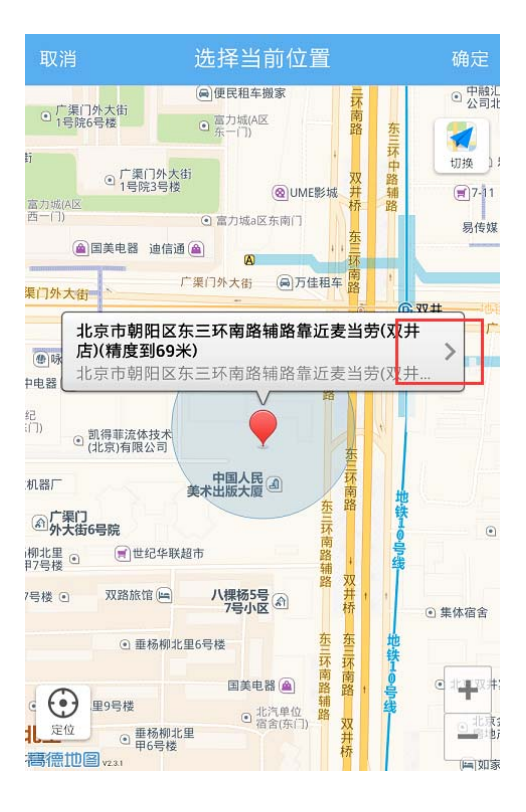

## 点击更加准确的地理位置信息。

| 取       | 肖 选择当前位置                                         |
|---------|--------------------------------------------------|
| 0       | 北京市朝阳区东三环南路辅路靠近麦当劳(双井<br>北京市朝阳区东三环南路辅路靠近麦当劳(双井店) |
| 0       | <b>豪尚豪(东三环南路辅路)</b><br>北京市朝阳区豪尚豪(东三环南路辅路)        |
| 0       | 比格比萨(双井餐厅)<br>北京市朝阳区比格比萨(双井餐厅)                   |
| 0       | <b>佳龙大厦</b> ✓ 北京市朝阳区佳龙大厦                         |
| 0       | 中国人民美术出版大厦<br>北京市朝阳区中国人民美术出版大厦                   |
| 0       | 优士阁(B座)<br>北京市朝阳区优士阁(B座)                         |
| 0       | 优士阁大厦<br>北京市朝阳区优士阁大厦                             |
| $\odot$ | 双井(地铁站)<br>北京市朝阳区双并(地铁站)                         |
| 0       | <b>双路旅馆</b><br>北京市朝阳区双路旅馆                        |

### 完成地理位置信息的选择后,点击右上角的【确定】按钮。

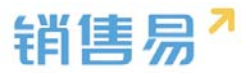

| 取消                                | 选择当                                                           | 当前位置                     |                                                                                                    | 确定           |
|-----------------------------------|---------------------------------------------------------------|--------------------------|----------------------------------------------------------------------------------------------------|--------------|
|                                   |                                                               | NA ICCERTON              |                                                                                                    |              |
| = 「」) ・ 富力均<br>天<br>力<br>街 ・ 1号院  | 成A区6号楼<br>同<br>外大街<br>6号楼<br>・                                | 便民租车搬家<br>富力城(A区<br>东一门) | 东三环南路                                                                                                    | 2<br>10444   |
| ]外大街<br>;2号楼<br>● 富力城(A区<br>西一(□) | <ul> <li>广渠门外大街</li> <li>1号院3号楼</li> </ul>                    | ②UM<br>富力城a区东南门          | ,<br>双<br>E影城 并<br>桥                                                                                                 | 环中路辅剧        |
| 天力街                               | 国美电器 迪信通 🝙                                                    | ▲<br>3外大街 副万1            | 年<br>在<br>和<br>年<br>和<br>年<br>朝<br>日<br>年<br>日<br>年<br>日<br>日<br>日<br>日<br>日<br>日<br>日<br>日<br>日<br>日<br>日<br>日<br>日 |              |
| 2 广渠门外大街                          | A                                                             | -                        | 27.0                                                                                                    |              |
| 大中电器 👜<br>国贸世纪<br>公寓(东门)          | <ul> <li>① 优土广场</li> <li>凯得菲流体技术</li> <li>(北京)有限公司</li> </ul> |                          | <b>硝辅路</b><br>东三                                                                                                    |              |
| 京起重机器厂<br>()<br>「東门<br>小大街        | 美术<br>6号院                                                     | 中国人民创                    | 坏<br>南路<br>三环                                                                                                    | 地<br>铁<br>10 |
| 垂杨柳北里 ④<br>甲7号楼 ④                 | 世纪华联超市                                                        |                          | 開<br>路<br>辅<br>路 双                                                                                                   | 号线           |
| 卿北里7号楼 💿                          | 双路旅馆 🖻                                                        | 八棵杨5号 🔊                  | 一 并 1                                                                                                    | ! ④ 集仂       |
| 卵北里                               |                                                               |                          |                                                                                                    | Gach         |
|                                   | <ul> <li>● 垂杨柳北里6号</li> </ul>                                 | 楼 国美电器 👜                 | 东三环南路                                                                                                    |              |
| 定位最杨柳北                            | (里9号楼                                                         | ○ 北汽单位                   | 辅                                                                                                    | 线            |
| 高德地图 v231                         | ● 垂杨柳北里                                                       | 0 宿舍(东门)                 | 双                                                                                                    |              |

# 输入跟进记录后,点击右上角的【发送】按钮。

| 取消               | 添加拜访签到记录                | 发送   |
|------------------|-------------------------|------|
| 会见客户的销<br>注项目的跟进 | 售总监,确认客户需求 。客F<br>情况管理。 | □比较关 |

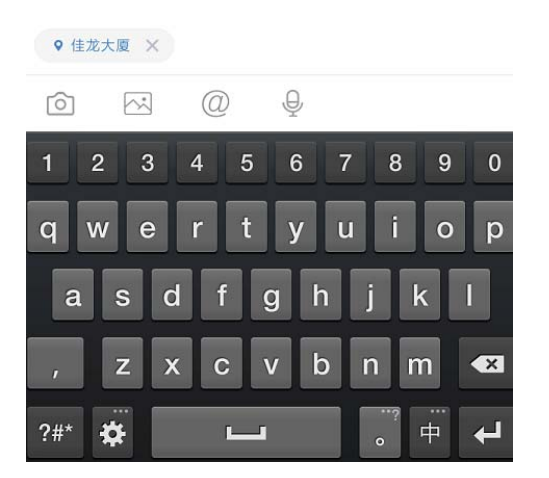

确认拜访签到类型的活动记录添加成功。

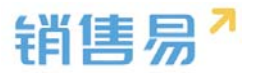

| CRM项目20用户<br>效用金称:100.000元 结单日用:2016 01-14<br>三 销售阶段:需求值定(层本30%) ><br><br>0 0 0 0 0<br>联系人 合作伙伴 日程任务 审批<br>超進记录 详细资料<br>***<br>* 来自销售机会【CRM项目20用户】<br>* 第<br>我刚刚拜访了这个客户<br>⑨ 北京市新印区物町北國霸近要写。                                                                                                    |     |     | 售机会          | 销                   | <           |
|----------------------------------------------------------------------------------------------------|-----|-----|--------------|---------------------|-------------|
| 次用金額:100.000元 结単日用:2016-01-14<br>三 销售阶段:需求確定(原本30%) ><br><br>0 0 0 0 0<br>取系人 合作伙伴 日程任务 审批<br>超進记录 详细资料<br>?<br>? 来自销售机会【CRM项目20用户】<br>計算男<br>17:59<br>我刚刚拜访了这个客户<br>⑨ 北京市新印区預现北路靠近要写。                                                                                                    |     |     |              | 120用户               | CRM项目       |
| <ul> <li>1) 消費所設:需求確定(標準30%) &gt;</li> <li>・・・・・・・・・・・・・・・・・・・・・・・・・・・・・・・・・・・・</li></ul>                                                                                                    |     |     | ≢日開;2016     | 100,000元 \$         | 秋期金飾:       |
|                                                                                                    |     |     | (#08%) >     | 段:需求确定(             | 三 销售阶       |
| 0     0     0     0       联系人     合作伙伴     日程任务     审批       留进记录     详细资料       *     ·       *     ·       *     ·       *     ·       *     ·       *     ·       *     ·       *     ·       *     ·       *     ·       *     ·       *     ·       *     ·       *     ·       *     ·       *     ·       *     ·       *     ·       *     ·       *     ·       *     ·       *     ·       *     ·       *     ·       *     ·       *     ·       *     ·       *     ·       *     ·       *     ·       *     ·       *     ·       *     ·       *     ·       *     ·       *     ·       *     ·       *     ·       *     ·       *     ·       *     ·< |     |     |              |                     |             |
| <ul> <li>联系人 合作伙伴 日程任务 申批</li> <li>登进记录 详细资料</li> <li>学研究目前在机会【CRM项目20用户】</li> <li>1 肖赛男<br/>17.59</li> <li>我刚刚拜访了这个客户</li> <li>※ 北京市新四区税项北認識近要早.</li> </ul>                                                                                                    | 0   | 0   | 0            | 0                   | 0           |
| <ul> <li>器进记录 详细资料</li> <li>◆</li> <li>◆ 来自销售机会【CRM项目20用户】</li> <li>1 肖赛男<br/>1759</li> <li>我刚刚拜访了这个客户</li> <li>※ 北京市新印区朝町北認鑑近要量</li> </ul>                                                                                                    | 产品  | 审批  | 日程任务         | 合作伙伴                | 联系人         |
| <ul> <li>来自销售机会【CRM项目20用户】</li> <li>肖赛男<br/>17.59</li> <li>我刚刚拜访了这个客户</li> <li>第 北京市第四区初町北認義近要号</li> </ul>                                                                                                    |     | 细资料 | 详            | 跟进记录                | 1           |
| <ul> <li>○ 来自销售机会【CRM项目20用户】</li> <li></li></ul>                                                                                                    |     |     |              |                     | \$ <b>X</b> |
| <ol> <li>         肖赛男<br/>17:50      </li> <li>         我刚刚拜访了这个客户         ⑨ 北京市第四区朝町北認識近夏星。     </li> </ol>                                                                                                    |     |     | 1目20用户】      | 肖信机会【CRMI           | ♀ 来自新       |
| 1758<br>我刚刚拜访了这个客户<br>◎ 北京市開印区朝町北路靠近夏星。                                                                                                    | 5 O |     |              | 野                   | 肖明          |
| 我刚刚拜访了这个客户<br>⑨ 北京市第四区朝虹北路靠近夏号。                                                                                                    |     |     |              | 0                   | 17:5        |
| ◎ 北东市新阳区村村北路靠近要用                                                                                                    |     |     |              | 访了这个客户              | 我刚刚拜        |
|                                                                                                    |     |     | ≅₩           | भववार रमग्र अध्यक्ष | ⊚ 北京市7      |
| 📄 🚘 or an an ann an ann an an an an an an an a                                                                                                    |     |     | raomuu ne mi |                     | -           |

### 4.6.4. 搜索销售机会

利用机会名称、客户名称搜索。点击屏幕右上角的放大镜按钮。

| く 我负责       | 的销售机会 | ≩ ~ Q   | +      |
|-------------|-------|---------|--------|
| ↓ 销售阶段      | *     | ♡ 筛选    | Ŧ      |
| 初步接洽 (10%)  |       | 0元      | $\sim$ |
| 需求确定 (30%)  |       | 10,000元 | $\sim$ |
| 方案/报价 (60%) |       | 0元      | $\sim$ |
| 谈判审核 (80%)  |       | 0元      | $\sim$ |
| 嬴单 (100%)   |       | 0元      | $\sim$ |
| 输单 (0%)     |       | 0元      | $\sim$ |

输入机会名称或客户名称的关键字后,点击搜索服务器数据即可。

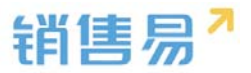

|     | 取消 |
|-----|----|
| 无数据 |    |

|     |        | C  | 入搜  | 索服纾 | <b>务器</b> 数 | 女据 |                 |                      |
|-----|--------|----|-----|-----|-------------|----|-----------------|----------------------|
| 系统  | Ē      |    |     |     |             |    |                 | -                    |
| QV  | VE     | EF | ۲ - |     | <i>(</i> )  | J  |                 | Ρ                    |
| Α   | s      | D  | F   | G   | н           | J  | к               | L                    |
| 分词  | z      | x  | С   | v   | в           | Ν  | м               | $\overline{\langle}$ |
| 123 | ◎<br>符 | ,  | Γ   | J   | <u>.</u>    | •  | ₽/ <sub>英</sub> | 下一项                  |

# 利用字段信息搜索,点击【筛选】按钮。

| く 我负责的销售机会  | ê~ Q    | +        |
|-------------|---------|----------|
| ↓ 销售阶段 -    | ♡ 筛选    | <b>T</b> |
| 初步接洽 (10%)  | 0元      | $\sim$   |
| 需求确定 (30%)  | 10,000元 | $\sim$   |
| 方案/报价 (60%) | 0元      | $\sim$   |
| 谈判审核 (80%)  | 0元      | $\sim$   |
| 贏单 (100%)   | 0元      | $\sim$   |
| 输单 (0%)     | 0元      | $\sim$   |

# 点击【添加筛选项】按钮。

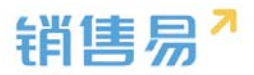

| く我负责   | 的销售机会 | ≩~ Q | +  |
|--------|-------|------|----|
| ↓ 销售阶段 | •     | ♀ 筛选 |    |
| +添加筛选项 |       |      |    |
| 重置     |       |      | 确定 |

点击字段名称前方的【+】按钮,将该字段加为检索条件。可选择复数个条

件,完成选择后点击右上角的【完成】按钮。

|     |       | 添加筛选项 | 完成 |
|-----|-------|-------|----|
| 未添加 | Π     |       |    |
| Ð   | 机会类型  |       |    |
| Ð   | 销售阶段  |       |    |
| Ŧ   | 结单日期  |       |    |
| Ŧ   | 销售金额  |       |    |
| Ŧ   | 输单原因  |       |    |
| Ŧ   | 承诺    |       |    |
| Ð   | 机会来源  |       |    |
| ŧ   | 最新活动记 | 录时间   |    |

点击各个字段的名称,分别设置检索条件。完成设置后,点击右下角的【确

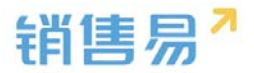

## 定】按钮,开始搜索。

| く 我负责  | 長的销售相 | 机会 ~ Q | +  |
|--------|-------|--------|----|
| ↓ 销售阶段 | -     | ♡ 筛选   |    |
| 机会类型   | 不限    |        | 0  |
| 销售阶段   | 新客户   | 机会     | 0  |
| +添加筛选项 | 老客户   | 机会     | 0  |
|        |       |        |    |
|        |       |        |    |
|        |       |        |    |
| 重置     |       |        | 确定 |

利用常用检索条件进行搜索,点击销售机会列表页面上方的【我负责的销售

机会】。

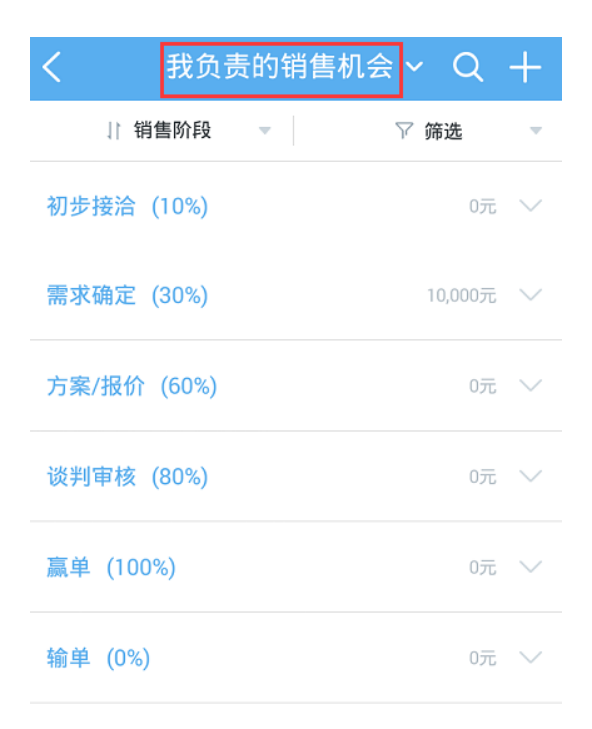

点击已保存好的常用检索名称,进行检索。(该常用检索条件需在 PC 端进

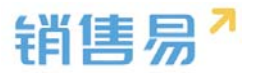

### 行添加)

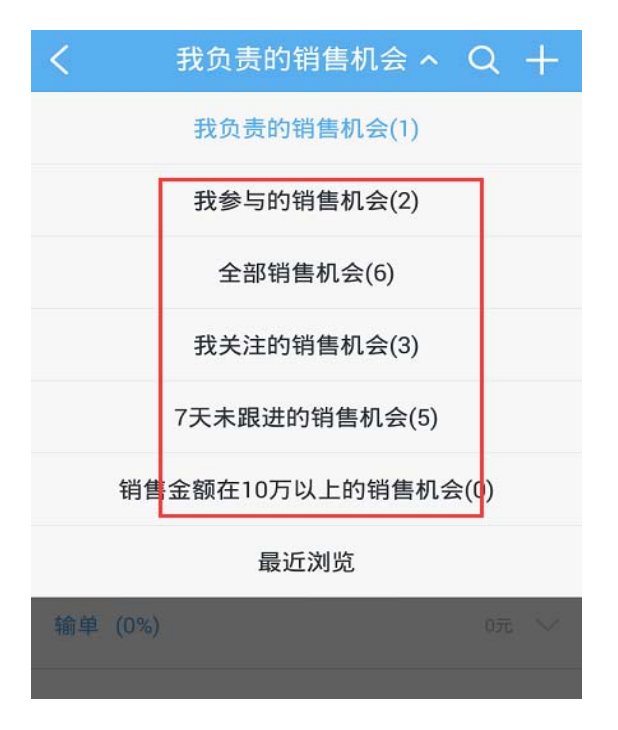

### 4.6.5. 销售机会列表排序

点击销售机会列表上方的【销售阶段】。

| く 我负责       | 長的销售机会 | ≩~ Q    | +      |
|-------------|--------|---------|--------|
| 1 销售阶段      |        | ♡ 筛选    |        |
| 初步接洽 (10%)  |        | 0元      | $\sim$ |
| 需求确定 (30%)  |        | 10,000元 | $\sim$ |
| 方案/报价 (60%) |        | 0元      | $\sim$ |
| 谈判审核 (80%)  |        | 0元      | $\sim$ |
| 嬴单 (100%)   |        | 0元      | $\sim$ |
| 输单 (0%)     |        | 0元      | $\sim$ |

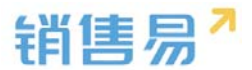

根据需要选择【销售阶段】或【最高销售额】【最近活动记录】【最近升迁

时间】对销售机会进行排序。

| 负责的银 | 肖售 ~ 〇 | +         |
|------|--------|-----------|
|      | ₩ 筛选   | Ŧ         |
|      |        | ~         |
|      |        |           |
|      |        |           |
|      |        |           |
|      | ☆      | 负责的销售 ~ Q |

#### 4.6.6. 其他操作

在销售机会主页,点击右上角的【...】按钮。

| <                   | 销售机会                                |           |     | •••         |
|---------------------|-------------------------------------|-----------|-----|-------------|
| CRM项目               | 目20用户                               |           |     |             |
| 12月日前1810:          | 100.000775                          | 信单日期:2016 |     |             |
| 三 销售阶               | )段:需求确定(                            | 赢趣30%) >  |     |             |
|                     |                                     |           |     |             |
| 0                   | 0                                   | 0         | 0   | 0           |
| 联系人                 | 合作伙伴                                | 日程任务      | 审批  | 产品          |
|                     | 跟进记录                                | 3         | 細資料 |             |
|                     | 肖信机会【CRM<br>毎月<br>i0<br>Fiti 乙油 へきに | 功目20用户】   |     | <b>⊡</b> 0. |
| FINUNIA<br>() #15.4 | FUJ J 这个客户<br>新闻区朝和北路靠              |           |     |             |
| E                   | (快速)                                | 记录        |     | •))         |

根据需要进行【添加产品】【新建跟进任务】【新建日程】【添加已有联系 人】【转移给他人】【删除该销售机会】等操作。

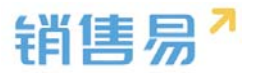

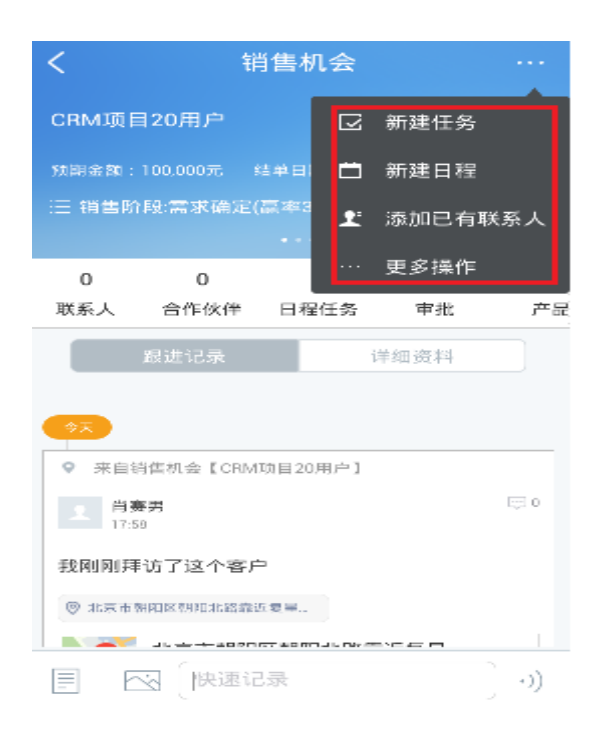

## 4.7. 报价单

在 CRM 首页,点击【报价单】进入报价单列表页面。

## 4.7.1. 新建报价单

点击销售机会进入机会详情页,点击右上角【...】新建报价单

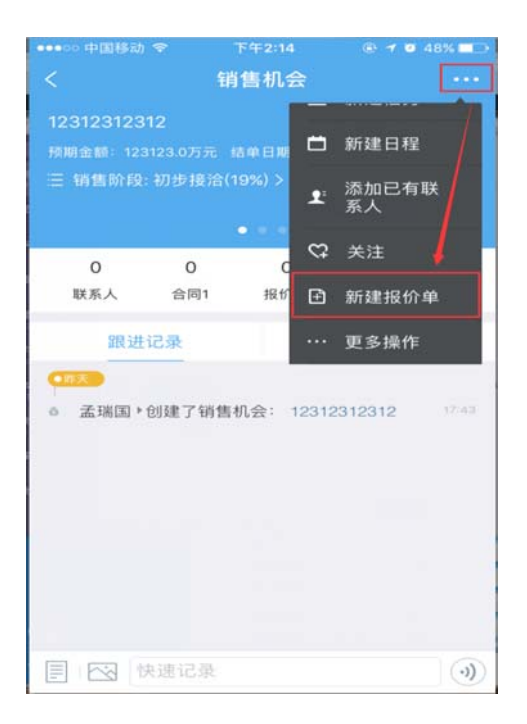

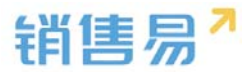

#### 4.7.2. 编辑报价单

| •••••• 中国移动 |          |            | @ 1 0 46 | % 💶 |
|-------------|----------|------------|----------|-----|
|             |          | 报价单        |          |     |
| Q#201702    | 206-0003 |            |          |     |
|             |          |            |          |     |
| 有双日期:未      | 項与 总並翻   | :7,288万元   |          |     |
| 阶段:阜楠       |          |            |          |     |
|             |          |            |          |     |
| 0<br>订单     | 0<br>费用  | 3<br>报价单明细 | 0<br>自定义 |     |
| 跟           | 进记录      | 诌          | 细资料      |     |
| 基本信息        |          |            |          |     |
| 报价单编号       |          |            |          |     |
| Q#2017020   | 06-0003  |            |          |     |
| 报价时间        |          |            |          |     |
| 2017-02-15  | 5 15:45  |            |          |     |
| 据价单文称       |          |            |          |     |
| 测网速         |          |            |          |     |
| AND PRI ALL |          |            |          |     |
| 销售机会名       | 称        |            |          | 3   |
| 测试002       |          | -          |          |     |
|             | 1        | 编辑资料       |          |     |

## 4.7.3. 填写活动记录

进入报价单列表,点击相应的报价单名称进入报价单详情页

| •••••• 中国移动                           |                           | 下午2:33         | @ <b>7 @</b> 4 | 5% 💷  |
|---------------------------------------|---------------------------|----------------|----------------|-------|
|                                       | ŧ                         | <b>&amp;价单</b> |                |       |
| Q#201702<br>审批状态:特<br>有效日期:未<br>阶段:草稿 | 216-0001<br>提交<br>填写 总金额: |                |                |       |
| 0<br>订单                               | 0<br>费用                   | 1<br>报价单明细     | 0<br>自定义       |       |
| 跟                                     | 进记录                       | 详              | 細資料            |       |
| ●2017-00<br>G 陈欢 ⊁ê                   | J)建了报价单:                  | Q#20170216     | 3-000 1        | 02-16 |
| @ 🖂                                   | 发布动态                      |                |                |       |

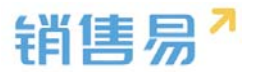

#### 4.7.4. 其他操作

在报价单主页,点击右上角的【...】按钮,根据需要进行【同步到销售机会】 【新建任务】【新建日程】【生成订单】【复制报价单】等操作

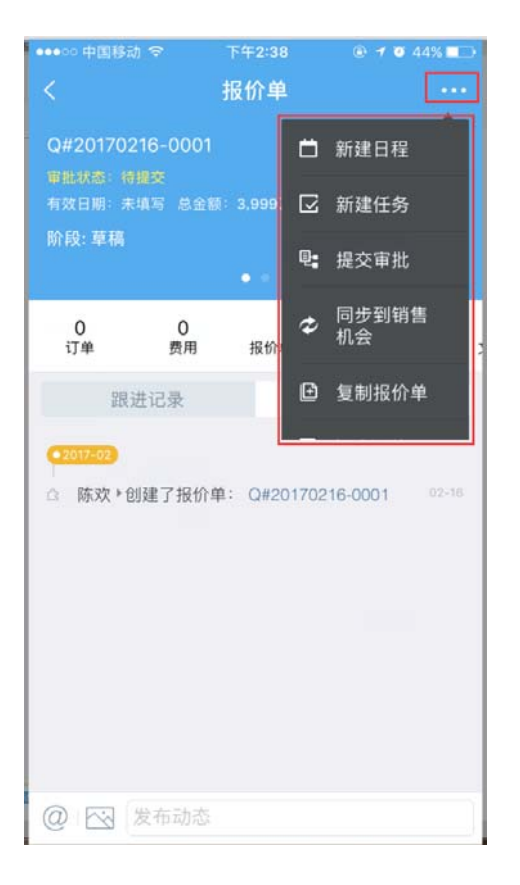

## 4.8. 竞争对手

点击右上角的【+】按钮。

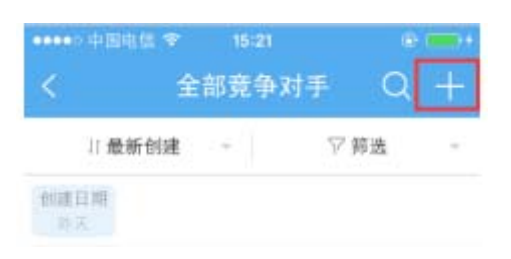

输入相应的竞争对手信息后,点击右上角的【保存】按钮。

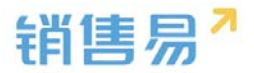

| ●●●●○中国电信         | হু 15:17 | @• ===• + |
|-------------------|----------|-----------|
| 取消                | 创建竞争对手   | 保存        |
| 基本信息              |          |           |
| 竞争对手名积            | 亦        | 必填        |
| 联系信息              |          |           |
| 地址                |          | 点击填写      |
| 电话                |          | 点击填写      |
| 其它信息              |          |           |
| <b>备注</b><br>点击填写 |          |           |
| 数据权限              |          |           |
| 所属部门              |          | 客户 >      |

# 4.9. 合同

### 4.9.1. 查看合同

可以按照筛选条件,如客户、合同状态、开始日期或合同所有人来筛选符合 条件的合同。

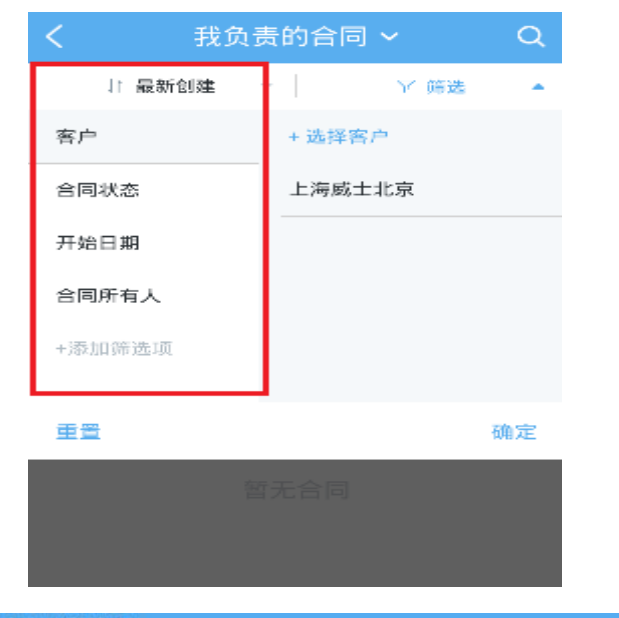

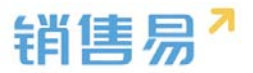

#### 4.9.2. 新建合同

点击右上角的【+】按钮,创建新数据

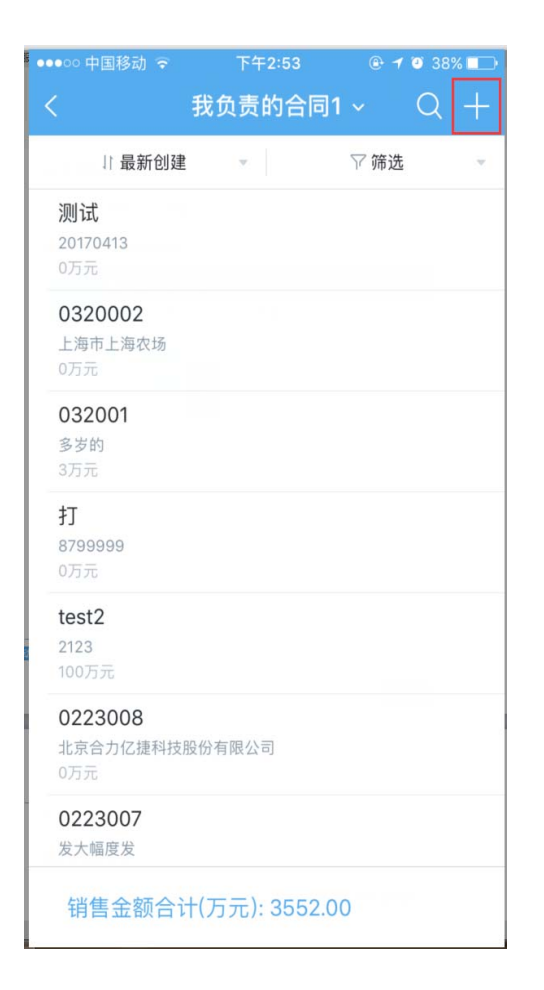

### 4.9.3. 编辑合同

进入合同列表,点击相应的合同名称进入合同详情页,编辑修改对应信息

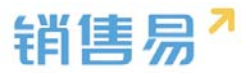

| •••• 中国制<br><b>&lt;</b>         | ঃ আ ক<br>া               | <sup>5年2:56</sup><br>合同1 |             |   |
|---------------------------------|--------------------------|--------------------------|-------------|---|
| 測试<br>甲批状态:<br>息金額: 07<br>① 状态: | 待提交<br>5元 未回款:0<br>执行中 > | .00万元                    |             |   |
| 0<br>宠物店                        | 0<br>采购清单明细              | 0<br>自定义                 | 0<br>客户问题反馈 | É |
| PH                              | 艮进记录                     |                          | 详细资料        |   |
| 基本信息                            |                          |                          |             |   |
| 业务类型<br>默认业务                    | 类型                       |                          |             |   |
| 主题<br>测试                        |                          |                          |             |   |
| 客户<br>20170413                  | i i                      |                          |             | > |
| 合同状态<br>执行中                     |                          |                          |             |   |
|                                 | ~ 生                      | 扁辑资料                     |             |   |

## 4.9.4. 其他操作

在合同主页,点击右上角的【...】按钮,根据需要进行【添加回款计划】【添 加回款记录】【转移他人】等操作

| ••••• 中国移      | 动 🗢 🛛 下的     | F2:56    | 🕀 🕇 🗿 37% 🔲 🤇     |
|----------------|--------------|----------|-------------------|
|                | 合            | 同1       |                   |
| 测试<br>审批状态:    |              | ₽;       | 合同报备              |
|                |              | 0万元 💀    | 添加回款计划            |
| ⊙ 状态:          | 执行中 >        | C        | 添加回款记录            |
| 0<br>宠物店       | 0<br>采购清单明细  | …<br>自定文 | 更多操作<br>音/问题反馈 目: |
| 앮              | <b>]</b> 进记录 |          | 详细资料              |
| 基本信息           |              |          |                   |
| 业务类型<br>默认业务转  | 类型           |          |                   |
| 主题<br>测试       |              |          |                   |
| 客户<br>20170413 |              |          | >                 |
| 合同状态<br>执行中    |              |          |                   |
|                | /编           | 辑资料      |                   |

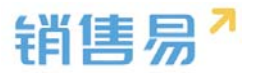

# 4.9.5. 合同支持手机端审批

|                                                | 合同      |         |
|------------------------------------------------|---------|---------|
| 再来一次<br>車批状态: 車批中 ><br>必金額: 3000.00 ¥<br>① 状态: |         |         |
|                                                |         |         |
| O<br>审批                                        | O<br>回款 | 0<br>文档 |
| 基本信息                                           |         |         |
| 业务类型                                           |         |         |
| 默认业务类型                                         |         |         |
| 主题                                             |         |         |
| 再来一次                                           |         |         |
| 客户                                             |         |         |
| 销售易1                                           |         | >       |
| 总金额(¥)                                         |         |         |
| 3000.00                                        |         |         |
| 开始日期                                           |         |         |
| 2015-12-21                                     |         |         |
| 结束日期                                           |         |         |
| 同意                                             |         | 拒绝      |

## 4.10. 订单

#### 4.10.1.新建订单

点击订单进入订单列表界面,点击【+】进入对应类型订单新增界面。

#### 可返回订单填写主界面。

选择对应产品即可,可通过搜索条件进行产品过滤查询,点击'核对产品'

| 取消        | 新建订单 | 保存   |
|-----------|------|------|
|           |      |      |
| 订单类型      |      | 订货单  |
| 基本信息      |      |      |
| 客户名称      |      | 必填 > |
| 其它信息      |      |      |
| D4起       |      | 点击填写 |
| D4止       |      | 点击填写 |
| M7起       |      | 点击填写 |
| M71L      |      | 点击填写 |
| D7起       |      | 点击填写 |
| 产品:0 总金额: | :0元  | 添加产品 |

除订单表体主信息填写外,点击'添加产品'按钮进入订单产品选择界面。

|          | 客户公海池 | >                         |
|----------|-------|---------------------------|
| 5        | 客户    | >                         |
| <b>1</b> | 联系人   | >                         |
| E.       | 合同    | >                         |
| 6        | 销售机会  | >                         |
| Ĩ        | 订单    | >                         |
| e        | 活动记录  | >                         |
| ۶        | 竞争对手  | >                         |
| 2        | 合作伙伴  | >                         |
| ũ        | 产品    | >                         |
|          | 车上    | >                         |
| 2        | → ○   | <u></u> ₽<br><sup>₩</sup> |

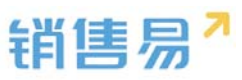

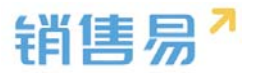

| <                      | 添加产品     |
|------------------------|----------|
|                        | Q. 搜索    |
| 产品目录                   |          |
| 11111                  | 1 >      |
| A产品目录                  | 4 >      |
| 测试                     | 0 >      |
| CRM                    | 1 >      |
| ERP                    | 2 >      |
| 骨科康复                   | 2 >      |
| 前处理助剂                  | 3 >      |
| 三盟虚拟云桌                 | 面 4 >    |
| webex系列                | 1.>      |
| 产品: <mark>0</mark> 总金额 | :0元 核对产品 |

## 订单信息填写完成后点击保存即可。

| 取消                     | 新建订单     | 保存   |
|------------------------|----------|------|
|                        |          | 1    |
| 订单类型                   |          | 订货单  |
| 基本信息                   |          |      |
| 客户名称                   |          | 明道 > |
| 其它信息                   |          |      |
| D4起                    |          | 点击填写 |
| D4止                    |          | 点击填写 |
| M7起                    |          | 点击填写 |
| M7止                    |          | 点击填写 |
| D7起                    |          | 点击填写 |
| 产品: <mark>1</mark> 总金额 | :10,000元 | 添加产品 |

## 4.10.2. 查看订单

在订单列表界面点击对应订单可进入该订单详情查看界面。
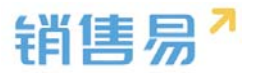

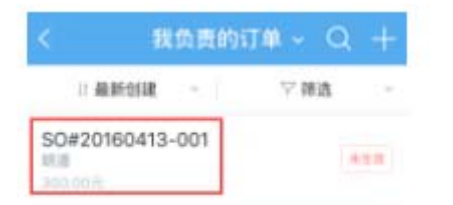

在订单详情界面可以对订单进行【审批】【生效】【添加回款记录】等操作。

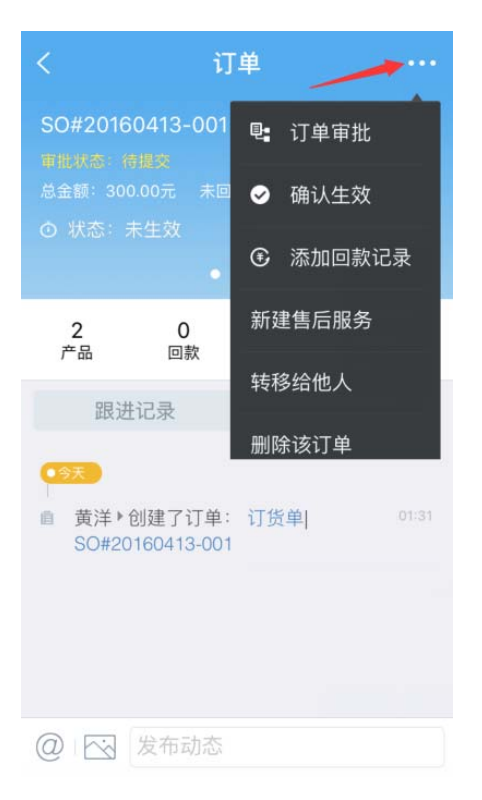

## 4.11. 回款

在 CRM 首页,点击回款计划、回款记录,进入列表页面查询回款数据。

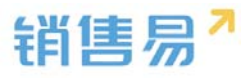

| 11:04 🖽  | 36                        | न्ति 🗖 🗖 🕼 🚳                       |
|----------|---------------------------|------------------------------------|
|          | CRM                       | 0                                  |
|          | 合同                        | ×                                  |
| ū        | 产品                        | 8                                  |
| æ        | 竞争对手                      | >                                  |
| -        | 找商机                       | >                                  |
| <b>t</b> | 子对象列表q                    | >                                  |
| ¥œ       | 回款计划                      | 5                                  |
| ۲        | 回款记录                      | >                                  |
| s        | 父对象                       | >                                  |
| ۵        | 采购清单                      | ×                                  |
| •        | (1) 工程-工程                 | <u>&gt;</u>                        |
| 合        | 〇 <b>117-04</b><br>消息 CRM | 11:0 <u>余</u> 0<br><sub>办公</sub> 我 |

| 11:05 🖾 🔛 🌀      |             | 奈口 🔲 63 |
|------------------|-------------|---------|
| <                | 我负责的回款计划 ~  | Q       |
|                  | 我负责的回款计划(9) |         |
|                  | 全部回款计划(46)  |         |
|                  | 自定义检索(0)    |         |
| 深圳市众喆科<br>1,000元 | 技材料有限公司     |         |
|                  |             |         |
| 测试12345<br>200元  |             |         |
|                  |             |         |
| 123<br>4,000元    |             |         |

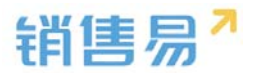

## 4.12. 设置

在设置中可以编辑, CRM 首页列表中显示哪些模块内容。

#### 4.12.1.模块设置

点击屏幕下方的齿轮按钮。

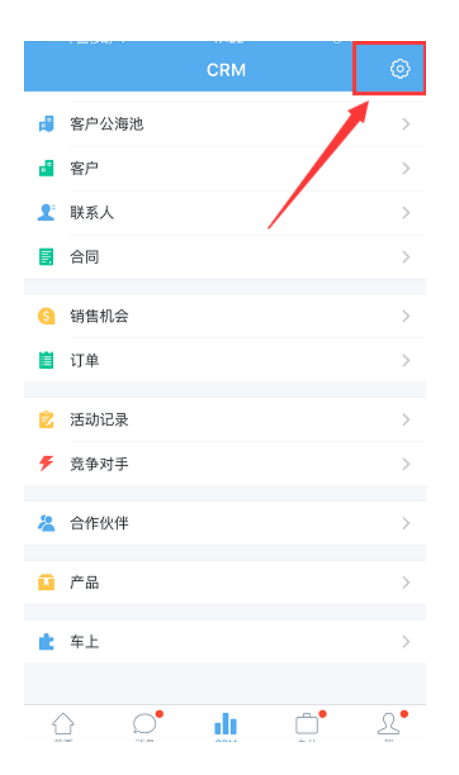

#### 4.12.2. 模块显示或隐蔽

通过打开或关闭开关,选择将模块显示或隐藏。

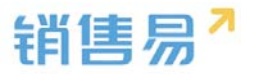

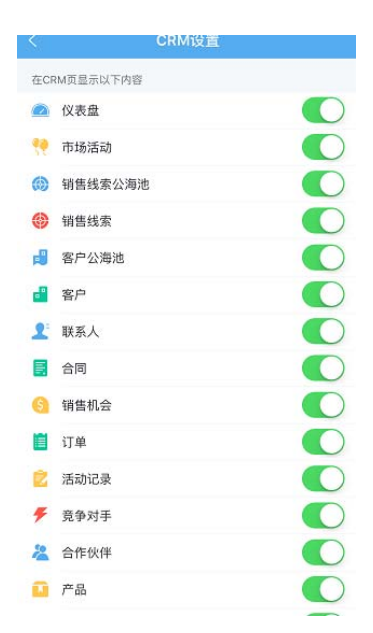

# 5. "办公"模块

在首页点击下方菜单的办公。

# 5.1. 工作圈

在办公首页,点击工作圈,进入工作圈页面。

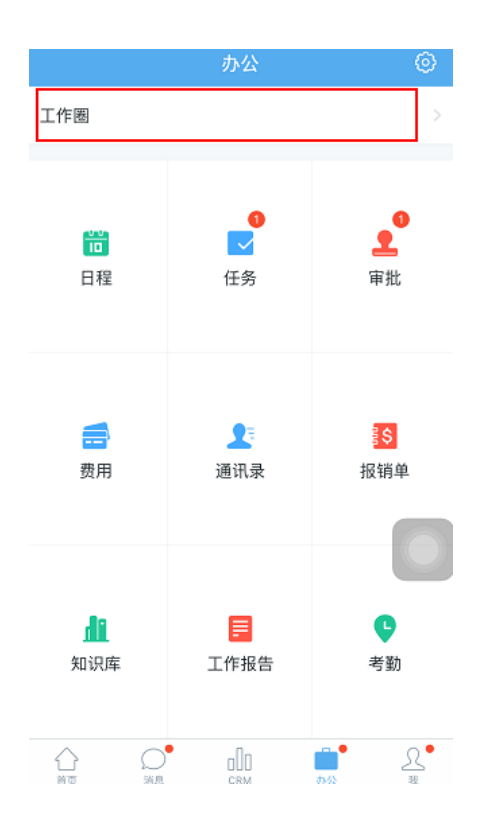

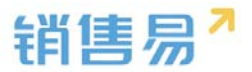

#### 工作全页面 分为 '我关注的' '公开的'

两个页签。

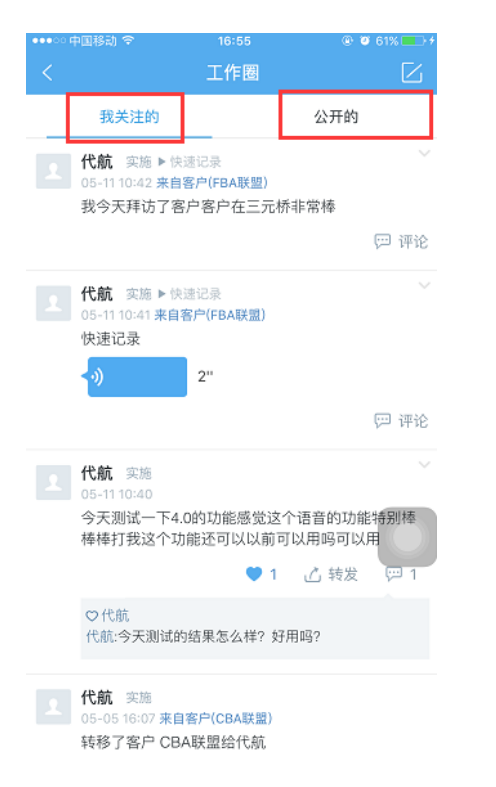

## 在工作圈界面,点击右上角的小笔图标。

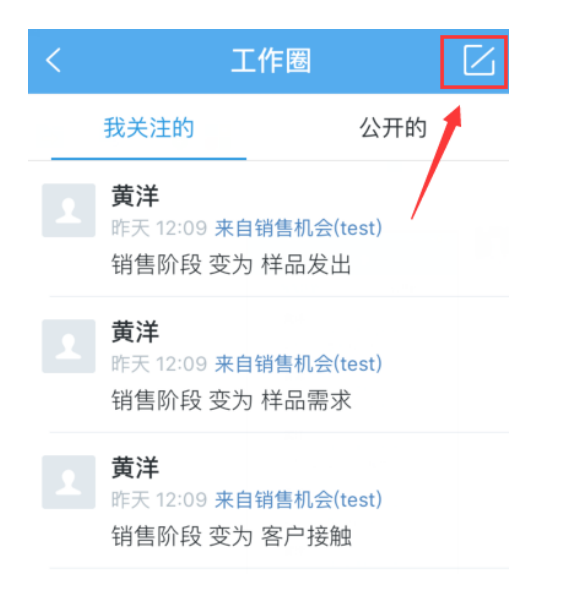

输入内容后,点击右上角的【发布】按钮。除了文字外,还可以发表图片。

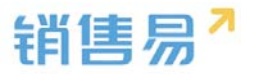

| 取消 | 发布动态 | 发布 |
|----|------|----|
|    |      |    |

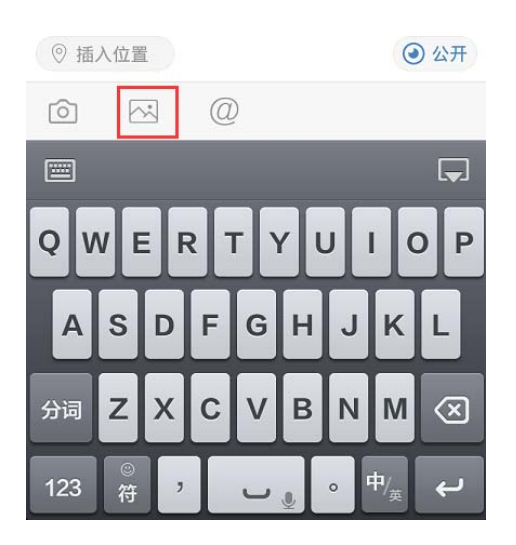

## iOS系统可将相册里的图片分享至销售易,如下图所示:

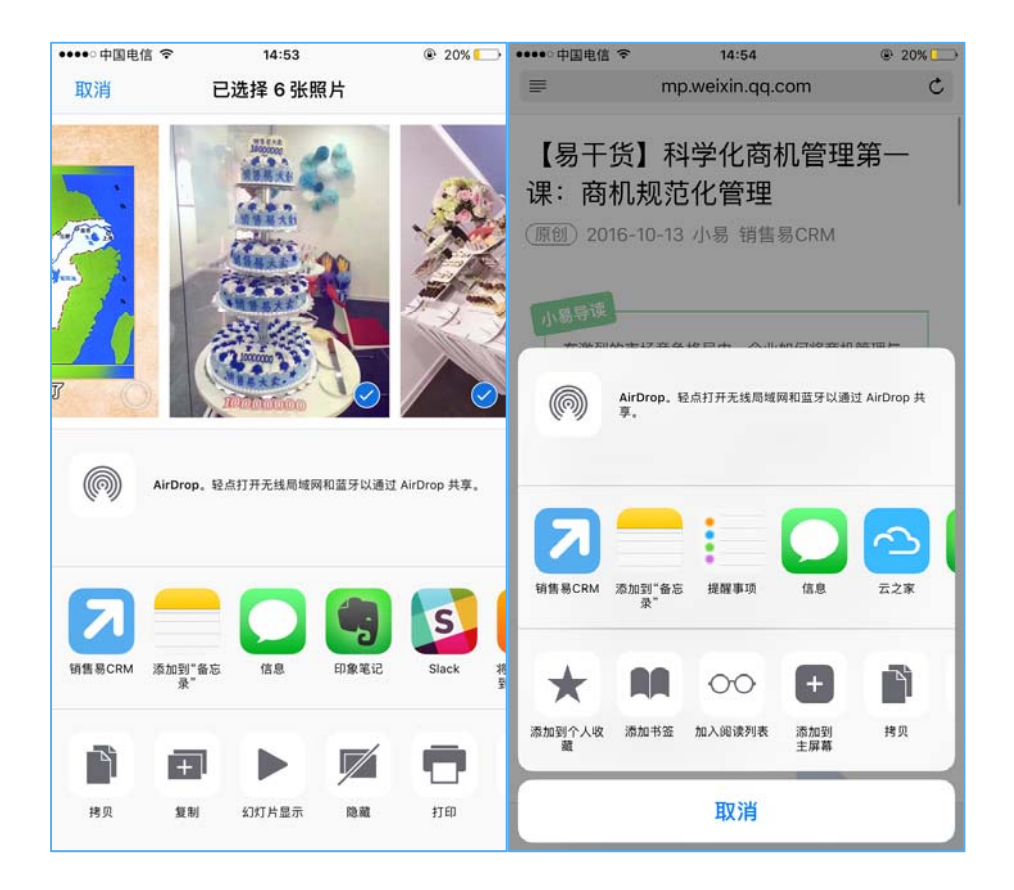

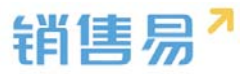

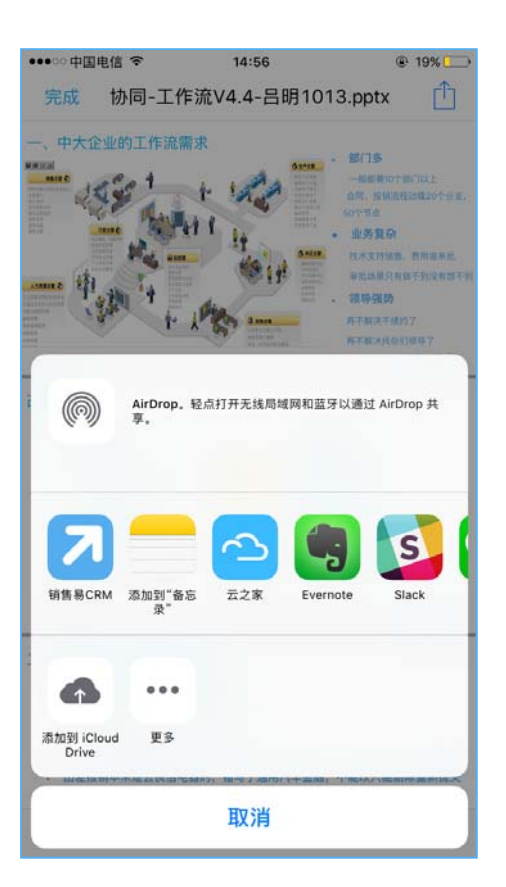

## 在销售易中显示如下:

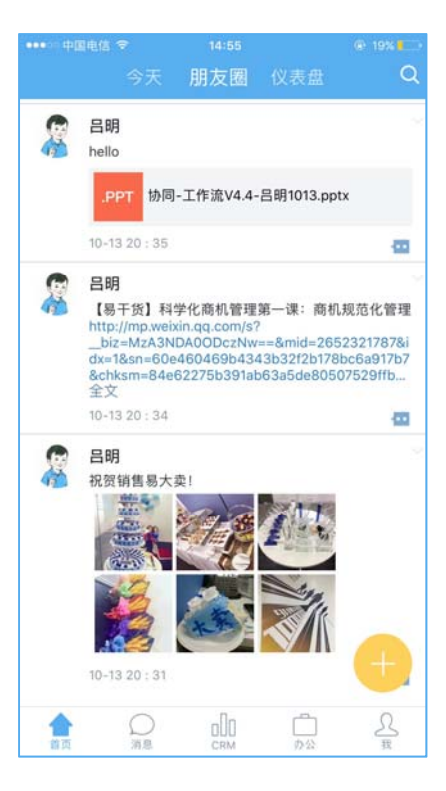

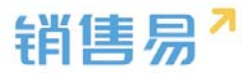

## 5.2. 通讯录

工作圈 • 10 日程 审批 任务 1 \$ 报销单 费用 通讯录 di. e 知识库 工作报告 考勤 <u>R</u>• 0. 34.8 

在办公首页,点击通讯录,进入通讯录列表页面。

#### 5.2.1. 查看通讯录

点击相应同事的姓名,进行查看即可。也可点击电话图标直接拨打电话或发

送短信。

| <    |                       | 通讯录   | 鲁田          |
|------|-----------------------|-------|-------------|
|      |                       | Q. 搜索 |             |
| ക്   | 公司部门                  |       | >           |
| ពំរំ | 群组                    |       | >           |
| 습    | 同事收藏夹                 |       | 2           |
| А    |                       |       |             |
|      | <b>阿达</b><br>内销       |       | ~           |
| В    |                       |       | AB          |
|      | <b>贝贝</b><br>金公司      |       | D<br>T<br>X |
| D    |                       |       |             |
|      | <b>代航</b><br>全公司   实施 |       | e la        |
| Т    |                       |       |             |
|      | Tina<br>销售部           |       |             |
| ×    |                       |       |             |
|      | <b>熊</b><br>信息部       |       | S.          |

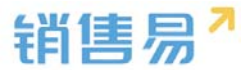

#### 5.2.2. 导出通讯录

点击右上角的【导出】按钮。将同事的通讯录导出到手机通讯录当中。

| <   | 通讯录                  | 导出                |
|-----|----------------------|-------------------|
|     | ○ 搜索                 | 1                 |
| ቆ   | 公司部门                 | >                 |
| ເມູ | 群组                   | >                 |
|     | 同事收藏夹                | F<br>SG<br>H<br>J |
| D   |                      | K                 |
|     | <b>代航</b><br>全公司     | O<br>P<br>T<br>V  |
| F   |                      | W                 |
|     | <b>冯继康-测试</b><br>全公司 | Y<br>Z            |

选择完需要导出的同事后,点击右下角的【确定】按钮。

| 取消   | 导出到手机                  |          |
|------|------------------------|----------|
| Q 搜索 |                        |          |
| D    |                        | *        |
| Ω    | <b>dadfa</b><br>产品研发   | O B C D  |
|      | <b>邓芳</b><br>产品研发      | C F<br>G |
| G    |                        | H        |
|      | <b>格蕾丝</b><br>全公司      | О К<br>Ц |
| 2    | <b>巩宇欣</b><br>渠道A      |          |
| R    | <b>顾培</b><br>渠道A∣研发工程师 |          |
| 1    | <b>郭</b><br>销售1部       | ⊖ v<br>w |
|      | <b>郭尚明</b><br>销售部      | ⊖ z ×    |
|      |                        | 确定       |

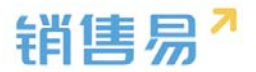

## 5.3. 工作报告

在办公首页,点击工作报告,进入工作报告列表页。(红色的数字代表您有 尚未批阅的工作报告,未阅的工作报告后方会有【未阅】字样)

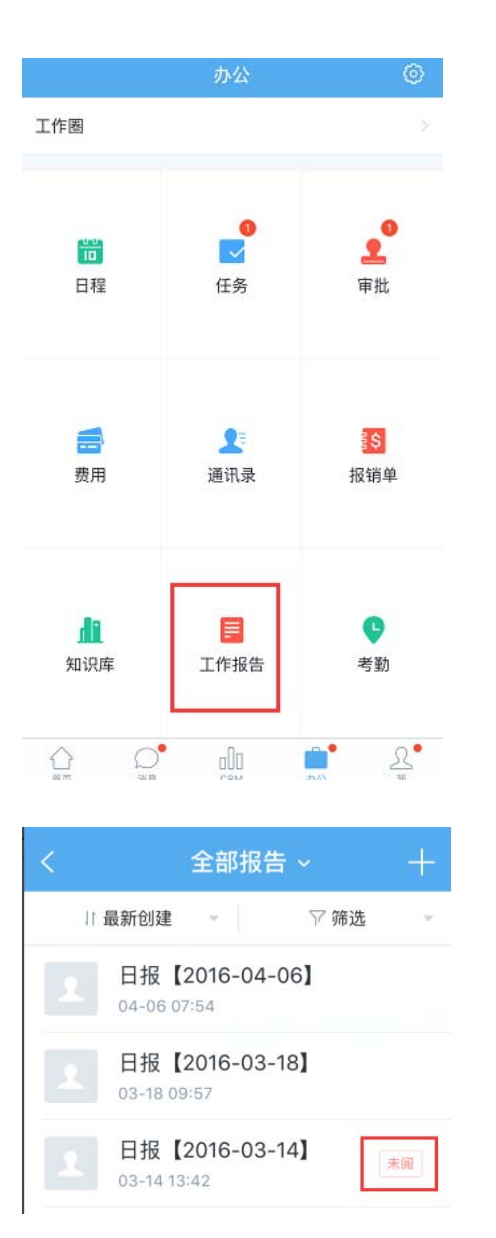

#### 5.3.1. 新建工作报告

点击右上角的【•••】按钮后,进入选择工作报告类型的页面。

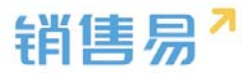

| < | 提        | 交给我的排  | 8告 ~ |      |
|---|----------|--------|------|------|
|   | 日最新创建    | - 1 C  | ♡ 筛选 | - 22 |
|   | 日报【2015- | 12-22] |      |      |

如需制作日报,点击【写日报】按钮。(周报、月报同理)

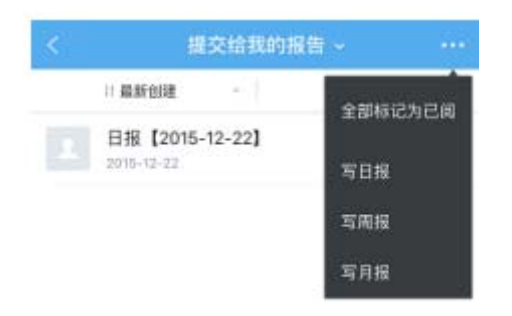

选择日期,输入今日总结、明日计划后,点击【提交】按钮提交日报。(当

日工作自动汇总部分,将会自动汇总在 CRM 中填写的内容,无需手工输入)

| 取消                       | 新建日报    | 提交       |
|--------------------------|---------|----------|
| 日期                       | 2016    | 年4月13日 > |
| 当日工作自动                   | 汇总      |          |
| 业绩                       | 行为      | 新增       |
| 赢单金额(元)                  | 合同金额(元) | 回款金额(元)  |
| 0                        | 0       | 0        |
|                          |         |          |
| 上次计划展示<br>没有提交上次<br>划未填写 | 报告或者上次报 | 告中下次计    |
| 今日总结                     |         |          |

必填

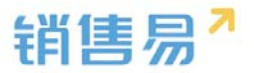

| 上次计划          | 展示     |        |     |
|---------------|--------|--------|-----|
| 没有提交.<br>划未填写 | 上次报告或者 | 「上次报告中 | 下次计 |

| <b>今日总结</b><br>必填   |   |  |
|---------------------|---|--|
| <b>明日计划</b><br>点击填写 |   |  |
| 批阅人                 | ) |  |
| 抄送人                 | > |  |

如暂时不想提交,可点击【取消】按钮,在弹出的画面中点击【保存草稿】 即可。

| 取消 写日报   |          | 提交           |  |
|----------|----------|--------------|--|
| 日报日期     |          | 2015-02-10 > |  |
| 当日工作自动汇总 |          |              |  |
| 业绩       | 行为       | 新增           |  |
| 新增合同(万元) | 新增回款(万元) | 输单           |  |
| 0        | 0        | 0            |  |
| 今日总结     |          |              |  |
| 点击填写     |          |              |  |
|          |          |              |  |

| 明 | 日 | 计 | 划 |  |
|---|---|---|---|--|
|   |   |   |   |  |

点击填写

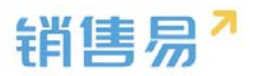

| 取消       | 写日报  | 提交         |
|----------|------|------------|
| 日报日期     |      | 2015-02-10 |
| 当日工作自动汇总 |      |            |
| 业绩       | 行为   | 新增         |
|          |      |            |
| 今日总结     |      |            |
|          |      |            |
|          |      |            |
|          | 保存草稿 |            |
|          | 不保存  |            |
|          | 取消   |            |

#### 5.3.2. 查看工作报告

查看【我提交的报告】和【提交给我的报告】、【全部工作报告】。点击【提 交给我的报告】按钮。

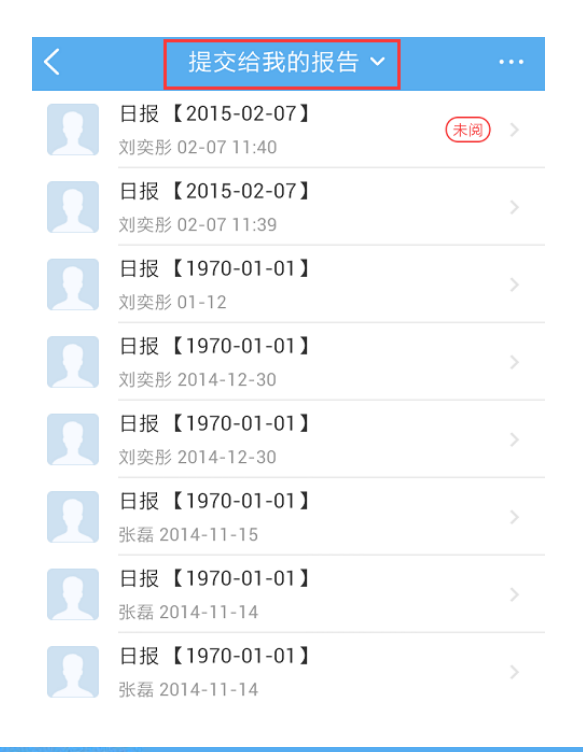

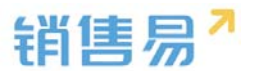

根据需要点击【我提交的报告】、【提交给我的报告】或【全部工作报告】

进行查看。

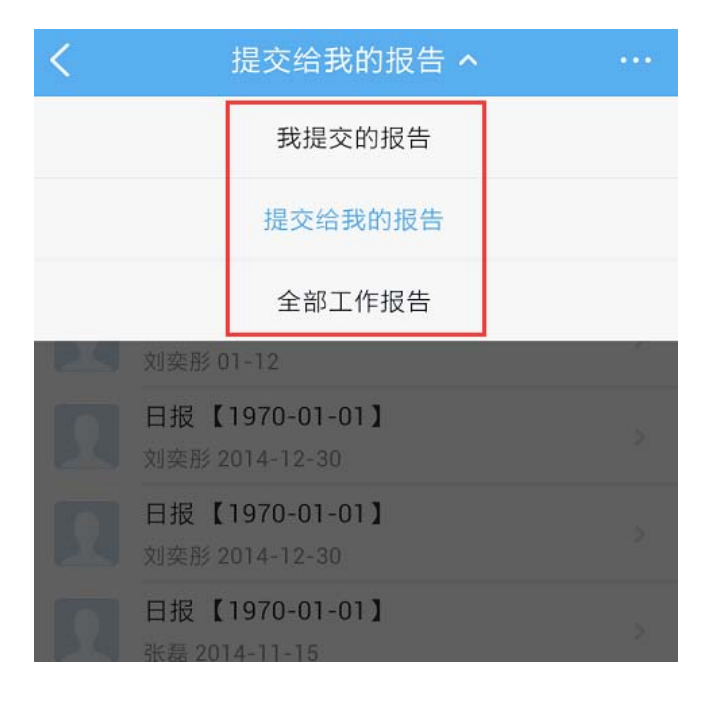

## 查看日报、周报或月报。

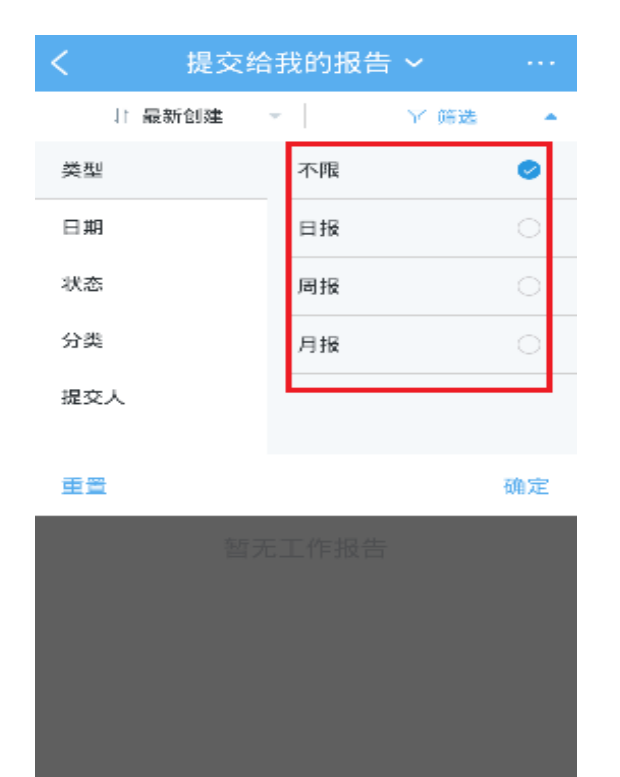

## 日报、周报或月报评价可语音识别。

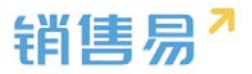

|                 | 阿达的日报                 |   |    |
|-----------------|-----------------------|---|----|
| 该排              | 音于2015-12-22由代航批为"已阅" |   |    |
| 日报<br>201       | 日期<br>5-12-22         |   |    |
| 今日<br>还不        | 总结<br>错               |   |    |
| 批演              | <u>к</u>              |   |    |
| <b>抄送</b><br>未垣 | <b>人</b><br>写         |   |    |
|                 |                       |   |    |
|                 |                       |   |    |
|                 |                       |   |    |
|                 |                       |   |    |
| 0               | 输入评论内容                | Q | 评论 |

## 5.4. 审批

在办公首页,点击审批,进入审批列表页。(红色的数字代表您有尚未审批 的申请,可在【提交给我的审批】中进行批阅)

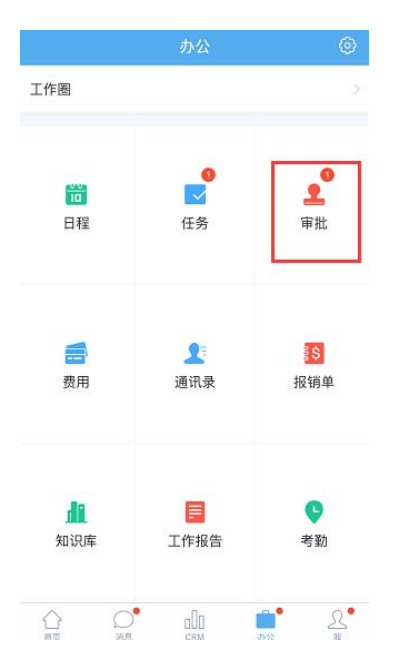

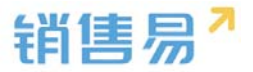

#### 5.4.1. 新建审批

点击右上角的【+】按钮。

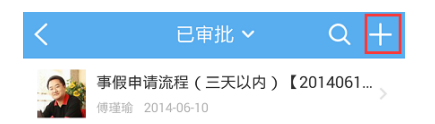

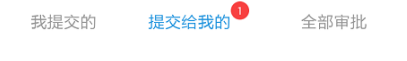

## 选择需要提交的审批类型,点击进入。

| <      | 选择申请类型 |   |
|--------|--------|---|
| 请假     |        | > |
| 出差     |        | > |
| 报销     |        | > |
| 合同号审批  |        | > |
| 订单处理流程 |        | > |
| 费用申请   |        | > |
| 价格审批   |        | > |
| 外出     |        | > |
| 报销1    |        | > |
| 折扣审批   |        | > |

选择审批流程,点击进入。

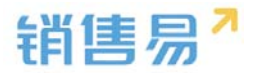

| く 选择流程       |   |
|--------------|---|
| 事假申请流程(三天以内) | > |
| 病假申请流程       | > |
| 事假(三天以上)     | > |
| 病假 (三天以上)    | > |

## 输入申请内容后,点击右上角的【提交】按钮。

| <                          | 提交申请  | 提交     |
|----------------------------|-------|--------|
| <b>事假申请流程(三</b><br>申请人: 尹晶 | 王天以内) |        |
| 开始时间                       |       | 点击选择 > |
| 结束时间                       |       | 点击选择 > |
| 请假小时数<br>请假事由              |       | 点击填写   |
| 点击填写                       |       |        |
|                            |       |        |
| 关联业务                       |       | 占土进场、  |

#### 5.4.2. 查看审批

根据需要点击查看【我提交的】和【提交给我的】、【全部审批】。

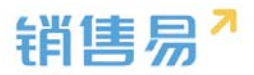

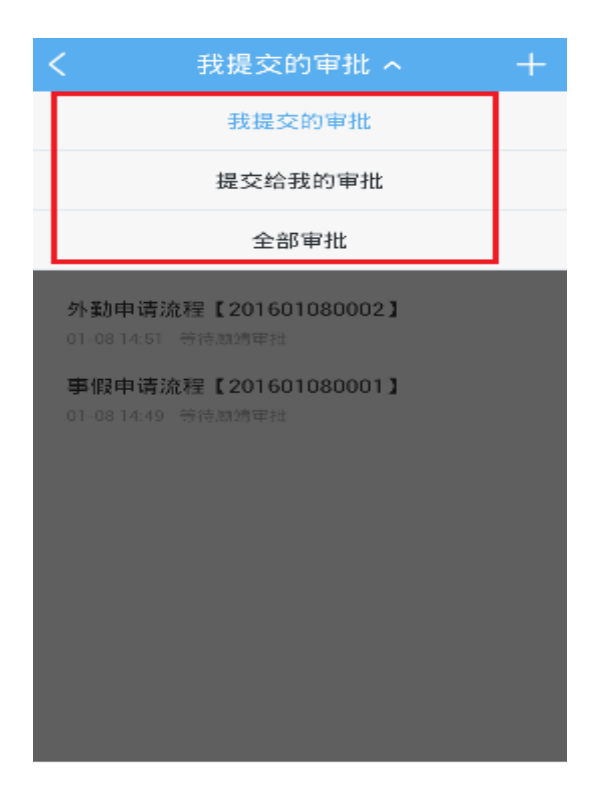

根据需要查看【审批中】、【中止】、【已通过】的审批。(查看提交给我 的审批时将显示【已审批】【待审批】【抄送】选项)

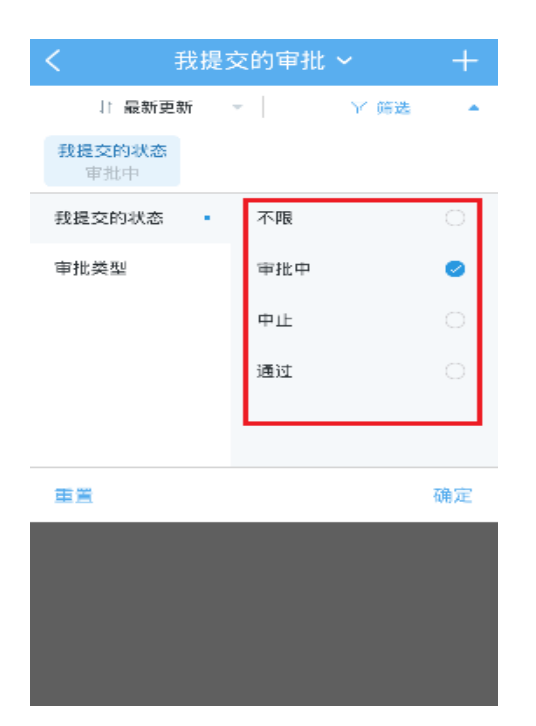

## 5.5.日程

在办公首页,点击日程。(红色的数字代表您有尚未接受的日程,可在【待

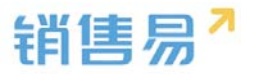

## 确认日程】中进行查看)

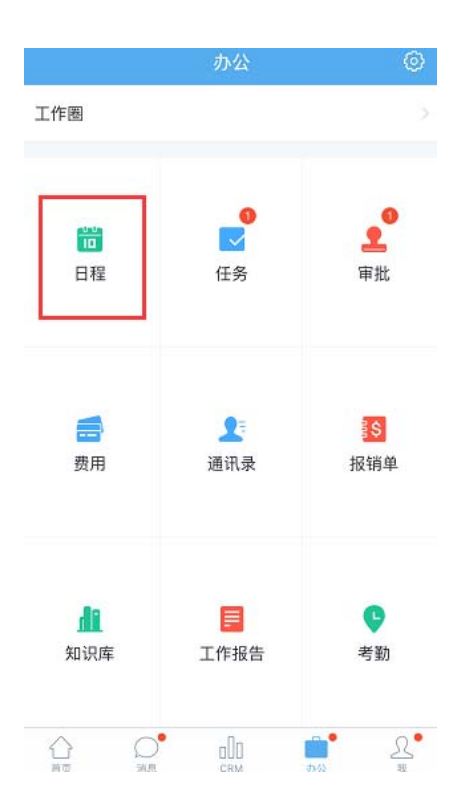

#### 5.5.1. 新建日程

点击右上角的【+】按钮后,进入新建日程的页面。

| <         |     | 我的日程                      |    |    | Y  | +  |  |  |
|-----------|-----|---------------------------|----|----|----|----|--|--|
| 您有待确认日程 2 |     |                           |    |    |    |    |  |  |
| 20154     | 年2月 |                           |    |    |    |    |  |  |
| 日         | —   | $\equiv$                  | Ξ  | 四  | 五  | 六  |  |  |
| 8         | 9   | 10                        | 11 | 12 | 13 | 14 |  |  |
| 10:44     |     |                           |    |    |    |    |  |  |
| 11:00     | 待   | <mark>例会</mark><br>② 30分钟 |    |    |    |    |  |  |
| 11:00     | ŧ   | 打电话给智                     | 客户 |    |    |    |  |  |

| $\sim$ | _ |
|--------|---|
| -      | ~ |
|        | ~ |
|        |   |

查看他人日程

输入日程内容后,点击右上角的【创建】按钮。

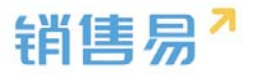

| 取消   | 新建日程      |           | Ē.    | 键 |
|------|-----------|-----------|-------|---|
| 日程主題 |           |           | 选择类   | 型 |
| 开始   | 20        | 016年5月13日 | 18:00 | > |
| 结束   | 2         | 016年5月13日 | 18:30 | > |
| 全天   |           |           | 0     |   |
| 提醒   |           | 提前1       | 0分钟   | > |
| 参与人  |           |           | 代航    | > |
| 关联业务 |           |           |       | 2 |
| 私密   | 仅参与人和上级可见 |           |       | ) |
| 设置重复 |           | 3         | 不重复   | > |
| 描述   |           |           |       |   |

#### 5.5.2. 查看日程

查看他人日程,点击右下角的【查看他人日程按钮】按钮,选择人员后进行 查看即可。

|       |     |                                          | 的日和  | Y   | +  |    |
|-------|-----|------------------------------------------|------|-----|----|----|
|       |     | 您有得                                      | 亨确认日 | 程 🥑 |    | >  |
| 2015  | 年2月 |                                          |      |     |    |    |
| 日     | -   | Ξ                                        | Ξ    | 四   | 五  | 六  |
| 8     | 9   | 10                                       | 11   | 12  | 13 | 14 |
| 0.44  |     |                                          |      |     |    |    |
| 11:00 | 6   | <ul> <li>例 盒</li> <li>④ 30分4中</li> </ul> |      |     |    |    |
| 11:00 | 6   | 打电话给                                     | 客户   |     |    |    |
|       |     |                                          |      |     |    |    |
|       |     |                                          |      |     |    |    |
|       |     |                                          |      |     |    |    |
|       |     |                                          |      |     |    |    |
|       |     |                                          |      |     |    |    |

| 本王  | <b>志崇孙人口</b> 理        |
|-----|-----------------------|
| 110 | and the two years the |

以月单位查看日程,在日历处向下拉动屏幕,即会显示当月日程。也可左右

滑动显示不同月份的日程。

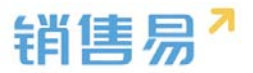

| <     |     | 我                          | Y         | +     |       |     |
|-------|-----|----------------------------|-----------|-------|-------|-----|
|       |     | 您有待                        | 确认日       | 程 2   |       | >   |
| 2015  | 年2月 | 左右滑                        | 动显示       | 上月下月  | 、上周下  | 周日程 |
| 日     | _   | =                          | Ξ         | 四     | 五     | 六   |
| 8     | 9   | 10                         | 11        | 12    | 13    | 14  |
| 11:00 | 待   | <mark>例会</mark><br>② 30分钟, | 向         | 「滑动显示 | 示当月日和 | Ŧ   |
| 11:00 | 待   | 打电话给餐                      | <b>客户</b> |       |       |     |

今天 查看他人日程

#### 5.5.3. iOS 日程支持同步到本地日历

| 10.14   | 新建日程    |              | <b>く</b> 八月   |          |               |    | 8                        | = Q           | +             |
|---------|---------|--------------|---------------|----------|---------------|----|--------------------------|---------------|---------------|
| . 8618  |         | 选择类型         | 日<br>21<br>十九 | 22<br>=+ | =<br>23<br>#- | 24 | 四<br>25<br><sup>士三</sup> | 五<br>26<br>世内 | 六<br>27<br>廿五 |
| 开始      | 2016年81 | 目24日 17:00 > |               | 20104    | 0/3240        |    | 3 <b>+</b> +1            | ,nu-          |               |
| 结束      | 2016年8  | 月24日 17:30 > | 12:00         |          |               |    |                          |               |               |
| 全天      |         | $\bigcirc$   | 13:00         |          |               |    |                          |               |               |
| 提醒      |         | 提前10分钟 >     | 14:00         |          |               |    |                          |               |               |
| 参与人     |         | 代航 >         | 15:00         |          |               |    |                          |               |               |
| 关联业务    |         | >            | 16:00         |          |               |    |                          |               | _             |
| 私密 仅参   | 与人和上级可见 |              | 7:00          |          |               |    |                          |               |               |
| 设置重复    |         | 不重复>         | 18:00         | \$I访客户   |               |    |                          |               |               |
| 同步到本地日历 |         |              | 19:00         |          |               |    |                          |               |               |
| 催速      |         |              | 20:00         |          |               |    |                          |               |               |
|         |         |              | 21:00         |          |               |    |                          |               |               |
|         |         |              | 22:00         |          |               |    |                          |               |               |
|         |         |              | 今天            |          |               | 日历 |                          |               | 收件箱           |

## 5.6. 任务

在办公首页,点击任务,进入任务列表页。(红色的数字代表您有尚未接受

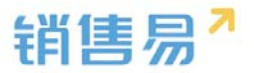

#### 的任务,可在【待办任务】中进行查看)

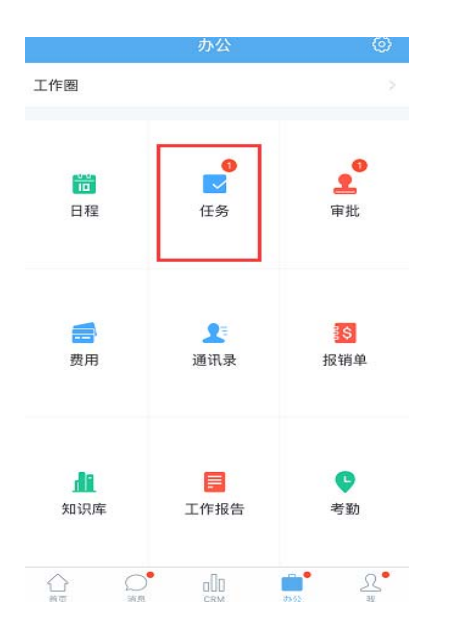

#### 5.6.1. 新建任务

点击右上角的【+】按钮后,进入新建任务的页面。

| <      | 待办任务 🗸 | +          |
|--------|--------|------------|
| Q搜索    |        |            |
| 已过期    |        | 4          |
| 待接受    |        | 2          |
| 11电话给客 | 白      | 11:00      |
| 11电话给客 | 白      | 2014-12-12 |

输入任务内容后,点击右上角的【提交】按钮。(为他人分配任务时,负责 人处选择相应的人员即可)

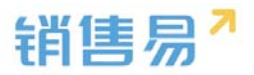

| 取消   | 新建任务     | 提交           |
|------|----------|--------------|
| 任务名称 |          | (必填)         |
| 责任人  |          | 尹晶 >         |
| 截止时间 | 2015-0   | 2-13 12:00 > |
| 提醒时间 |          | 点击选择 >       |
|      | 十 添加更多条目 |              |

#### 5.6.2. 查看任务

查看【待办任务】和【已完成任务】。点击屏幕上方的【待办任务】。

| く 待办任务 ~ | +          |
|----------|------------|
| Q.搜索     |            |
| 已过期      | 4          |
| 待接受      | 2          |
| 打电话给客户   | 11:00      |
| 打电话给客户   | 2014-12-12 |

## 根据需要查看【待办任务】或【已完成任务】

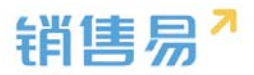

| <       | 待办任务 🔨    | +          |
|---------|-----------|------------|
|         | 待办任务      |            |
|         | 已完成任务     |            |
| 待接受     |           | 2          |
| 1 打电话给客 | 客户        | 11:00      |
| 1 打电话给客 | <b>客户</b> | 2014-12-12 |
|         |           |            |
|         |           |            |

# 5.7. 知识库

## 5.7.1. 打开知识库

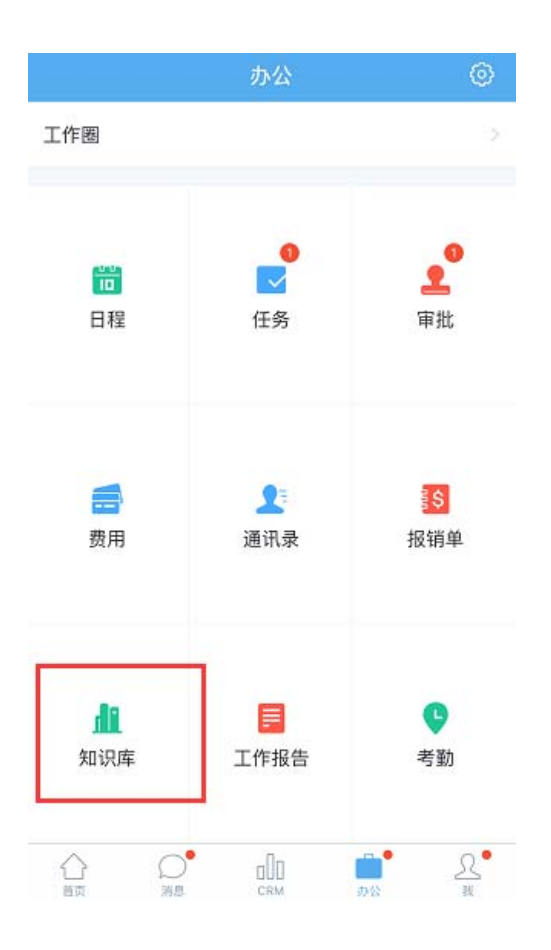

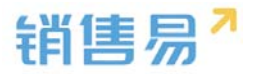

#### 5.7.2. 按类别查看知识文件

| < |       | 知识库     |
|---|-------|---------|
|   | Qŧ    | 安照关键字查找 |
|   | 公司知识库 | >       |
|   | 部门知识库 | >       |
|   | 我的知识库 | Σ       |

## 5.8. 费用

#### 5.8.1. 新建费用

办公  $\odot$ 工作圈

点击 费用 菜单进入费用管理界面。

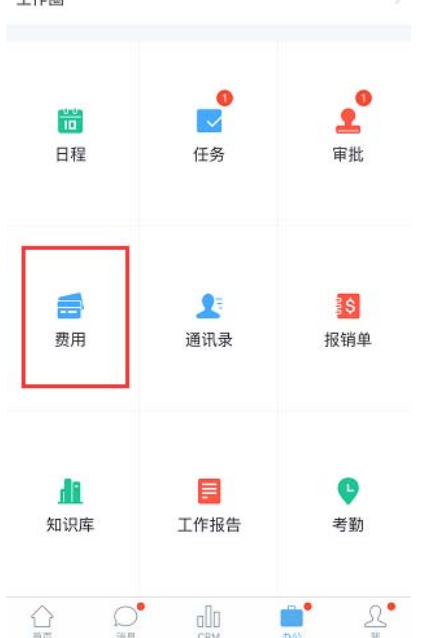

点击费用记录进入费用记录列表界面。

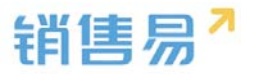

| <  |      | 费用管理 |
|----|------|------|
| Ø  | 费用记录 | >    |
| \$ | 报销单  | >    |
|    |      |      |

## 点击加号 新增费用信息。

| く我的费                 | <b>⊪</b> ~ +     |
|----------------------|------------------|
| ↓ 最近发生 -             | 〒 筛选 🚽 🚽         |
| 03月 合计: 200元         | /                |
| () 洗衣费<br>特斯联代理商测试   | 100.00元<br>03-31 |
| (了)<br>住宿费<br>深圳能源集团 | 100.00元<br>03-11 |
|                      |                  |

新建费用时可以进行图片上传,目前系统支持上传9张图片。费用填写完成

#### 后点击保存即可。

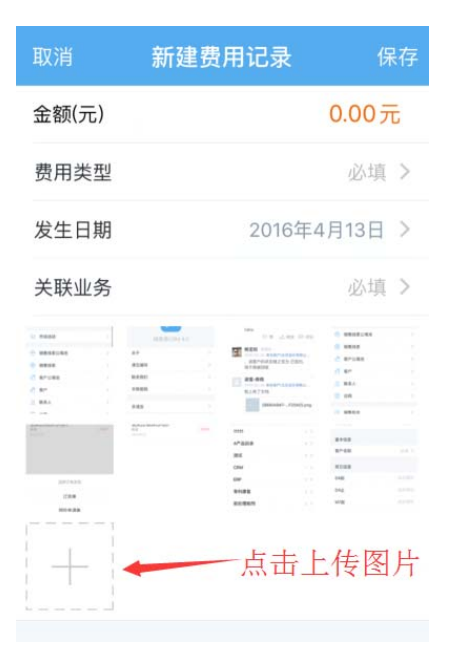

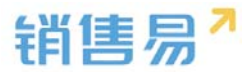

#### 5.8.2. 新建费用报销单

在费用管理内 点击'报销单'可进入报销单列表界面。

| <  |      | 费用管理 |   |
|----|------|------|---|
| 2  | 费用记录 |      | > |
| \$ | 报销单  |      | > |
|    |      |      |   |
|    |      |      |   |

### 点击加号 新增报销单

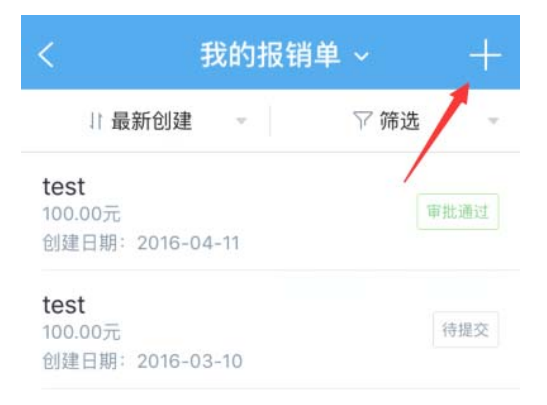

报销单填写完成后,在报销单列表界面可点击查看报销单具体信息。

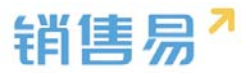

| < .                                    | 我的报销单 |      | +    |
|----------------------------------------|-------|------|------|
| 最新创建                                   | *     | ▽ 筛选 | Ť    |
| <b>test</b><br>100.00元<br>创建日期:2016-04 | 4-11  |      | 审批通过 |
| <b>test</b><br>100.00元<br>创建日期:2016-03 | 3-10  |      | 待提交  |

#### 在报销单 详情界面可进行报销单 编辑、提交审批 等操作。

| 〈 报销单详情 …                                             |                  |  |
|-------------------------------------------------------|------------------|--|
| 200.00元<br>标题:3月费用报销<br>报销状态:未报销<br>创建人:黄洋<br>序号:0040 | 编辑<br>报销审批<br>删除 |  |
| 审批状态                                                  | 待提交              |  |
| 分类汇总                                                  | 费用明细             |  |
| 建 差旅                                                  | 200.00元          |  |

## 5.9. 设置

## 5.9.1. 编辑办公首页显示内容

点击屏幕的齿轮按钮。

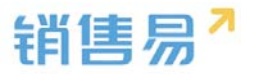

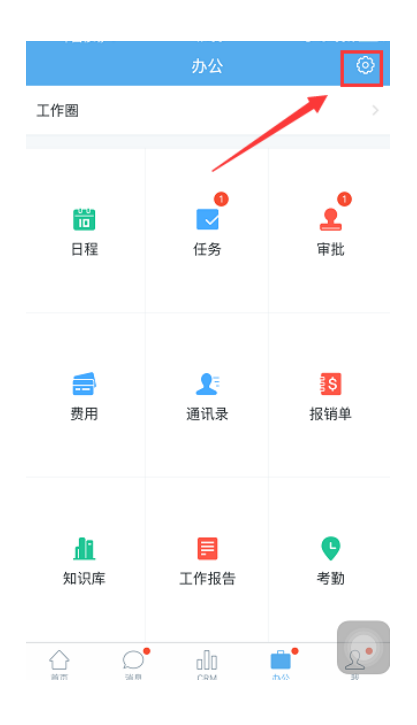

#### 5.9.2. 模块选择开关

通过打开或关闭开关,选择将模块显示或隐藏。

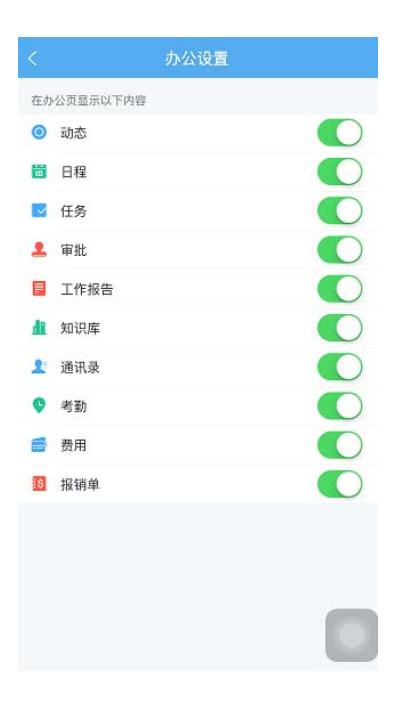

#### "我"模块 6.

在首页点击下方菜单的【我】。

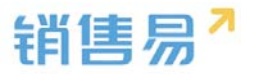

|               | 我               |                 |
|---------------|-----------------|-----------------|
|               | 責洋<br>□科互动(企业版) | >               |
| 我的动态          | ♥我的收藏           | <b>己</b><br>名片夹 |
| ⑦ 小易秘籍        | Σ.              | NEW >           |
| <u>入</u> 邀请同事 | ī               | >               |
| 🔎 意见反馈        | <b>四</b><br>27  | >               |
| 💿 设置          |                 | >               |
|               |                 |                 |
|               |                 |                 |

# 6.1. 个人设置

点击姓名进入个人设置页面。可编辑个人信息上传照片。

|            |          | 我                      | 1       |
|------------|----------|------------------------|---------|
|            | Q 黄<br>仁 | 〕 <b>洋</b><br>科互动(企业版) | >       |
| 我          | 的动态      | ♥ 我的收藏                 | <br>名片夹 |
| T          | 小易秘籍     |                        | NEW >   |
| Ŀ          | 邀请同事     |                        | >       |
|            | 意见反馈     |                        | >       |
| <b>(</b> ) | 设置       |                        | >       |

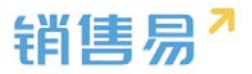

| <   | 个人信息      | 编辑    |
|-----|-----------|-------|
|     | 1         | 1     |
|     | 黄洋        |       |
|     | 销售部       |       |
| 工作圈 | 业务        | 资料    |
|     | <br>业绩 行为 |       |
|     | ▼本月       | (筛选、) |
|     | 销售日标完成情况  |       |
| 站住口 |           | 1=    |
| 完成总 | 值         | 0元    |
|     |           |       |
| 取消  | 编辑个人信息    | 保存    |
|     |           |       |
| 头像  |           | 2 >   |
|     |           |       |
| 姓名  |           | 黄洋    |
| 职位  |           | 未填写   |
|     |           |       |
| 手机  |           | 未填写   |
| 电话  |           | 未填写   |

# 6.2. 查看信息

分机

在此可查看【我的动态】、【我的收藏】、【名片夹】和【小易秘籍】(包 含销售彦论,销售杂谈)【意见反馈】等内容。

未填写

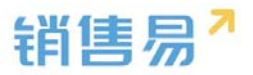

| 我               |                              |                       |  |  |
|-----------------|------------------------------|-----------------------|--|--|
| <b>오</b> #      | 〔 <mark>洋</mark><br>科互动(企业版) | >                     |  |  |
| 我的动态            | ♥我的收藏                        | <mark>こ</mark><br>名片夹 |  |  |
| ⑦ 小易秘籍          |                              | (NEW) >               |  |  |
| <u>)</u> 。 邀请同事 |                              | >                     |  |  |
| 应 意见反馈          | Ì                            | >                     |  |  |
| ② 设置            |                              | >                     |  |  |

## 6.3. 设置

# 点击【设置】按钮。

|              | 我                  |                       |
|--------------|--------------------|-----------------------|
| ع<br>ط<br>ال | 訂<br>注<br>利互动(企业版) | >                     |
| 我的动态         | ♥ 我的收藏             | <mark>己</mark><br>名片夹 |
| ⑦ 小易秘籍       |                    | NEW >                 |
| 🔉 邀请同事       |                    | >                     |
| 应 意见反馈       |                    | >                     |
| ③ 设置         |                    | >                     |

在此处可进行下载新版本、清空缓存、意见反馈、查询移动端上次登录信息、 退出系统等操作。

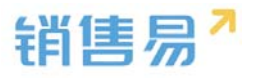

| <      | 设置         |   |
|--------|------------|---|
|        |            |   |
|        | 销售易CRM 4.1 |   |
| 关于     |            | > |
| 清空缓存   |            | > |
| 联系我们   |            | > |
| 手势密码   |            | > |
| 多语言    |            | > |
| 切换公司   |            | > |
| 上次登录信息 |            | > |
|        | 泪中奏马       |   |